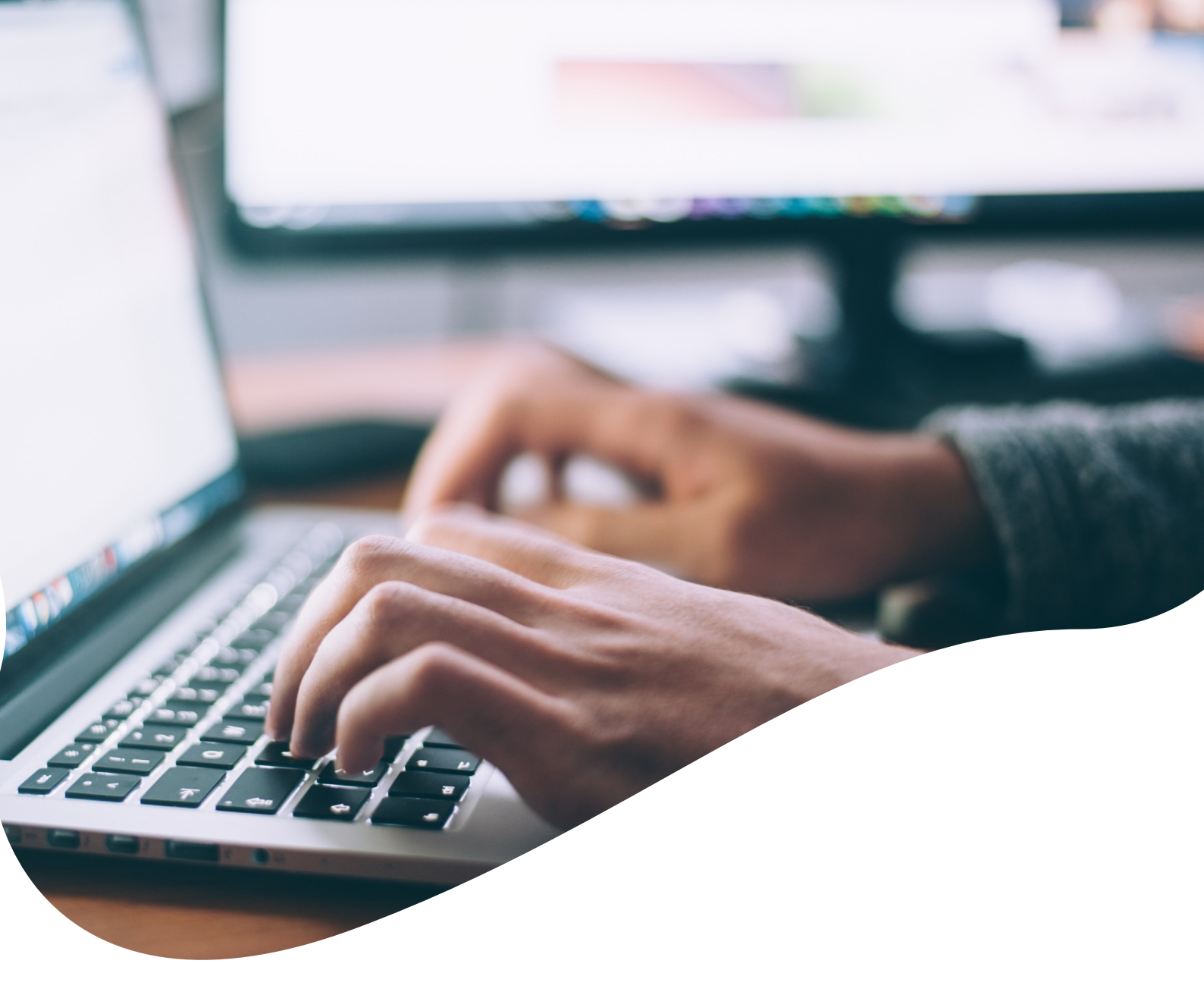

# Manual de usuario de administrador de servicios centrales

Sistema de gestión de citas Tu Turno

# A

# ÍNDICE

| 1 INTRODUCCIÓN                                          | 3  |
|---------------------------------------------------------|----|
| 2 ACCESO A LA APLICACIÓN                                | 4  |
| 2.1 Autenticación mediante usuario y contraseña         | 6  |
| 2.2 Autenticación mediante SSOWeb                       | 7  |
| 2.3 Pantalla inicial                                    | 8  |
| 3 ADMINISTRACIÓN DE SERVICIOS CENTRALES                 | 11 |
| 3.1 Gestión de Centros                                  | 11 |
| 3.2 Gestión de Catálogo                                 | 18 |
| 3.2.1 Gestión de Catalogo(árbol)                        | 25 |
| 3.2.1.1 Menú de Información                             | 26 |
| 3.2.1.2 Menú de Ajustes                                 | 27 |
| 3.3 Gestión de usuarios                                 | 38 |
| 3.2.1 Responsabilidades de los administradores          | 38 |
| 3.2.2 Administración de usuarios                        | 38 |
| 3.4 Gestión de festivos                                 | 47 |
| 3.5 Gestión de mostradores                              | 52 |
| 3.6 Gestión de tipos de documentos                      | 55 |
| 3.7 Gestión de Documentos                               | 59 |
| 3.7.1 Búsqueda por identificador de cancelación de cita | 59 |

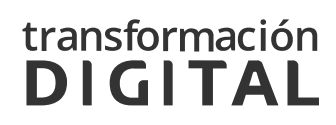

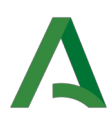

| 3.7.2 Búsqueda avanzada de documentos        | 60 |
|----------------------------------------------|----|
| 3.7.3 Funcionalidades del listado resultante | 62 |
| 3.8 Administración                           | 64 |
| 3.9 Gestión de Datos Paramétricos            | 65 |
| 3.10 Gestión de Organismo                    | 71 |
| 3.10.1 Datos de Organismo                    | 72 |
| 3.10.2 Plantillas de texto                   | 73 |
| 3.10.2.1 Edición de una plantilla            | 75 |
| 3.10.3 Mensajes de aviso                     | 78 |
| 3.10.3.1 Edición de mensajes de aviso        | 79 |
| 3.10.3.2 Mensajes de información adicional   | 80 |
| 3.11 Gestión de Quioscos                     | 80 |
| 3.11.1 Quioscos compartidos                  | 80 |
| 3.11.2 Configuración de Quioscos             | 81 |
| 3.11.3 Gestión de Quioscos(árbol)            | 84 |
| 3.11.3.1 Menú de Información                 | 85 |
| 3.11.3.2 Menú de Ajustes                     | 86 |
| 3.12 Gestión de Paneles                      | 89 |
| 3.12.1 Paneles compartidos                   | 89 |
| 3.12.2 Configuración de Paneles              | 89 |
| 3.12.3 Gestión de Paneles (árbol)            | 94 |
| 3.12.3.1 Menú de Información                 | 95 |
| 3.12.3.2 Menú de Ajustes                     | 95 |
|                                              |    |
| 4 TIPOS DE CITA                              | 98 |

# transformación **DIGITAL**

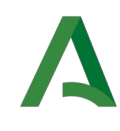

5 AYÚDANOS A MEJORAR

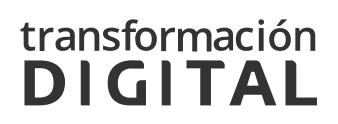

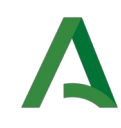

## 1 INTRODUCCIÓN

El módulo de gestión de centros del sistema Tu Turno permite administrar las diferentes configuraciones de centros y servicios ofrecidos en el módulo de cita previa.

Este manual tiene como finalidad servir de guía para los usuarios con rol Administrador de Servicios Centrales. En los próximos apartados se comentarán en detalle los procesos de creación, modificación y configuración de los centros, áreas, mostradores y usuarios.

Recordar que, la información relativa a las citas concertadas por la ciudadanía es considerada de uso interno, así como que la documentación que puede subir la ciudadanía puede contener información sensible, por tanto, esta debe clasificarse y tratarse según las normativas establecidas a efecto por el organismo destino.

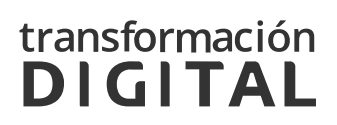

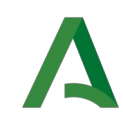

# 2 ACCESO A LA APLICACIÓN

Al acceder a la aplicación de *Gestión de Centros*, aparecerá la siguiente página de selección de organismos.

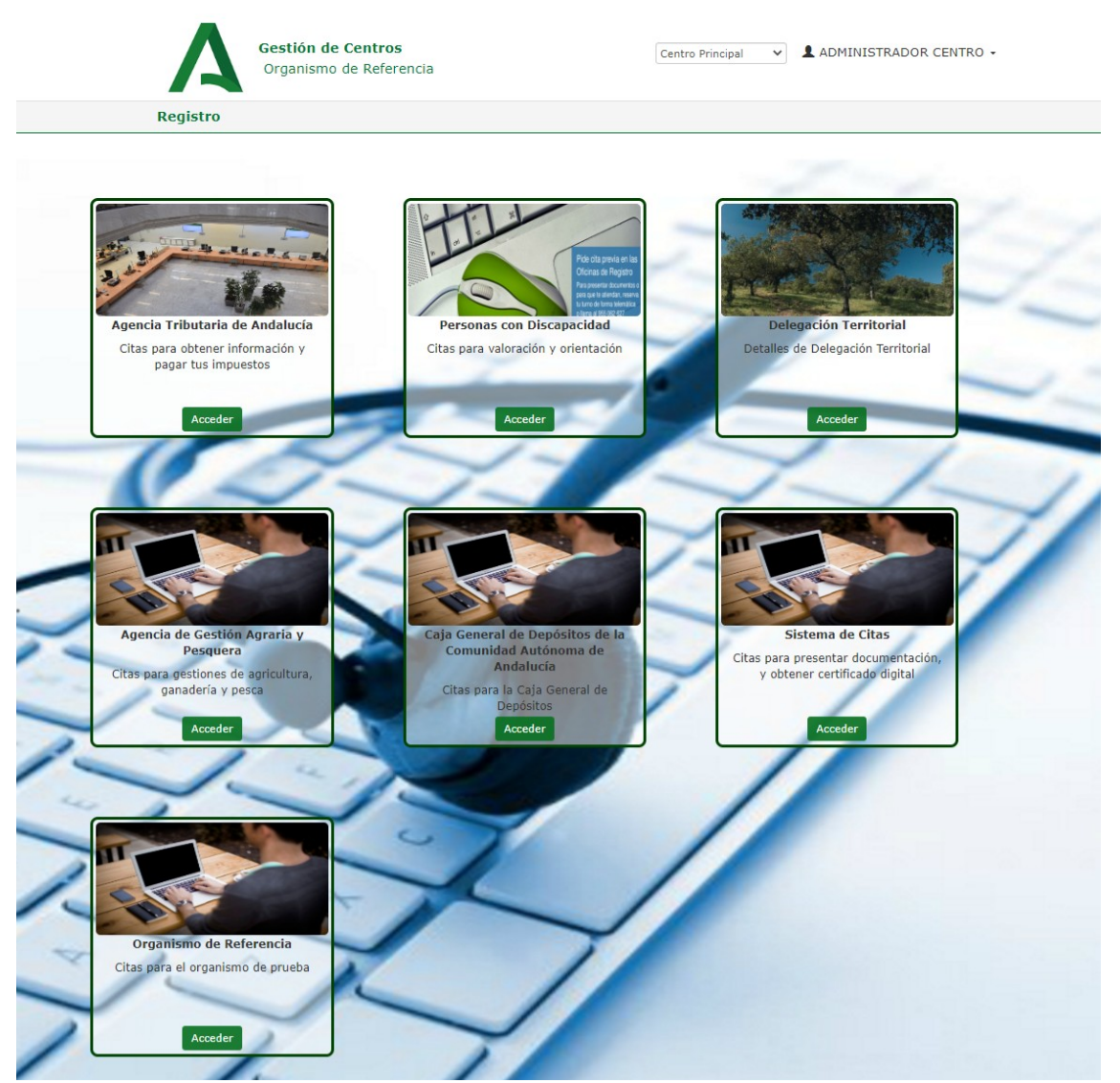

Ilustración 1: Selección de organismos

Al pulsar en el botón *Acceder* de cualquiera de los organismos, se podrá iniciar sesión utilizando los dos tipos de autenticación que se describen a continuación.

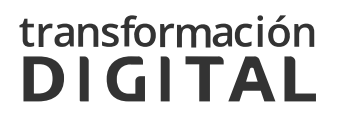

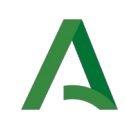

### 2.1 AUTENTICACIÓN MEDIANTE USUARIO Y CONTRASEÑA

En la pantalla de acceso se debe introducir el usuario de red, compuesto por tres letras y tres número (Por ejemplo, *ABC123*) y la contraseña. Al pulsar "Entrar", si se ha introducido mal el usuario, contraseña o captcha, aparecerá un mensaje con los intentos que quedan antes de que se bloquee la cuenta.

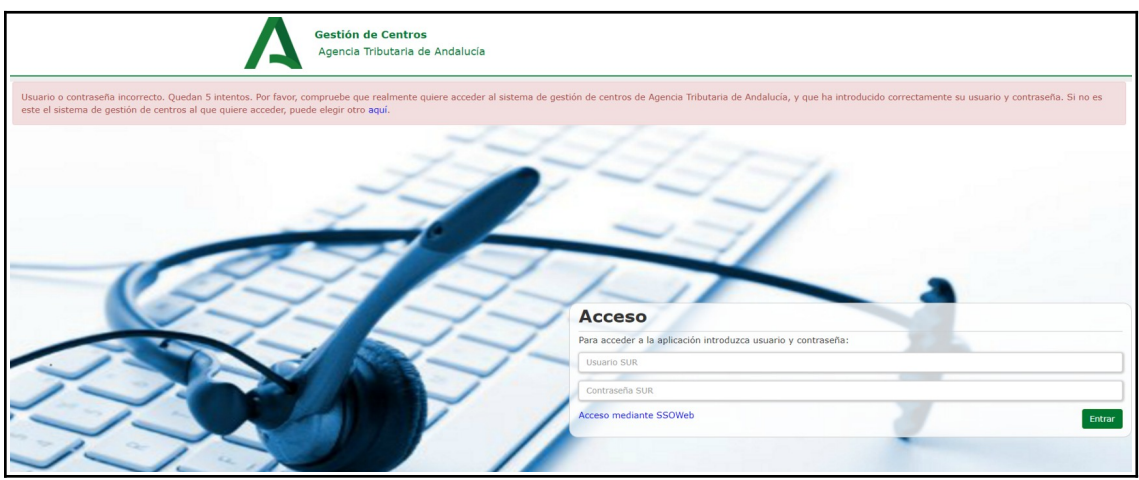

Ilustración 2: Usuario intentos

El número de intentos permitidos será limitado, bloqueando la oportunidad de acceso una vez efectuados un cierto número de fallos consecutivos.

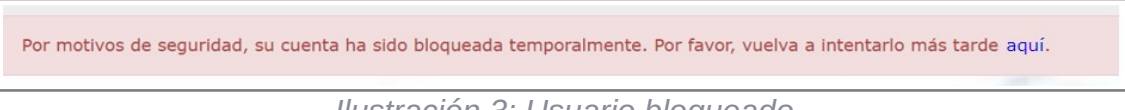

Ilustración 3: Usuario bloqueado

Una vez haya transcurrido el tiempo de bloqueo, se podrá volver a intentar.

Tanto el tiempo de bloqueo como el número de intentos serán configurables desde el menú *Gestión de parámetros*.

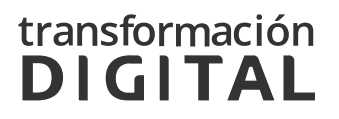

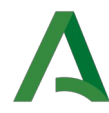

| num_intentos_captcha   | 3  |
|------------------------|----|
| num_intentos_bloqueo   | 5  |
| tiempo_bloqueo_usuario | 30 |

Ilustración 4: Gestión de parámetros de bloqueo de usuario

### 2.2 ACCESO MEDIANTE SSOWEB

Además del acceso mediante usuario de red, se permitirá el acceso mediante SSOWeb, pulsando sobre el texto que se indica en la siguiente imagen:

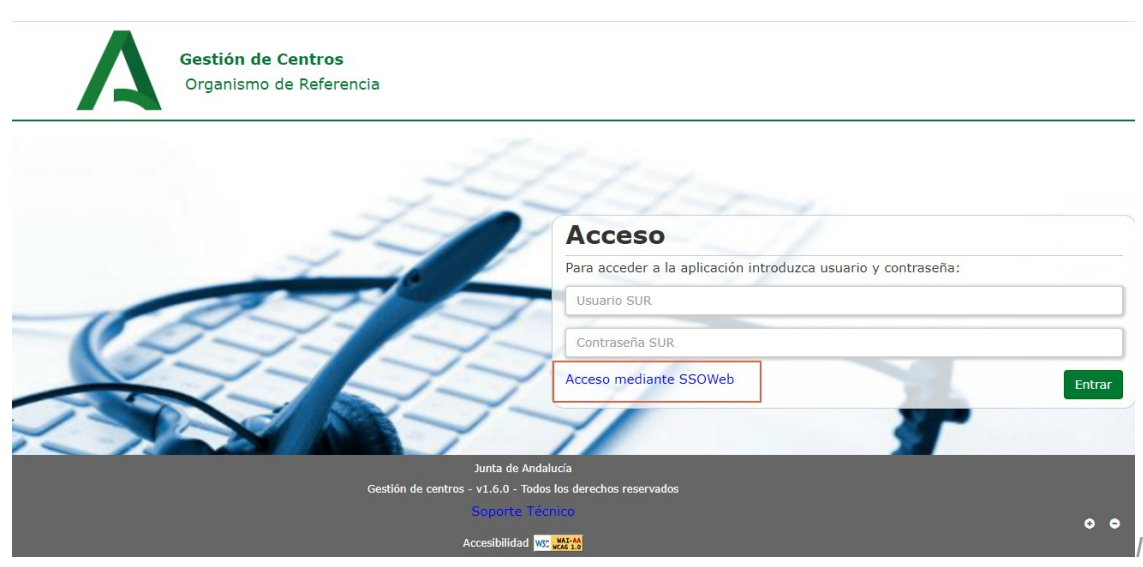

*lustración 5: Enlace al acceso mediante SSOWeb* 

Este enlace nos llevará al acceso mediante SSOWeb con el que podremos iniciar sesión en la aplicación utilizando nuestro usuario de LDAP de la Junta de Andalucía.

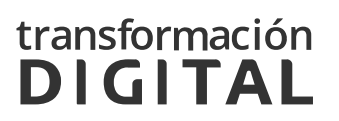

| le Andalucía              |                                                                                            |                                                                                    |
|---------------------------|--------------------------------------------------------------------------------------------|------------------------------------------------------------------------------------|
| )web<br>la de login único |                                                                                            |                                                                                    |
|                           |                                                                                            |                                                                                    |
|                           | (3)<br>Usuario usuario.ssoweb.ext<br>Contraseña<br>Inicio de sesión                        | ACCESO CON CERTIFICADO                                                             |
|                           | Gestión Cuenta                                                                             | Información para el Usuario                                                        |
|                           | Cambiar contraseña     ¿Problemas con el acceso? Realizar consulta sobre alguna incidencia | Obtener información y ayuda sobre el funcionamiento del<br>Sistema de Acceso Único |

lustración 6: Pantalla SSOWeb

### 2.3 PANTALLA INICIAL

Una vez el usuario se haya autenticado, visualizará en la cabecera de la página la fecha de último acceso que se realizó.

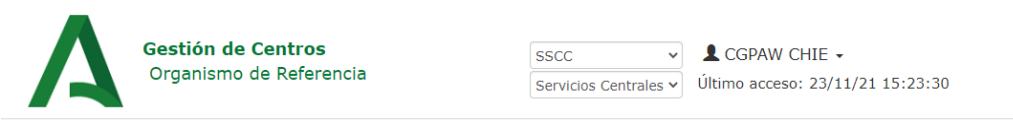

Ilustración 7: Selección de organismos

También se mostrará una ventana con las obligaciones para el uso de la aplicación.

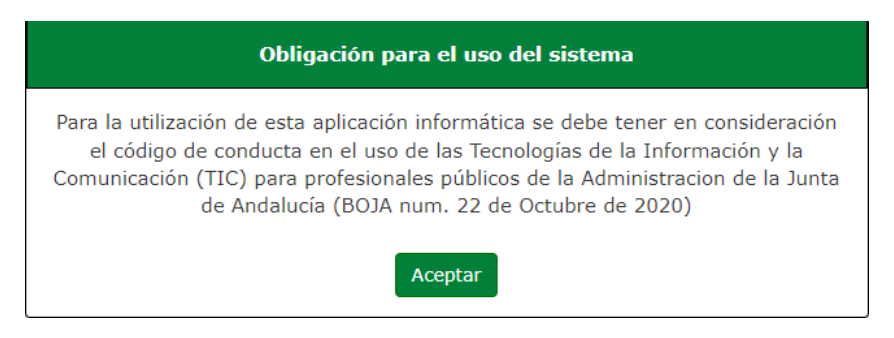

Ilustración 8: ventana obligaciones para el uso de la aplicación

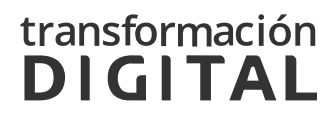

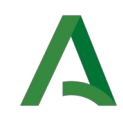

Tras aceptar estos términos, la aplicación mostrará la página principal de *Gestión de centros*. En la parte superior de la página aparecerán dos desplegables que harán referencia al centro sobre el que se está trabajando y al usuario conectado. En el primer desplegable se podrán consultar todos los centros a los que está asociado el usuario.

| Gestión de Centros<br>Organismo de Referencia                                                                       | SSCC CGPAW CHIE -<br>Servicios Centrales VÚltimo acceso: 23/11/21 15:23:30                                                     |
|----------------------------------------------------------------------------------------------------|----------------------------------------------------------------------------------------------------|
| Menú                                                                                                    |                                                                                                    |
| Administración de Servicios Central                                                                                 | les                                                                                                    |
| Gestión de Centros                                                                                                  | Gestión de catálogo                                                                                                    |
| Gestión de Centros<br>Creación y gestión de centros andaluces                                                       | Gestión de Catálogo<br>Creación y gestión de las áreas, servicios,<br>materias y area de actividad comunes a toda<br>Andalucía |
| Gestión de Festivos                                                                                                 | Gestión de Mostradores                                                                                                    |
| Gestión de Festivos<br>Creación y configuración de festivos<br>nacionales y locales disponibles para cada<br>centro | Gestión de Mostradores<br>Creación y configuración de mostradores                                                              |
| Gestión de tipos de documentos                                                                                      | Gestión de Documentos                                                                                                    |
| Gestión de tipos de documentos<br>Creación y gestión de tipo de documento<br>asociable por Área.                    | Gestión de Documentos<br>Búsqueda, consulta y edición de<br>documentos asociados a citas                                       |
| Gestión ámbitos geográficos                                                                                         | Administración                                                                                                    |
| Gestión ámbitos geográficos<br>Creación y gestión de ambitos geográficos<br>asociables a centros                    | Administración<br>Ejecución del proceso de migración de<br>citas.                                                              |

Ilustración 9: Desplegable de los centros

Una vez seleccionado el organismo, deberá acceder a la aplicación con rol Administrador de Servicios Centrales, y aparecerá el siguiente menú inicial [*Ilustración 10*].

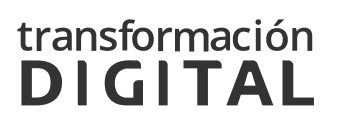

Δ

#### III Administración de Servicios Centrales

| Gestión de Centros  |                                                                                                    | Gestión de catálogo   |                                                                                                    |
|---------------------|----------------------------------------------------------------------------------------------------|-----------------------|----------------------------------------------------------------------------------------------------|
|                     | Gestión de Centros<br>Creación y gestión de centros andaluces                                                       | ACC                   | Gestión de Catálogo<br>Creación y gestión de las áreas, servicios,<br>materias y area de actividad comunes a toda<br>Andalucía |
| Gestión de Festivos |                                                                                                    | Gestión de Mostrado   | pres                                                                                                    |
| 5 13 14             | Gestión de Festivos<br>Creación y configuración de festivos<br>nacionales y locales disponibles para cada<br>centro | <ul> <li>A</li> </ul> | Gestión de Mostradores<br>Creación y configuración de mostradores                                                              |
| Gestión de tipos de | documentos                                                                                                    | Gestión de Documen    | itos                                                                                                    |
|                     | Gestión de tipos de documentos<br>Creación y gestión de tipo de documento<br>asociable por Área.                    |                       | Gestión de Documentos<br>Búsqueda, consulta y edición de<br>documentos asociados a citas                                       |
| Gestión ámbitos geo | ográficos                                                                                                    | Administración        |                                                                                                    |
| - El                | Gestión ámbitos geográficos<br>Creación y gestión de ambitos geográficos<br>asociables a centros                    |                       | Administración<br>Ejecución del proceso de migración de<br>citas.                                                              |

III Disponibilidad, saturación y consulta de citas

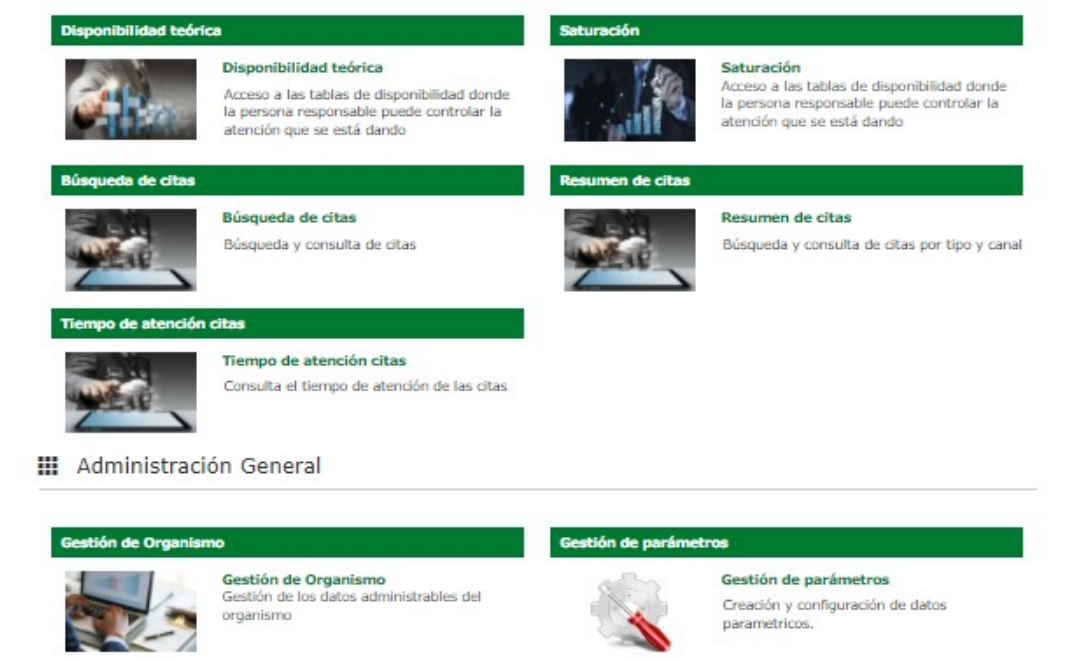

Ilustración 10: Pantalla de bienvenida

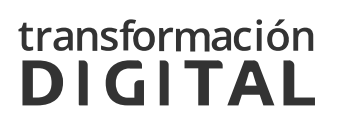

# A 3 ADMINISTRACIÓN DE SERVICIOS CENTRA-LES

## 3.1 GESTIÓN DE CENTROS

Para poder crear, editar o borrar centros, se deberá pulsar el enlace correspondiente a *Gestión de Centros*, que puede verse en la siguiente ilustración:

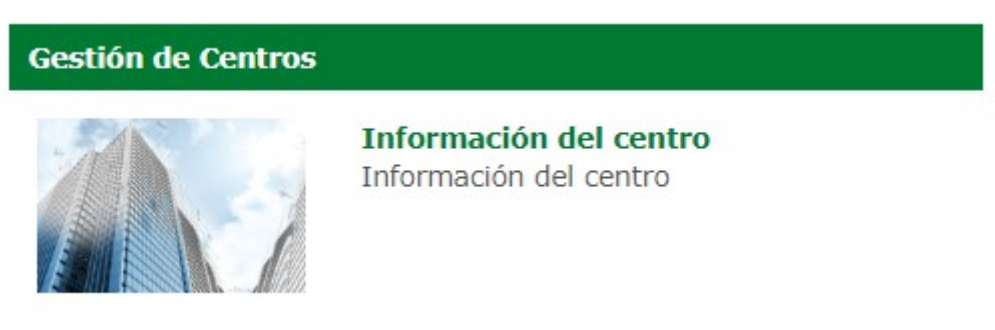

Ilustración 11: Gestión de Centros

En primer lugar, aparecerá un buscador desde el que se podrá buscar un centro filtrando por nombre y por provincia [*llustración 12*]. Debajo del campo, se observan dos botones:

- **Buscar**, a través del cual se realizará la búsqueda de los centros que cumplan los requisitos descritos en el campo del buscador.
- Limpiar, con el cual se reiniciarán los campos del buscador, quedando estos vacíos de nuevo.

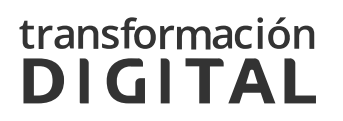

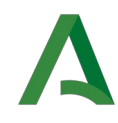

Al realizar la búsqueda se recargará el listado mostrado bajo el buscador paginado en páginas de 10 resultados.

| Organismo                                                                                                    | o de Referencia                                                                    |                                                                      |                | SSCC <ul> <li>Servicios Centrales</li> </ul>  | Último acceso: 23/11                                                                      | /21 15:23:3          |
|----------------------------------------------------------------------------------------------------|------------------------------------------------------------------------------------|----------------------------------------------------------------------|----------------|-----------------------------------------------|-------------------------------------------------------------------------------------------|----------------------|
| lenú / Centros                                                                                                    |                                                                                    |                                                                      |                |                                               |                                                                                           |                      |
| Listado de centi                                                                                                    | ros                                                                                |                                                                      |                |                                               | + N                                                                                       | uevo centro          |
| Introduzca su búsqueda                                                                                                    | 3                                                                                  |                                                                      |                |                                               |                                                                                           |                      |
| Provincia:                                                                                                    |                                                                                    |                                                                      |                |                                               |                                                                                           |                      |
| Seleccione la provincia                                                                                                    |                                                                                    |                                                                      |                |                                               |                                                                                           | ~                    |
|                                                                                                    |                                                                                    |                                                                      |                |                                               |                                                                                           |                      |
|                                                                                                    |                                                                                    |                                                                      |                |                                               | Limpiar                                                                                   | Buscar               |
| Mostrar 10 V elementos                                                                                                    | s por página                                                                       |                                                                      |                |                                               | Limpiar                                                                                   | Buscar               |
| Mostrar 10 v elementos                                                                                                    | s por página                                                                       | Jf MUNICIPIO                                                         | tt c           | COD.TERRITORIAL                               | Limpiar<br>CSV                                                                            | Buscar               |
| Mostrar 10 🗸 elementos<br>NOMBRE<br>Centro Principal                                                                          | s por página                                                                       | JI MUNICIPIO<br>SEVILLA                                              | tt C           | COD.TERRITORIAL                               | Limpiar<br>CSV<br>ACCION<br>X                                                             | Buscar               |
| Mostrar 10 v elementos<br>NOMBRE<br>Centro Principal<br>Centro Secundario 1                                                   | s por página<br>L PROVINCIA<br>Sevilla<br>Sevilla                                  | It     MUNICIPIO       SEVILLA     Sevilla                           | ti C           | COD.TERRITORIAL<br>EH0003<br>EH0005           | Limpiar<br>CSV<br>ACCION<br>ACCION<br>X<br>X<br>X                                         | Buscar               |
| Mostrar 10 v elementos<br>NOMBRE<br>Centro Principal<br>Centro Secundario 1<br>Centro Secundario 2                            | s por página<br>lta PROVINCIA<br>Sevilla<br>Sevilla<br>Sevilla                     | Image: Municipio       SEVILLA       Sevilla       Sevilla           | lt C<br>E<br>E | COD.TERRITORIAL<br>EH0003<br>EH0005<br>EH0006 | Limpiar<br>CSV<br>ACCION<br>X<br>X<br>X<br>X<br>X<br>X<br>X<br>X<br>X<br>X<br>X<br>X<br>X | Buscar               |
| Mostrar 10 🗸 elementos<br>NOMBRE<br>Centro Principal<br>Centro Secundario 1<br>Centro Secundario 2<br>Mostrando página 1 de 1 | <ul> <li>Þørvincia</li> <li>PROVINCIA</li> <li>Sevilla</li> <li>Sevilla</li> </ul> | It     MUNICIPIO       SEVILLA     Sevilla       Sevilla     Sevilla | E E            | COD.TERRITORIAL<br>CH0003<br>CH0005<br>CH0006 | Limpiar                                                                                   | Buscar<br>PDF<br>NES |

Ilustración 12: Listado de centros

A la derecha se muestran dos botones, **CSV** y **PDF** desde los cuales se podrá crear un fichero (csv o pdf dependiendo del botón pulsado) en el que se exportarán todos los resultados del listado.

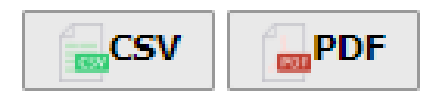

Ilustración 13: Exportar el listado

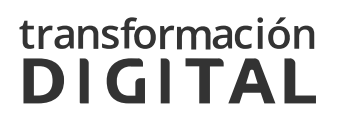

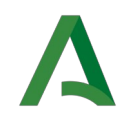

En la cabecera del listado se podrá ver el título del campo al que corresponde cada columna. A excepción de la columna **ACCIONES**, se muestran a la derecha del nombre unas flechas, sobre las cuales se podrá pulsar para que el listado se ordene por esta columna.

| NOMBRE 4         | PROVINCIA 1 | MUNICIPIO 1    | COD.TERRITORIAL | ACCIONES |
|------------------|-------------|----------------|-----------------|----------|
| Centro Principal | Sevilla     | SEVILLA        | EH0003          | li ×     |
|                  | Ilustración | 14: Cabecera d | del listado     |          |

La columna **ACCIONES** mostrará dos iconos:

- Icono *Documento*: permitirá la edición de los datos del centro seleccionado. Se mostrará el formulario de la [*Ilustración 15*], cumplimentado con los datos del centro a editar.
- Icono *Eliminar*: se eliminará el centro seleccionado tras aceptar el mensaje de aviso.

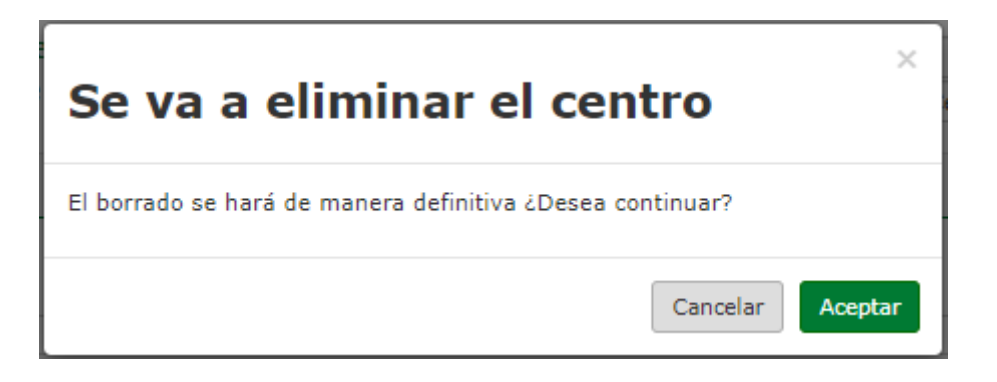

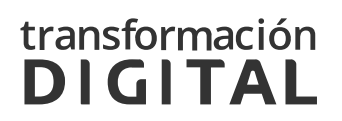

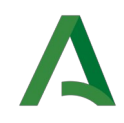

En la esquina superior derecha, se podrá observar el botón **+ Nuevo centro**, a través del cual se podrá acceder a la creación de un nuevo centro. Para ello, se mostrará el formulario de la ilustración siguiente [*llustración 15*], en el que se deberán rellenar los datos del nuevo centro.

| Añadir centro                                      |   |
|----------------------------------------------------|---|
| Nombre *                                           |   |
|                                                    |   |
| Provincia *                                        |   |
| Seleccione la provincia                            | ~ |
| Municipio *                                        |   |
| Dirección                                          |   |
|                                                    |   |
| Correo de contacto                                 |   |
| Horario                                            |   |
| Autenticación de dispositivos                      |   |
| Generar                                            |   |
| Hora de cierre quiosco *                           |   |
| Código torritorial *                               |   |
|                                                    |   |
| Centro activo *                                    |   |
| ○ Sí ○ No                                          |   |
| Permitir llamadas a citas concretas *<br>○ Sí ○ No |   |
| Permitir llamadas telefónicas *                    |   |
| O SÍ O No                                          |   |

Ilustración 15: Añadir centro

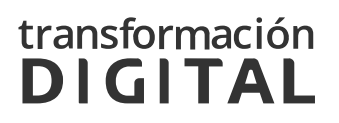

| ⊃ Sí ○ No<br>Quisco activo *                                                                  |                                          |                                          |                |
|-----------------------------------------------------------------------------------------------|------------------------------------------|------------------------------------------|----------------|
| ) Sí O No<br>impresora quiosco activa *                                                       |                                          |                                          |                |
| Fiempo de antelación presentación                                                             | en quiosco (minutos) *                   | Tiempo de retraso presentación en quioso | co (minutos) * |
| riempo de antelación llamada en pu                                                            | esto de atención (minutos)               | *                                        |                |
| Indique si el Centro forma parte de<br>D Sí ○ No                                              | la Agenda Única *                        |                                          |                |
| Centro Principal O Centro Secundar                                                            | n <b>cipal o un Centro Secunda</b><br>io | 0 *                                      |                |
|                                                                                               |                                          |                                          |                |
| Establecer coordenadas de forma                                                               | manual                                   |                                          |                |
| Establecer coordenadas de forma                                                               | manual                                   |                                          |                |
| <ul> <li>Establecer coordenadas de forma</li> <li>Festivos locales</li> <li>NOMBRE</li> </ul> | manual                                   | FECHA                                    |                |
| Establecer coordenadas de forma Festivos locales NOMBRE JRL Panel de turnos                   | manual                                   | FECHA                                    |                |

Ilustración 16: Añadir centro (2ª Imagen)

En este formulario [*llustración 15*], será imprescindible rellenar los campos marcados con "\*". Los campos que aparecen son los siguientes:

- Nombre: Nombre del centro.
- **Provincia:** Provincia donde se encuentra el centro.
- Municipio: Municipio donde se encuentra el centro.
- Dirección: Dirección del centro.
- Correo de contacto: Correo electrónico de contacto del centro.
- Horario: Horario de apertura y cierre del centro, indicando los días de la semana que correspondan.
- Hora de cierre quiosco: Hora a partir de la cual no se pueden pedir citas para el mismo día en el quiosco.

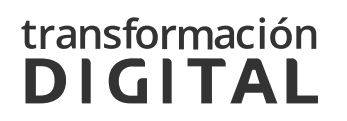

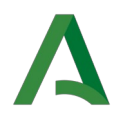

- **Código territorial:** Código para identificar al centro que deberá cumplir con el formato adecuado, el cual serán dos letras seguidas por 4 dígitos numéricos (*ej. AA0000*).
- **Centro activo:** Para que funcione el centro deberá estar activo.
- Permitir llamadas a citas concretas: Si no se permiten llamadas a citas concretas, el agente deberá llamar obligatoriamente por orden de citas respetando el horario. En el caso en que estén permitidas, el agente podrá llamar a cualquier cita del día actual, en el orden que él prefiera.
- **Permitir llamadas telefónicas:** Para que el centro pueda realizar la atención al usuario mediante llamada telefónica, se deberá seleccionar *Sí* en este campo.
- **Permitir videollamadas:** Para que el centro pueda realizar la atención al usuario mediante videollamada, se deberá seleccionar *Sí* en este campo.
- Quiosco activo: Definirá si tiene la función del quiosco activa.
- Impresora quiosco activo: Definirá si se va a imprimir ticket al pedir una cita a través del quiosco.
- Tiempo de antelación presentación en quiosco: Establece el tiempo máximo de antelación con el que el usuario puede presentarse en el quiosco en minutos con respecto a la hora de la cita. Es decir, si un centro tiene configurado 50 minutos de antelación de presentación en quiosco, un usuario podrá presentarse en dicho quiosco 50 minutos antes de la hora de su cita. Si un usuario acude con un tiempo mayor al configurado, el Quiosco le notificará que aún es demasiado pronto para presentarse.
- Tiempo de retraso presentación en quiosco: Establece el tiempo máximo de retraso con el que el usuario puede presentarse en el quiosco en minutos con respecto a la hora de la cita. Es decir, si un centro tiene configurado 15 minutos de retraso de presentación en el quiosco, un usuario podrá presentarse en dicho quiosco 15 minutos después de la hora de su cita como máximo. Si supera el tiempo, se marcará la cita como "No Presentado" y en el quiosco aparecerá un mensaje de aviso.
- Tiempo de antelación llamada en puesto de atención: Establece el tiempo máximo de antelación con el que el agente puede llamar a

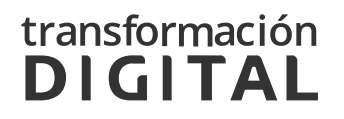

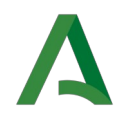

un usuario que se haya presentado. Es decir, si el agente realiza la llamada antes del tiempo máximo de antelación, le aparecerá un mensaje de aviso indicándole que no puede realizar la llamada.

- Indique si se trata de un Centro Principal o un Centro Secundario: Existen dos tipos de centros que pueden ser creados:
  - **Centro Principal**. Estos centros son autónomos y se administran sin depender de ningún otro.
  - Centro Secundario. Dependen de un Centro Principal, de modo que no pueden administrar sus propios mostradores, sino que son los administradores del Centro Principal quienes administran los mostradores de los Centros Secundarios.

Si se marca la opción de **Centro Secundario**, aparecerá automáticamente un listado de Centros Principales, donde se deberá elegir a cual de ellos pertenece.

| Indique si se trata de un Centro Principal o un Centro Secundario *<br>O Centro Principal 💿 Centro Secundario |   |
|----------------------------------------------------------------------------------------------------|---|
| Centro Principal *                                                                                            |   |
| Seleccione un Centro Principal                                                                                | ~ |

Ilustración 17: Desplegable de los Centros Principales

- Establecer coordenadas de forma manual: Si se marca esta casilla, aparecerán dos nuevos campos para introducir la *Coordenada X* y la *Coordenada Y*.
- **Festivos locales:** La configuración de festivos locales podrá realizarse con un perfil de Administrador de Centro.
- Indique si el Centro forma parte de la Agenda Única: Al indicar "Si" el centro podrá atender telemáticamente citas de "Agenda Única".

En caso de existir algún error en los datos que se han introducido, la aplicación mostrará un mensaje informando sobre el error, para que se realicen las correcciones oportunas.

El formato del código territorial no es correcto. Debería tener el formato EH[0-9][0-9][0-9][0-9]

tración 18: Error en la creación de un centro

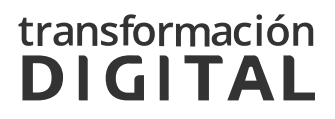

× Ilus-

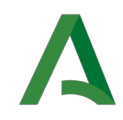

Una vez guardado correctamente el nuevo centro se mostrará nuevamente el listado de centros existentes.

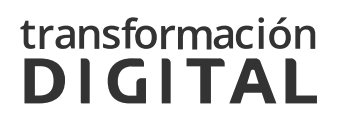

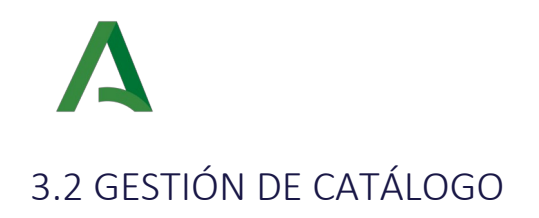

Para facilitar la gestión de áreas de actividad, materia, servicio y área, se unifica la creación y gestión de las áreas de actividad, materias, servicios y áreas, tanto la creación, asignación, edición y borrado de las mismas.

#### Gestión de catálogo

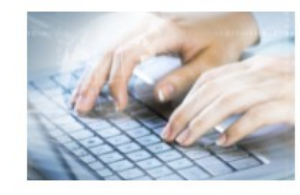

#### Gestión de Catálogo

Creación y gestión de las áreas, servicios, materias y area de actividad comunes a toda Andalucía

Ilustración 19: Gestión de Catalogo

En la esquina superior derecha, se podrá observar el botón + Nueva área de actividad, + Nueva materia, + Nuevo Servicio, + Nueva área a través de las cuales se podrá acceder a la creación de una nueva área de actividad, materia, servicio o área.

| enú / Catálogo                   |                           |                 |                  |              |
|----------------------------------|---------------------------|-----------------|------------------|--------------|
| Gestión de áreas de actividad, n | naterias, servicios y áre | eas             |                  |              |
|                                  | + Nueva área de actividad | + Nueva materia | + Nuevo servicio | + Nueva área |
| Búsqueda textual                 |                           |                 |                  |              |
| Área Actividad:                  |                           |                 |                  |              |
| Seleccione el área de actividad  |                           |                 |                  | *            |
| Materia:                         |                           |                 |                  |              |
| Seleccione la materia            |                           |                 |                  | *            |
| Servicio:                        |                           |                 |                  |              |
| Certificados                     |                           |                 |                  | ~            |
| Área:                            |                           |                 |                  |              |
| Seleccione un área               |                           |                 |                  | ~            |
|                                  |                           |                 | Limp             | biar Buscar  |

Ilustración 20: Gestión de Catalogo

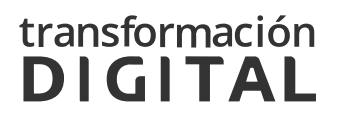

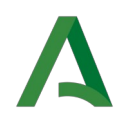

Debajo del campo, se observan dos botones:

- **Buscar**, a través del cual se realizará la búsqueda mediante una serie de filtros:
  - Búsqueda textual: Este campo permitirá el filtrado del árbol para mostrar unicamente las ramas del árbol en las que el texto introducido por el usuario coincida con el nombre del área de actividad, o el nombre de la materia, o el nombre del servicio o el nombre del área.
- Limpiar, con el cual se reiniciarán los campos y filtros y se cargará todas las ramas del árbol.

En la esquina superior derecha, se podrá observar el botón + Nueva área de actividad, a través del cual se podrá acceder a la creación de una nueva área de actividad.

Las áreas de actividad servirán para categorizar las materias. Para su correcto funcionamiento cada área debe ser asociada a una materia.

| Añadir Área Activid         | ad |  |
|-----------------------------|----|--|
| Código del Área Actividad * |    |  |
| Nombre *                    |    |  |
|                             |    |  |

Ilustración 21: Añadir área de actividad

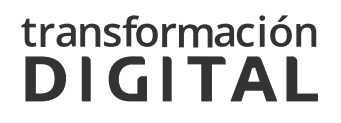

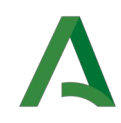

En este formulario [*Error: no se encontró el origen de la referencia*], será imprescindible rellenar los campos marcados con "\*".

En caso de existir algún error en los datos que se han introducido, la aplicación mostrará un mensaje informando sobre el error, para que se realicen las correcciones oportunas.

```
Ya existe un Área actividad con ese código de materia
```

Ilustración 22: Error en la creación de un área de actividad

En la esquina superior derecha, se podrá observar el botón + Nueva materia, a través del cual se podrá acceder a la creación de una nueva materia.

Las materias servirán para categorizar los servicios. No será obligatorio asociar una materia a cada uno de los servicios, sólo permitirá incluir un nivel más de filtrado de estos. Para su correcto funcionamiento cada materia debe tener un área de actividad creada y asociada.

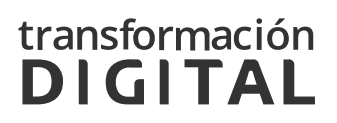

| Λ                            |                            |                                  |
|------------------------------|----------------------------|----------------------------------|
|                              |                            |                                  |
| Gestión de Centros           | 55CC 🗸                     | L CGPAW CHIE -                   |
| Organismo de Referencia      | Servicios Centrales $\sim$ | Último acceso: 23/11/21 15:23:30 |
| Menú / Materias / Alta       |                            |                                  |
| Código de la Materia *       |                            |                                  |
| Nombre *                     |                            |                                  |
| Areas Actividad              |                            |                                  |
| Seleccione un area actividad |                            | ~                                |
|                              |                            | Volver Guardar                   |

lustración 22: Añadir materia

La materia podrá formar parte de un Área de Actividad opcionalmente. En este formulario, será imprescindible rellenar los campos marcados con "\*". Para su correcto funcionamiento cada materia debe tener un área de actividad creada y asociada.

En caso de existir algún error en los datos que se han introducido, la aplicación mostrará un mensaje informando sobre el error, para que se realicen las correcciones oportunas.

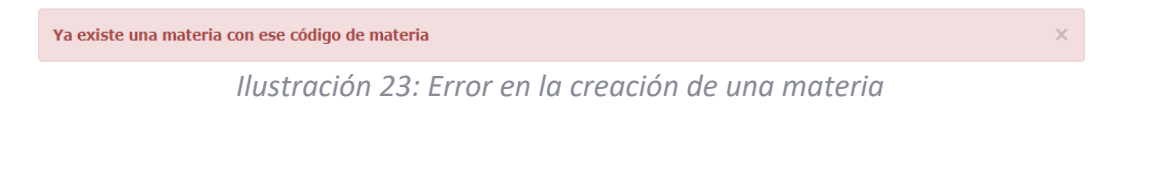

En la esquina superior derecha, se podrá observar el botón + Nuevo servicio, a través del cual se podrá acceder a la creación de un nuevo servicio.

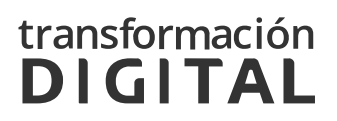

| Δ                                                           |                            |      |                                                    |
|-------------------------------------------------------------|----------------------------|------|----------------------------------------------------|
| Gestión de Cer<br>Organismo de F<br>Menú / Servicios / Alta | <b>itros</b><br>Referencia | SSCC | L CGPAW CHIE →<br>Último acceso: 23/11/21 15:23:30 |
| Añadir servicio                                             |                            |      |                                                    |
| Código de Servicio *                                        |                            |      |                                                    |
| Orden de prioridad *                                        |                            |      |                                                    |
| Implementa área única<br>Oculto en Cita Previa              | ]                          |      |                                                    |
| Seleccione una materia                                      |                            |      | Volver Guardar                                     |

Ilustración 24: Añadir servicio

En este formulario [*Ilustración 24*], será imprescindible rellenar los campos marcados con "\*".

En caso de existir algún error en los datos que se han introducido, la aplicación mostrará un mensaje informando sobre el error, para que se realicen las correcciones oportunas.

El nombre no puede estar vacío Ilustración 25: Error en la creación de un servicio

En la esquina superior derecha, se podrá observar el botón + Nueva área, a través del cual se podrá acceder a la creación de un nuevo área para crear y administrar las áreas que ofrecen cada servicio.

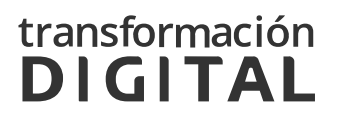

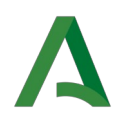

| Código administrativo del área *      |                          |                  |            |                               |
|---------------------------------------|--------------------------|------------------|------------|-------------------------------|
| Duración estándar *                   |                          |                  |            |                               |
| Disponible en quiosco                 |                          |                  |            |                               |
| Disponible en web                     |                          |                  |            |                               |
| Permite atención presencial           |                          |                  |            |                               |
| Permite atención por llamada telefóni | ica 🗌                    |                  |            |                               |
| Permite atención por videollamada     |                          |                  |            |                               |
| Permite asignarse mediante la Agend   | a Única (Solo para llama | da/videollamada) |            |                               |
| invío de encuesta tras la atención de | la cita                  |                  |            |                               |
| Nombre *                              |                          |                  |            |                               |
|                                       |                          |                  |            |                               |
| Servicio *                            |                          |                  |            |                               |
| Seleccione un servicio                |                          |                  |            | ,                             |
| imitaciones del servicio Documen      | tación Información       | Documentación    | a adjuntar |                               |
| Nombre de la limitación*              |                          |                  |            |                               |
| Provide Mark                          |                          |                  |            |                               |
| <u>A</u> ·B / ⊻ j≣ i≣ oo qo φ         |                          |                  |            |                               |
|                                       |                          |                  |            |                               |
|                                       |                          |                  |            |                               |
| Prioridad*                            |                          | Subtino          |            | h                             |
|                                       |                          | Seleccione       | in subtipo | ~                             |
|                                       |                          |                  | Limpi      | ar 🖡 Añade lim <u>itación</u> |
| PRIORIDAD                             | NOMBRE                   |                  | ACCIONES   |                               |
|                                       |                          |                  |            |                               |

Ilustración 26: Añadir área

En este formulario será imprescindible rellenar los campos marcados con "\*".

El campo **Permite asignarse mediante la Agenda Única (Solo para llamada/videollamada)** permite que para ese área se den citas telemáticas de tipo "Agenda Única".

Los campos Área Actividad y Materia son opcionales. Estas servirán para agrupar y organizar las diferentes áreas.

En el campo Duración estándar se debe introducir el tiempo en minutos que se tarda en atender una cita para este área. Este valor se le mostrará como recomendación a los administradores de centro al configurar las áreas de su centro. También se utilizará en el Informe de recursos humanos.

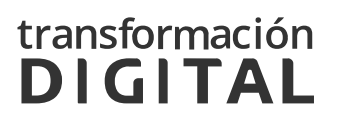

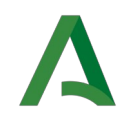

En la parte inferior del formulario, aparecen cuatro pestañas: Limitaciones del servicio, Documentación, Información y Documentación a Adjuntar. Los datos que se incorporen en estas pestañas se mostrarán a las personas que soliciten citas, en los lugares correspondientes de la aplicación de solicitud de citas.

| mitaciones del servicio              | Documentación | Información | Documentación a ad | ljuntar  |                             |
|--------------------------------------|---------------|-------------|--------------------|----------|-----------------------------|
| Nombre de la limitación*             |               |             |                    |          |                             |
| Descripción*                         |               |             |                    |          |                             |
| <u>A</u> ·B/ <u>U</u> ≟≣ i≣ co q/o < | ⊅             |             |                    |          |                             |
|                                      |               |             |                    |          |                             |
|                                      |               |             |                    |          | /                           |
| Prioridad*                           |               |             | Subtipo            |          |                             |
|                                      |               |             | Seleccione un sub  | tipo     | ~                           |
|                                      |               |             |                    |          | Limpiar 🛛 🕂 Añade limitació |
| PRIORIDAD                            |               | NOMBRE      |                    | ACCIONES |                             |
|                                      |               | No hay dat  | os disponibles     |          |                             |
|                                      |               |             |                    |          |                             |
|                                      |               |             |                    |          | Volver Guar                 |

Ilustración 27: Limitaciones del servicio, Documentación, Información y Documentación a adjuntar.

Una vez rellenos los datos del interior de una de estas pestañas, se pulsará en + Añade limitación (análogamente en + Añade documentación, + Añade información o + Añade documentación), y esta limitación (documentación o información) será añadida al listado inferior de la pestaña. Desde este listado se podrán editar o eliminar, pulsando en los iconos correspondientes. Podrán ser añadidas tantas limitaciones (documentación o información) como sean necesarias.

El campo **Prioridad**, incluido en las tres pestañas, deberá ser completado con un número entero, que indique la prioridad que tiene respecto a las demás limitaciones (documentaciones o informaciones).

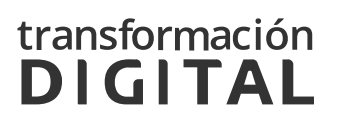

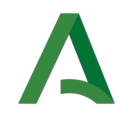

En caso de existir algún error a la hora de guardar el área en los datos que se han introducido, la aplicación mostrará un mensaje sobre fondo rojo informando sobre el error, para realizar las correcciones oportunas.

| El nombre del área no puede estar vacío<br>El código administrativo del área no puede estar vacío<br>Tiene que seleccionar un servicio al que pertenecerá el área | × |
|----------------------------------------------------------------------------------------------------|---|
| Ilustración 28: Error en la creación de un área                                                                                                    |   |

## 3.2.1 GESTIÓN DE CATALOGO(ÁRBOL)

Por cada elemento editable del árbol se incluirá un icono de ajustes que permitirá realizar desde el propio árbol la misma funcionalidad de alta de elementos y un icono de información que permitirá visualizar una ventana modal con información resumida del elemento seleccionado.

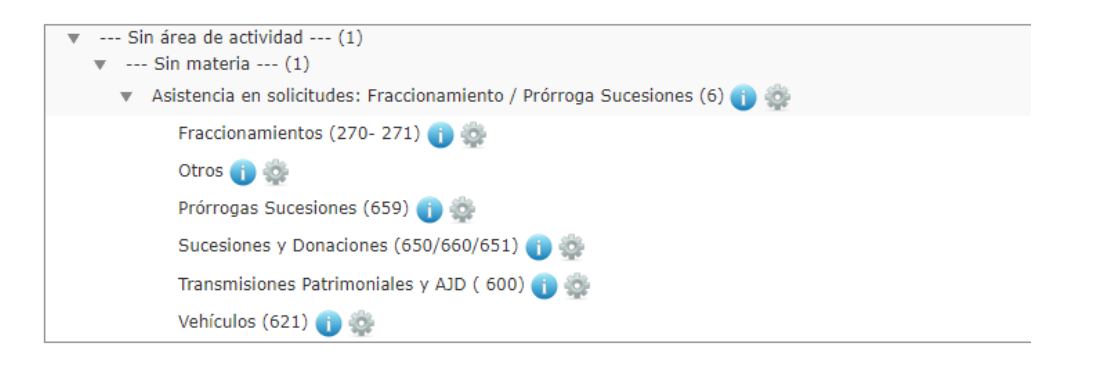

Ilustración 29: Árbol

Por cada elemento se incluirá un icono de información y un icono de ajustes.

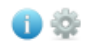

Ilustración 30: Icono información y ajustes.

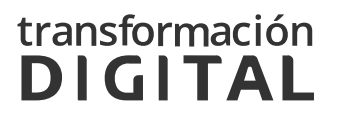

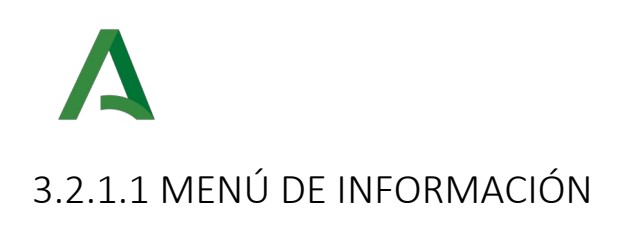

Por cada elemento del árbol se incluirá un icono de información **1** que permitirá al usuario visualizar una ventana modal con información resumida del elemento seleccionado.

• Menú detalle área actividad:

| Detalle área actividad |                      | × |
|------------------------|----------------------|---|
| Código:                | AY_AA05              |   |
| Nombre:                | Administración Local |   |
|                        |                      |   |

Ilustración 31: Menú Detalle área actividad

• Menú detalle área materia:

| Código: AY_AA05_M03                  | Detalle materia | ×                            |
|--------------------------------------|-----------------|------------------------------|
|                                      | Código:         | AY_AA05_M03                  |
| Nombre: Subvenciones a Ayuntamientos | Nombre:         | Subvenciones a Ayuntamientos |

Ilustración 32: Menú Detalle materia

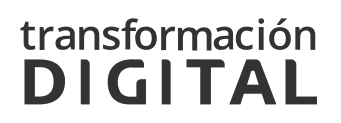

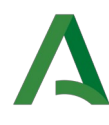

• Menú detalle servicio:

| 0 | Detalle servicio       | ×                      | ( |
|---|------------------------|------------------------|---|
|   |                        |                        |   |
|   | Código:                | CIYAT/14/IT011_B       |   |
|   | Nombre:                | Información tributaria |   |
|   | Orden de prioridad:    | 15                     |   |
|   | Implementa área única: | No                     |   |
|   | Oculto en cita previa: | Si                     |   |
|   |                        |                        |   |

Ilustración 33: Menú detalle servicio

• Menú detalle área:

| Detalle área           |                                      |
|------------------------|--------------------------------------|
|                        |                                      |
| Código:                | CIYAT/14/IT011_B_01                  |
| Nombre:                | Transmisiones Patrimoniales y<br>AJD |
| Disponible en quiosco: | Si                                   |
| Disponible en web:     | Si                                   |
| Tipo de Atención:      | Presencial                           |
| Agenda única:          | No                                   |

Ilustración 34: Menú Detalle área

### 2.2.1.2 MENÚ AJUSTES

Por cada elemento del árbol se incluirá un icono de ajustes 🐡 que permitirá realizar desde el propio árbol la misma funcionalidad de alta, edición y eliminación de elementos del elemento seleccionado.

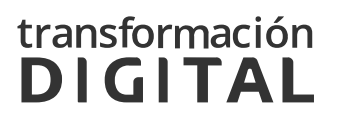

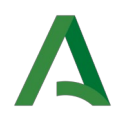

• Menú área de actividad: Mostrará el siguiente menú de ajustes:

| Añadir materia<br>Editar Área<br>de actividad | Nuevo<br>Existente |
|-----------------------------------------------|--------------------|
| Eliminar área<br>de actividad                 |                    |

Ilustración 35: Editar área actividad

- Añadir materia incluye dos subopciones:
  - Nuevo: Se redirigirá a la ventana de alta de materia mostrando el combo de opciones del elemento.
- 🗰 Añadir materia

| Código de la Materia * |                |
|------------------------|----------------|
|                        |                |
|                        |                |
| Nombre *               |                |
|                        |                |
| Areas Actividad        |                |
| Nueva Area Actividad   | ~              |
|                        |                |
|                        | Volver Guardar |
|                        |                |

Ilustración 36: Editar área actividad

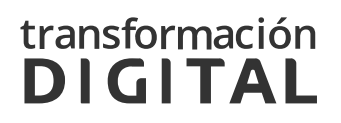

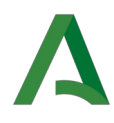

• Existente: Se mostrará una ventana con todas las materias disponibles que se puedan asociar a esa área de actividad.

| Materias disponibles [Nueva Area Actividad] |   |
|---------------------------------------------|---|
| Seleccione una materia                      | ~ |
| Cancelar Aceptar                            |   |
|                                             |   |

Ilustración 37: Editar área actividad

- Editar área actividad:
  - 🗰 Editar Área Actividad

| Código del Área Actividad * |                |
|-----------------------------|----------------|
| AY_AA05                     |                |
| Nombre *                    |                |
| Administración Local        |                |
|                             | Volver Guardar |

Ilustración 38: Editar área actividad

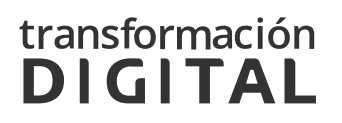

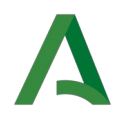

• Eliminar área actividad:

Mediante esta opción se podrá eliminar un área concreta del árbol. Se mostrará los mismos mensajes de confirmación que se están mostrando actualmente.

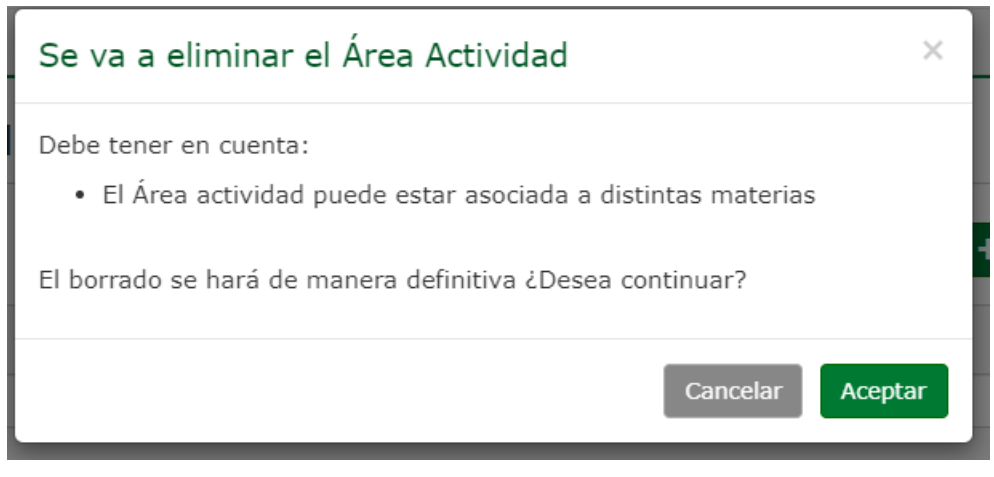

Ilustración 39: Eliminar área actividad

• Menú materia: Mostrará el siguiente menú de ajustes.

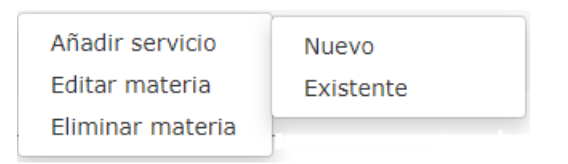

Ilustración 40: Editar área actividad

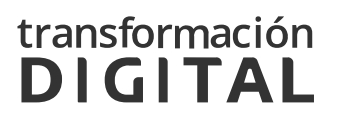

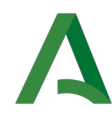

- Al botón añadir servicio se incluyen dos subopciones:
  - Nuevo: Se redirigirá a la ventana de alta de servicio mostrando el combo de opciones del elemento.

| Añadir servicio       |  |  |                |
|-----------------------|--|--|----------------|
| Código de Servicio *  |  |  |                |
|                       |  |  |                |
| Nombre *              |  |  |                |
| Orden de prioridad *  |  |  |                |
| Implementa área única |  |  |                |
| Oculto en Cita Previa |  |  |                |
| Materias              |  |  |                |
| Materia               |  |  | ~              |
|                       |  |  | Volver Guardar |

Ilustración 41: Árbol

• Existente: Se mostrará una ventana con todas los servicios disponibles que se puedan asociar.

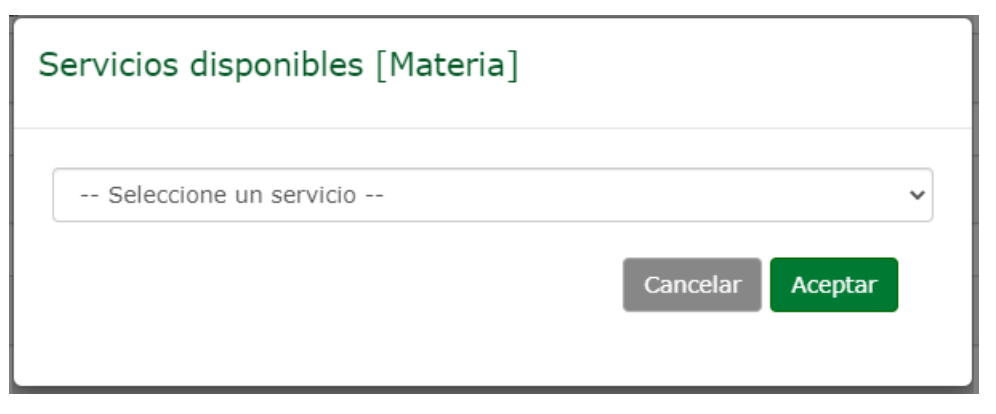

Ilustración 42: Árbol

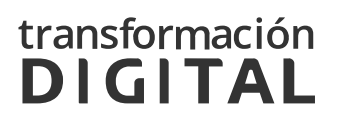

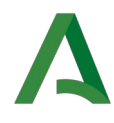

• Editar Materia:

Esta opción permitirá eliminar se podrá editar las propiedades de la materia seleccionada.

#### Editar materia

| AY_AA05_M03                  |  |
|------------------------------|--|
| Nombre *                     |  |
| Subvenciones a Ayuntamientos |  |
| Areas Actividad              |  |
| Administración Local         |  |

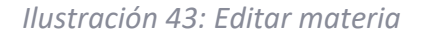

• Eliminar Materia:

Esta opción permitirá eliminar una materia concreta del árbol. Se mostrará los mismos mensajes de confirmación que se están mostrando actualmente.

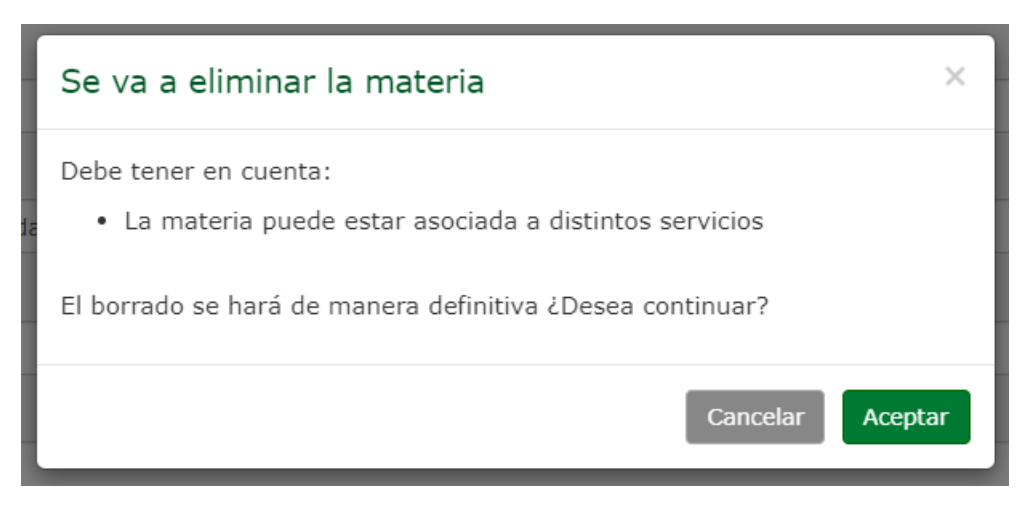

Ilustración 44: Eliminar materia

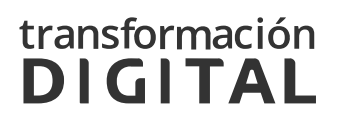

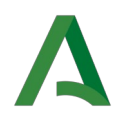

• Menú servicio: Mostrará el siguiente menú de ajustes:

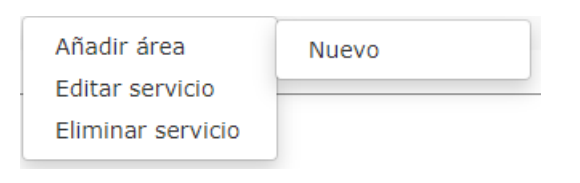

Ilustración 45: Menú servicios

- Él botón añadir área incluye la opción:
  - Nuevo: Se redirigirá a la ventana de alta de área mostrando el combo de opciones del elemento.

```
🗰 Añadir área
```

| Código administrativo del área *                                             |   |
|------------------------------------------------------------------------------|---|
|                                                                              |   |
| Disponible en quiosco                                                        |   |
| Disponible en web                                                            |   |
| Permite atención presencial                                                  |   |
| Permite atención por llamada telefónica                                      |   |
| Permite atención por videollamada                                            |   |
| Permite asignarse mediante la Agenda Única (Solo para llamada/videollamada)  |   |
| Nombre *                                                                     |   |
|                                                                              |   |
| Materia                                                                      |   |
| Materia                                                                      | ~ |
| Servicio *                                                                   |   |
| Certificados                                                                 | ~ |
| Limitaciones del servicio Documentación Información Documentación a adjuntar |   |
| Nombre de la limitación*                                                     |   |
|                                                                              |   |
| Decemberiáně                                                                 |   |
| Description -                                                                |   |

Ilustración 46: Añadir área

• Editar servicio:

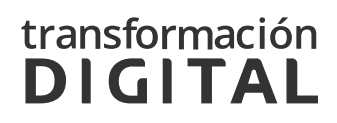

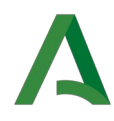

Mediante esta opción se podrá editar las propiedades del servicio seleccionado.

| Editar servicio                                                                                 |                |
|-------------------------------------------------------------------------------------------------|----------------|
|                                                                                                 |                |
| Código de Servicio *                                                                            |                |
| Agenda Unica/1                                                                                  |                |
| Nombre *                                                                                        |                |
| Información Tributaria Atención Telefónica: Transmisiones Patrimoniales, Sucesiones, Donaciones |                |
| Orden de prioridad *                                                                            |                |
| 2                                                                                               |                |
| Implementa área única                                                                           |                |
| Oculto en Cita Previa                                                                           |                |
| Materias                                                                                        |                |
| Seleccione una materia                                                                          | ~              |
|                                                                                                 | Volver Guardar |

Ilustración 47: Editar servicio

• Eliminar servicio:

Mediante esta opción se podrá eliminar un servicio concreto del árbol.

Se mostrará los mismos mensajes de confirmación que se están mostrando actualmente.

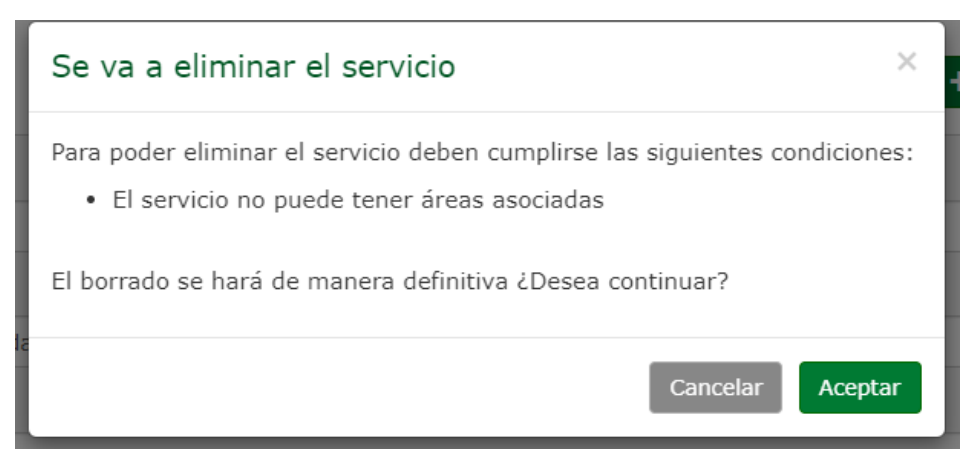

Ilustración 48: Eliminar servicio

• Menú área: Mostrará el siguiente menú de ajustes.

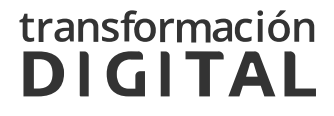
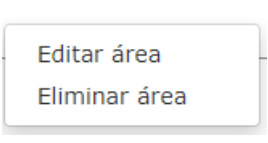

Ilustración 49: Menú área

 Editar área: Mediante esta opción se podrá editar las propiedades del área seleccionada.

| 📕 Editar área |
|---------------|
|---------------|

| digo administrativo del área                                                                                                    | *                              |                                                                                                    |                           |
|----------------------------------------------------------------------------------------------------|--------------------------------|----------------------------------------------------------------------------------------------------|---------------------------|
| CIYAT/14/IT011_C_05                                                                                                    |                                |                                                                                                    |                           |
| enonible en quioeco                                                                                                    |                                |                                                                                                    |                           |
|                                                                                                    |                                |                                                                                                    |                           |
| sponible en web                                                                                                    |                                |                                                                                                    |                           |
| rmite atención presencial                                                                                                    |                                |                                                                                                    |                           |
| rmite atención por llamada                                                                                                    | telefónica                     |                                                                                                    |                           |
| rmite atención por videollar                                                                                                    | mada                           |                                                                                                    |                           |
| wite actionance modente la                                                                                                    | Acondo Único (Colo novo Novod  | la (uideellemede)                                                                                                    |                           |
| mite asignarse mediante la                                                                                                    | Agenda Unica (Solo para llamad | a/videonamada)                                                                                                    |                           |
| ombre •                                                                                                    |                                |                                                                                                    |                           |
| teste                                                                                                    |                                |                                                                                                    |                           |
| Materia                                                                                                    |                                |                                                                                                    |                           |
| nuicio *                                                                                                    |                                |                                                                                                    |                           |
| Certificados                                                                                                    |                                |                                                                                                    |                           |
|                                                                                                    |                                |                                                                                                    |                           |
| mitaciones del servicio                                                                                                    | ocumentación Información       | Documentación a                                                                                                    | ı adjuntar                |
| Nombre de la limitación*                                                                                                    |                                |                                                                                                    |                           |
|                                                                                                    |                                |                                                                                                    |                           |
| Descripción*                                                                                                    |                                |                                                                                                    |                           |
| $\underline{A}  \underline{B}  \underline{J}  \underline{U} \ \underline{\subseteq} \ \underline{i} \underline{\Box} \ \ \underline{cc} \ \ \underline{cc} \ \ \varphi$ |                                |                                                                                                    |                           |
|                                                                                                    |                                |                                                                                                    |                           |
|                                                                                                    |                                |                                                                                                    |                           |
| Delouidoda                                                                                                    |                                | Cubling                                                                                                    | //                        |
| Prioridad*                                                                                                    |                                | Seleccione un s                                                                                                    | aubtino 🗸                 |
|                                                                                                    |                                | and the second second s |                           |
|                                                                                                    |                                |                                                                                                    | Limpiar 🛨 Añade limitació |
| PRIORIDAD                                                                                                    | NOMBRE                         |                                                                                                    | ACCIONES                  |
|                                                                                                    |                                |                                                                                                    |                           |
|                                                                                                    | No hav date                    | os disponibles                                                                                                    |                           |

Ilustración 50: Editar área

• Eliminar área:

Mediante esta opción se podrá eliminar un área concreta del árbol.

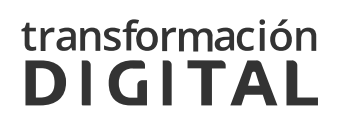

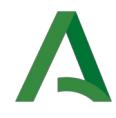

Se mostrará los mismos mensajes de confirmación que se están mostrando actualmente.

| Se va a eliminar el área                                  | ×       |
|-----------------------------------------------------------|---------|
| El borrado se hará de manera definitiva ¿Desea continuar? |         |
| Cancelar                                                  | Aceptar |

Ilustración 51: Menú servicios

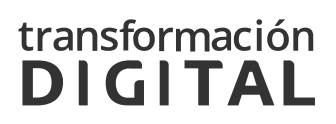

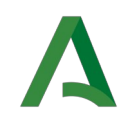

# 3.3 GESTIÓN DE USUARIOS

## 3.3.1. RESPONSABILIDADES DE LOS ADMINISTRADORES

El protocolo a seguir a la hora de crear un nuevo usuario en el sistema es contactar con el administrador del centro en cuestión, que es el perfil que dispone de la capacidad para designar nuevos usuarios y otorgarle el rol necesario.

Son los administradores de centro quienes dan de alta a los usuarios de sus centros, y los administradores de servicios centrales quienes dan de alta a los administradores de centro. Por tanto el puesto que posee las competencias para determinar privilegios de acceso de los usuarios en un centro es el de administrador de centro.

El protocolo a seguir a la hora de dar de baja un usuario en el sistema es contactar con el administrador del centro en cuestión, que es el perfil que dispone de la capacidad para dar de baja a los usuarios que se requiera.

Son los administradores de centro quienes dan de baja a los usuarios de sus centros, y los administradores de servicios centrales quienes dan de baja a los administradores de centro.

### 3.3.2. ADMINISTRACIÓN DE USUARIOS

Para administrar los usuarios de cada centro, se deberá pulsar el enlace correspondiente a *Gestión de usuarios*, que puede verse en la siguiente ilustración:

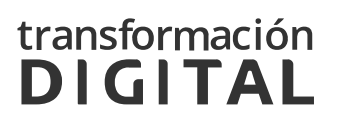

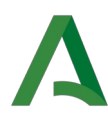

### Gestión de usuarios

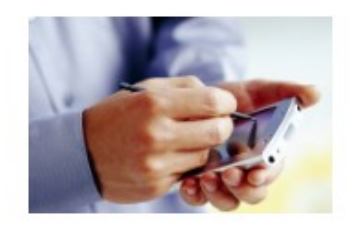

### **Gestión de usuarios** Registro de usuarios de Servicios Centrales

Ilustración 52: Gestión de usuarios

Dentro de esta sección, en primer lugar, aparecerá un buscador desde el que se podrá buscar un usuario filtrando por cualquiera de sus datos [*llus-tración 53*].

Debajo del campo, se observan dos botones:

- **Buscar**, a través del cual se realizará la búsqueda de los usuarios que cumplan los requisitos descritos en el campo del buscador.
- Limpiar, con el cual se reiniciarán los campos del buscador, quedando estos vacíos de nuevo.

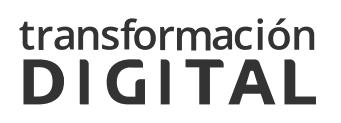

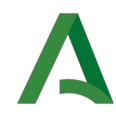

Al realizar la búsqueda se recargará el listado mostrado bajo el buscador paginado en páginas de 10 resultados.

| Λ             | Gestión de Centros     |                          |        | SSCC       | ~             | L CGPAW C     | HIE -               |
|---------------|------------------------|--------------------------|--------|------------|---------------|---------------|---------------------|
|               | Organismo de Refere    | encia                    |        | Servicio   | s Centrales 🗸 | Último acceso | : 23/11/21 15:23:30 |
| Menú / Usu    | arios                  |                          |        |            |               |               |                     |
| 🛄 Listado     | de usuarios            |                          |        |            |               |               | + Nuevo usuario     |
| Introduzca    | su búsqueda            |                          |        |            |               |               |                     |
|               |                        |                          |        |            |               | Lir           | npiar Buscar        |
| Mostrar 10    | ✓ elementos por página |                          |        |            |               |               | CSV                 |
| NIF 🎼         | NOMBRE 11              | APELLIDOS                | J↑ PER | FIL        | CENTRO        | ↓↑            | ACCIONES            |
| 12345678Z     | Antonio                | Becerra Triano           | Adm    | inistrador | Servicios     | Centrales     | li ×                |
| 12345679X     | María Consolación      | Moreno Caro              | Adm    | inistrador | Servicios     | Centrales     | <b>⊪</b> ×          |
| 12345670C     | Lola                   | Agente                   | Adm    | inistrador | Servicios     | Centrales     | <b>⊾</b> ×          |
| 12345677S     | GCENTROS               | SERVICIOS CENTRALES SSCC | Adm    | inistrador | Servicios     | Centrales     | <b>⊾</b> ×          |
| Mostrando pág | ina 1 de 1             |                          |        |            |               | Anterior      | 1 Siguiente         |

Ilustración 53: Listado de usuarios

A la derecha se muestran dos botones, **CSV** y **PDF** desde los cuales se podrá crear un fichero (csv o pdf dependiendo del botón pulsado) en el que se exportarán todos los resultados del listado.

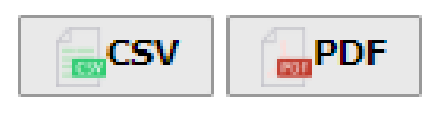

Ilustración 54: Exportar el listado

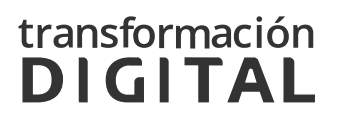

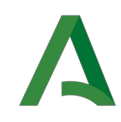

En la cabecera del listado [*Ilustración 55*], se podrá ver el título del campo al que corresponde cada columna. A excepción de la columna **ACCIONES**, se muestran a la derecha del nombre unas flechas, sobre las cuales se puede pulsar para que el listado se ordene por esta columna.

| NIF 🕸     | NOMBRE 11 | APELLIDOS 1                          | PERFIL 1      | CENTRO 11           | ACCIONES   |  |
|-----------|-----------|--------------------------------------|---------------|---------------------|------------|--|
| 12345670C | Lola      | Agente                               | Administrador | Servicios Centrales | <b>≧</b> × |  |
|           |           | Ilustración 55: Cabecera del listado |               |                     |            |  |

La columna ACCIONES mostrará dos iconos:

- Icono *Documento*: permitirá la edición de los datos del usuario seleccionado. Se mostrará el formulario de la [*Ilustración 57*], cumplimentado con los datos del usuario a editar.
- Icono *Eliminar*: se eliminará el usuario seleccionado tras aceptar el mensaje de aviso.

| Se va a eliminar el usuario                               | ×    |
|-----------------------------------------------------------|------|
| El borrado se hará de manera definitiva ¿Desea continuar? |      |
| Cancelar Ace                                              | ptar |

Ilustración 56: Aviso de eliminación de usuario

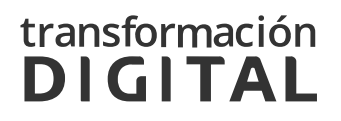

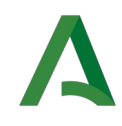

En la esquina superior derecha, se podrá observar el botón **+ Nuevo usuario**, a través del cual se podrá acceder a la creación de un nuevo usuario. Para ello, se mostrará el formulario de la [*Ilustración 57*], en el que se deberán rellenar los datos del nuevo usuario.

| Gestión de Cer<br>Organismo de F | <b>itros</b><br>Referencia   |                         | SSCC v<br>Servicios Centrales v | CGPAW CEHAP -  |
|----------------------------------|------------------------------|-------------------------|---------------------------------|----------------|
| 4enú / Usuarios / Alta           |                              |                         |                                 |                |
| Añadir usuario                   |                              |                         |                                 |                |
| NIF *                            |                              | Usuario de re           | ed                              |                |
|                                  |                              | Ejemplo: A              | AA000                           |                |
| Correo electrónico *             |                              | Debe seguir el          | patrón: 3 carácteres mayúsculas | s y 3 dígitos  |
|                                  |                              |                         |                                 |                |
| Nombre *                         |                              |                         |                                 |                |
|                                  |                              |                         |                                 |                |
| Apellidos *                      |                              |                         |                                 |                |
|                                  |                              |                         |                                 |                |
| Asociar centro y perfil          |                              |                         |                                 |                |
| Asociar centro y perm            |                              |                         |                                 |                |
| Indique si se trata de un usu    | uario de Servicios Centrales | s o pertenece a un cent | ro                              |                |
|                                  | *                            |                         |                                 |                |
| Administrador O Usuario          | ↑ O Lectura O Estadística    |                         |                                 |                |
|                                  |                              |                         |                                 |                |
|                                  | Aso                          | ciar centro al usuario  |                                 |                |
| Listado de centros del usuario   |                              |                         |                                 |                |
| CENTRO                           | PERFIL                       |                         | ACCIONES                        |                |
|                                  | No I                         | hay datos disponibles   |                                 |                |
|                                  |                              |                         |                                 |                |
|                                  |                              | Eliminar todos          |                                 |                |
|                                  |                              |                         |                                 | Volver Guardar |

Ilustración 57: Añadir usuario de Servicios Centrales

En este formulario será imprescindible rellenar los campos marcados con "\*".

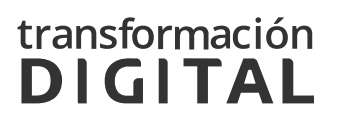

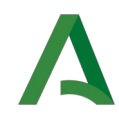

El **Usuario de red** debe seguir el patrón de tres caracteres mayúsculas y 3 dígitos (AAA000), en caso contrario se mostrará un mensaje sobre fondo rojo informando que el usuario de red no tiene el formato correcto.

El usuario de red no tiene el formato correcto.

Ilustración 58: Mensaje de error de Usuario de red

Si en la opción **Indique si se trata de un usuario de Servicios Centrales o pertenece a un centro** se marca la opción *Centro,* se mostrará un nuevo desplegable para elegir el centro al que pertenece [*Ilustración 59*].

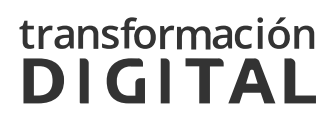

×

| Δ                                             |                                                            |
|-----------------------------------------------|------------------------------------------------------------|
| Gestión de Centros<br>Organismo de Referencia | sscc v<br>Servicios Centrales v                            |
| Menú / Usuarios / Alta                        |                                                            |
| N75 *                                         | Burnels de suid                                            |
| N1F *                                         | Ejemplo: AAA000                                            |
| Correo electrónico *                          | Debe seguir el patrón: 3 carácteres mayúsculas y 3 dígitos |
| Nombre *                                      |                                                            |
| Apellidos *                                   |                                                            |
| Asociar centro y perfil                       | ales o nertenece a un centro                               |

| orreo electrónico *                                            |                                                                           |                  |   |
|----------------------------------------------------------------|---------------------------------------------------------------------------|------------------|---|
|                                                                |                                                                           |                  |   |
| ombre *                                                        |                                                                           |                  |   |
|                                                                |                                                                           |                  |   |
| pellidos *                                                     |                                                                           |                  |   |
|                                                                |                                                                           |                  |   |
| Asociar centro y perfil                                        |                                                                           |                  |   |
| Indique si se trata de un                                      | usuario de Servicios Centrales o perte                                    | iece a un centro |   |
| O Servicios Centrales                                          | Centro                                                                    |                  |   |
| Centro *                                                       |                                                                           |                  |   |
| Seleccione el centro                                           |                                                                           |                  | ~ |
| Indique el perfil del usua                                     | rio *                                                                     |                  |   |
| 0.1.1.1.1.0.11                                                 |                                                                           |                  |   |
| O Administrador O Usu:                                         | ario O Lectura O Estadística<br>Asociar cent                              | ro al usuario    |   |
| O Administrador O Usu;<br>stado de centros del usuar           | ario O Lectura O Estadística<br>Asociar cent<br>io                        | o al usuario     |   |
| O Administrador O Usu:<br>stado de centros del usuar<br>CENTRO | ario O Lectura O Estadística Asociar centr io PERFIL                      | ACCIONES         |   |
| O Administrador O Usu:<br>stado de centros del usuar<br>CENTRO | ario O Lectura O Estadística Asociar centr io PERFIL No hay datos         | a disponibles    |   |
| O Administrador O Usu:<br>stado de centros del usuar<br>CENTRO | ario O Lectura O Estadística Asociar centr io PERFIL No hay datos Elimina | r todos          |   |

Ilustración 59: Añadir usuario perteneciente a un Centro

Además, se deberá indicar el *perfil* del usuario para el *centro* seleccionado y pulsar en el botón "Asociar centro al usuario". Los perfiles a elegir serán:

- Administrador: Según sea un Centro Principal o un Centro Secundario, el administrador tendrá diferentes permisos:
  - Administrador Centro Principal: Podrá modificar campos de su centro, añadir áreas a este y crear y modificar usuarios y

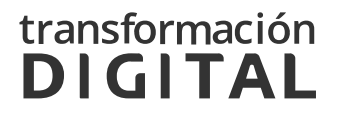

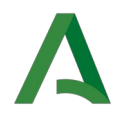

mostradores. También podrá realizar estas acciones en todos los centros secundarios vinculados a su centro principal.

- Administrador Centro Secundario: Podrá añadir y modificar usuarios a su propio centro, pero no podrá añadir áreas ni crear y modificar mostradores.
- Usuario: Podrá consultar todas las secciones de su centro, pero no modificarlas. Además tendrá la opción de poder ser agente.
- Lectura: Podrá consultar las diferentes secciones, pero no modificarlas.
  - Estadística: Podrá consultar y generar informes y algunos listados:
    - Disponibilidad teórica.
    - Saturación.

Una vez asociado al menos un *Centro* y un *Perfil* en la sección dispuesta para ello, la asociación *Centro* – *Perfil* se vera reflejada en el listado [*Ilus-tración 60*]. Este listado podrá ser modificado en todo momento siempre un cuando se respeten las reglas de validación del negocio.

| Listado de centros del usuario |               |          |  |  |  |
|--------------------------------|---------------|----------|--|--|--|
| CENTRO                         | PERFIL        | ACCIONES |  |  |  |
| Servicios Centrales            | Administrador | ×        |  |  |  |
| Eliminar todos                 |               |          |  |  |  |

Ilustración 60: Error en la creación de un usuario

En caso de existir algún error en los datos que se han introducido, la aplicación mostrará un mensaje informando del error, para que se realicen las correcciones oportunas.

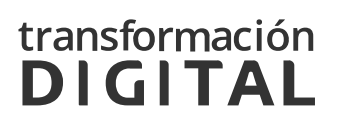

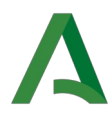

El nombre no puede estar vacío. Ya existe un usuario dado de alta con este NIF.

Ilustración 61: Error en la creación de un usuario

Una vez guardado correctamente el nuevo usuario se mostrará nuevamente el listado de usuarios existentes.

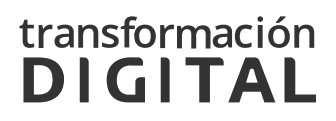

×

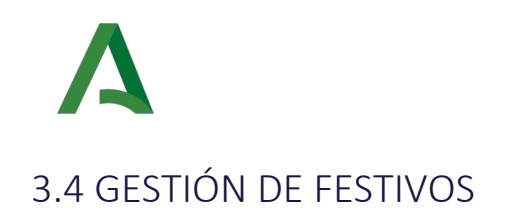

Para crear y administrar los festivos de cada centro, se deberá pulsar el enlace correspondiente a *Gestión de festivos*, que puede verse en la siguiente ilustración:

### Gestión de festivos

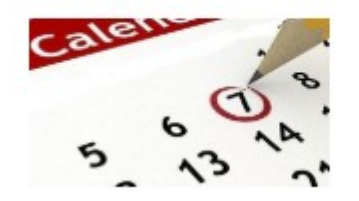

Gestión de festivos Creación y configuración de festivos nacionales y locales disponibles para cada centro

Ilustración 62: Gestión de festivos

Dentro de esta sección, aparecerá en primer lugar un buscador desde el que se podrá buscar un festivo filtrando por nombre y/o fecha [*llustración* 63].

Debajo de los campos, se observan dos botones:

- **Buscar**, a través del cual se realizará la búsqueda de los festivos que cumplan los requisitos descritos en los campos del buscador.
- Limpiar, con el cual se reiniciarán los campos del buscador, quedando estos vacíos de nuevo.

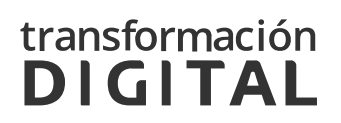

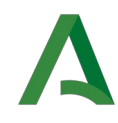

Al realizar la búsqueda se recargará el listado mostrado bajo el buscador paginado en páginas de 10 resultados.

| Α             | Gestión de Centros<br>Organismo de Referencia |            | SSCC                  | icios Centrales 🗸 | L CGPAW CHIE →<br>Último acceso: 23/11/21 15:23:30 |
|---------------|-----------------------------------------------|------------|-----------------------|-------------------|----------------------------------------------------|
| Menú / Fes    | tivos                                         |            |                       |                   |                                                    |
| 🗰 Listado     | o de festivos nacionale                       | S          |                       |                   | + Nuevo festivo                                    |
| Introduzca    | su búsqueda                                   |            |                       |                   |                                                    |
| Fecha de in   | icio                                          |            | Fecha de finalización |                   |                                                    |
|               |                                               |            |                       |                   | Limpiar Buscar                                     |
| Mostrar 10    | ✓ elementos por página                        |            |                       |                   | CSV                                                |
| NOMBRE        | 11                                            | FECHA      | Ĵ↑                    | ACCIONES          |                                                    |
| Navidad       |                                               | 25/12/2020 |                       | li ×              |                                                    |
| Mostrando pág | ina 1 de 1                                    |            |                       |                   | Anterior 1 Siguiente<br>Volver<br>Volver           |

Ilustración 63: Listado de festivos nacionales

A la derecha se muestran dos botones, **CSV** y **PDF** desde los cuales se podrá crear un fichero (csv o pdf dependiendo del botón pulsado) en el que se exportan todos los resultados del listado.

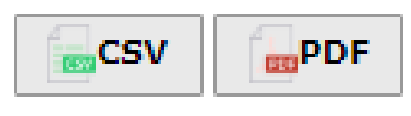

Ilustración 64: Exportar el listado

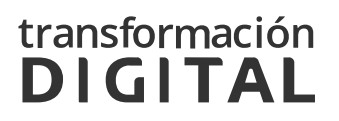

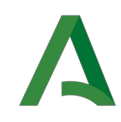

En la cabecera del listado [*Ilustración 65*] se podrá ver el título del campo al que corresponde cada columna. A excepción de la columna **ACCIONES**, se muestran a la derecha del nombre unas flechas, en las cuales se podrá pulsar para que el listado se ordene por esta columna.

| NOMBRE                                 | FECHA It   | ACCIONES |  |  |
|----------------------------------------|------------|----------|--|--|
| Navidad                                | 25/12/2020 | ∎ ×      |  |  |
| llucture sién CE: Calegora del listado |            |          |  |  |

Ilustración 65: Cabecera del listado

La columna **ACCIONES** mostrará dos iconos:

- Icono Documento: permitirá la edición de los datos del festivo seleccionado. Se mostrará el formulario de la [*Ilustración 67*], cumplimentado con los datos del festivo a editar.
- Icono *Eliminar*: se eliminará el festivo seleccionado tras aceptar el mensaje de aviso.

| Se va a eliminar el festivo                               | ×       |
|-----------------------------------------------------------|---------|
| El borrado se hará de manera definitiva ¿Desea continuar? |         |
| Cancelar                                                  | Aceptar |

Ilustración 66: Aviso de eliminación de festivo

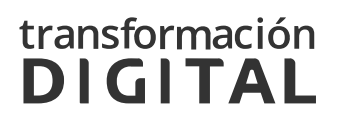

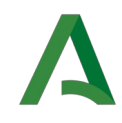

En la esquina superior derecha, se podrá el botón **+ Nuevo festivo**, a través del cual se podrá acceder a la creación de un nuevo festivo. Para ello, se mostrará el formulario de la ilustración siguiente [*Ilustración 67*], en el que se deberán rellenar los datos del nuevo festivo.

| Gestión de Centros<br>Organismo de Referencia | Servicios Centrales ♥ L CGPAW CHIE ♥<br>Servicios Centrales ♥ Último acceso: 23/11/21 15:23:30 |
|-----------------------------------------------|------------------------------------------------------------------------------------------------|
| Menú / Festivos / Alta                        |                                                                                                |
| III Añadir festivo                            |                                                                                                |
| Nombre *                                      |                                                                                                |
| Fecha *                                       |                                                                                                |
|                                               | Volver                                                                                         |

Ilustración 67: Añadir festivo

En este formulario será imprescindible rellenar los campos marcados con "\*".

En caso de existir algún error a la hora de guardar el festivo en los datos que se han introducido, la aplicación mostrará un mensaje sobre fondo rojo informando sobre el error, para que se realicen las correcciones oportunas.

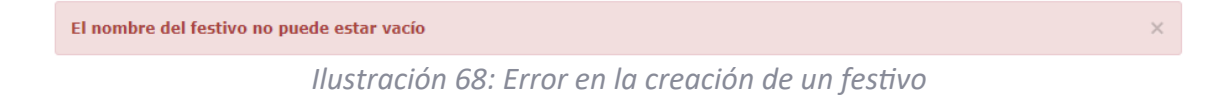

En caso de existir citas programadas para el día seleccionado, se mostrará una ventana de confirmación con un mensaje que informe las citas afectadas que pasarán a estar inconsistentes tras esta operación.

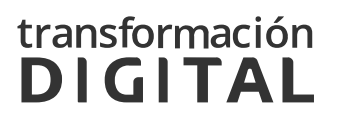

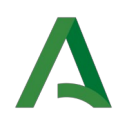

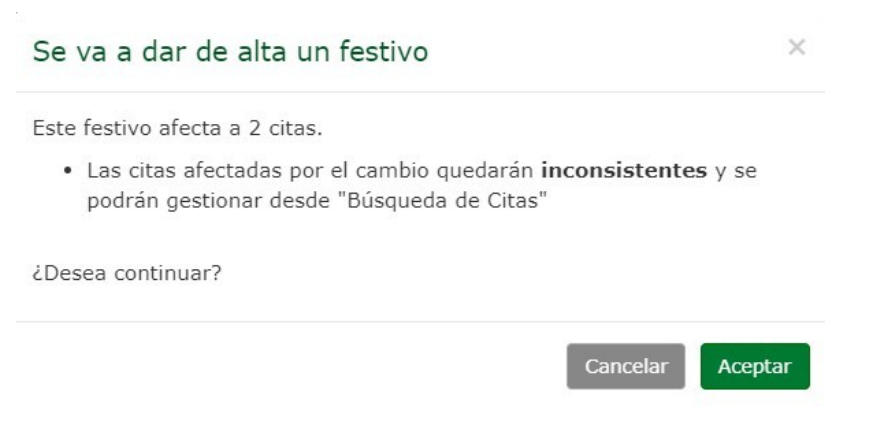

Ilustración 69: Mensajes confirmación alta de festivo

Una vez guardado correctamente el nuevo festivo se mostrará nuevamente el listado de festivos actualmente existentes.

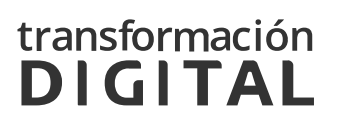

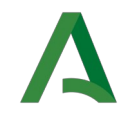

# 3.5 GESTIÓN DE MOSTRADORES

Un mostrador es un espacio virtual en el que se definen unas áreas, los horarios en los que se podrá solicitar citas para esas áreas y los agentes que atenderán dichas citas.

Para configurar los mostradores existentes o crear nuevos, se deberá pulsar en el enlace correspondiente a *Gestión de mostradores*, que puede verse en la siguiente ilustración:

#### Gestión de mostradores

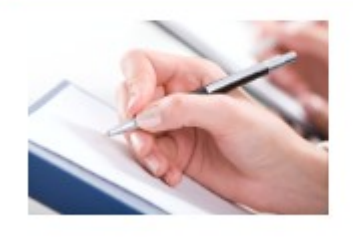

Gestión de mostradores Creación y configuración de mostradores

Ilustración 70: Gestión de mostradores

Dentro de esta sección, en primer lugar, aparecerá un buscador desde el que se puede buscar el mostrador del listado que necesitemos, filtrando por nombre, servicio y área [*Ilustración 71*].

Debajo de los campos, se observan dos botones:

- Buscar, a través del cual se realizará la búsqueda de los mostradores que cumplan los requisitos descritos en los campos del buscador.
- Limpiar, con el cual se reiniciarán los campos del buscador, quedando estos vacíos de nuevo.

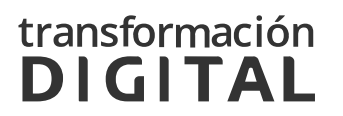

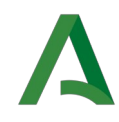

Al realizar la búsqueda se recargará el listado mostrado bajo el buscador paginado en páginas de 10 resultados.

|                  | stién de Centres       |                        |                     |                                 |
|------------------|------------------------|------------------------|---------------------|---------------------------------|
| Ge               | rganismo de Referencia | ss                     | cc 🗸                | CGPAW CHIE -                    |
|                  |                        | Se                     | rvicios Centrales 🗸 | Ultimo acceso: 23/11/21 15:23:3 |
| Menú / Mostra    | dores                  |                        |                     |                                 |
| Listado de       | e mostradores del c    | entro                  |                     |                                 |
| Introduzca su l  | púsqueda               |                        |                     |                                 |
|                  |                        |                        |                     |                                 |
| Servicio:        |                        |                        |                     |                                 |
| Seleccione el    | servicio               |                        |                     | *                               |
| Área:            |                        |                        |                     |                                 |
| Seleccione el    | área                   |                        |                     | *                               |
|                  |                        |                        |                     | Limpiar Buscar                  |
|                  |                        |                        |                     |                                 |
| Mostrar 10 🗸     | elementos por página   |                        |                     | CSV                             |
| MOSTRADOR        | 1 ÁREAS                | LISTA DE CORREO ACTIVA | TIPO DE ATENC       | IÓN 👫 ACCIONES                  |
| MOSTRADOR 01     | Área de Prueba 1.2     | SI                     | Presencial          | 0                               |
| MOSTRADOR 02     | Área de Prueba 1.1     | SI                     | Presencial          | 0                               |
| MOSTRADOR 03     | Área de Prueba 1.3     | SI                     | Presencial          | 0                               |
| MOSTRADOR 05     | Área de Prueba 2.2     | SI                     | Presencial          | 0                               |
| MOSTRADOR 06     | Área de Prueba 2.3     | SI                     | Llamada             | 0                               |
| Mostrando página | L de 1                 |                        |                     | Anterior 1 Siguiente            |
|                  |                        |                        |                     |                                 |
|                  |                        |                        |                     | Voluer                          |

Ilustración 71: Listado de mostradores del centro

El usuario con perfil Administrador de Servicios Centrales no podrá crear nuevos mostradores. Tampoco podrá editar o eliminar los mostradores ya creados.

A la derecha se muestran dos botones, **CSV** y **PDF** desde los cuales se podrá crear un fichero (csv o pdf dependiendo el botón pulsado) en el que se exportan todos los resultados del listado.

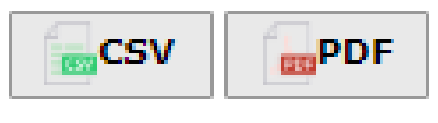

Ilustración 72: Exportar el listado

En la cabecera del listado se puede ver el titulo del campo al que corresponde cada columna y, a excepción de las columnas **ÁREAS** y **ACCIONES**,

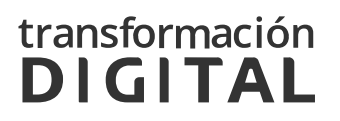

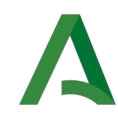

se muestran a la derecha del nombre unas flechas, en las cuales se podrán pulsar para que el listado se ordene por esta columna.

| MOSTRADOR                            | ÁREAS | LISTA DE CORREO ACTIVA | ↓↑ TIPO DE ATENCIÓN | 11 ACCIONES |  |  |  |  |
|--------------------------------------|-------|------------------------|---------------------|-------------|--|--|--|--|
| Ilustración 73: Cabecera del listado |       |                        |                     |             |  |  |  |  |

La columna ACCIONES mostrará un icono:

• Icono Información: permitirá consultar los datos del mostrador seleccionado.

| Λ             | Gestión de Centros                    |                           |                                           | Caulla                                                    |                                             | CGPAW CHIE -                                 |
|---------------|---------------------------------------|---------------------------|-------------------------------------------|-----------------------------------------------------------|---------------------------------------------|----------------------------------------------|
|               | Organismo de Referencia               |                           | 6                                         | Centro Principal                                          | ~                                           | Último acceso: 23/11/21 15:23                |
|               |                                       |                           |                                           |                                                           |                                             |                                              |
| nú / Mosti    | radores / Consultar                   |                           |                                           |                                                           |                                             |                                              |
| Consult       | ar mostrador                          |                           |                                           |                                                           |                                             |                                              |
|               |                                       |                           |                                           |                                                           |                                             |                                              |
| 1. Datos      | del mostrador                         |                           |                                           |                                                           |                                             |                                              |
| 1. 04:00      |                                       |                           |                                           |                                                           |                                             |                                              |
| Nombre *      |                                       |                           |                                           |                                                           |                                             |                                              |
| MOSTRADOR     | R 01                                  |                           |                                           |                                                           |                                             |                                              |
| Localización  | *                                     |                           |                                           |                                                           |                                             |                                              |
| Sevilla       |                                       |                           |                                           |                                                           |                                             |                                              |
| Indique qué   | tipo de citas atenderá el mo          | ostrador *                |                                           |                                                           |                                             |                                              |
| Presencial    |                                       |                           |                                           |                                                           |                                             | *                                            |
| Activar lista | de correo del mostrador               | ON                        |                                           |                                                           |                                             |                                              |
| Activar privi | ilegios de redirección                | ON                        |                                           |                                                           |                                             |                                              |
| Permitir redi | lirección inicial                     | ON                        | Cuando está activa<br>caso. Cuando está i | da permite la redirección e<br>desactivada solo permite l | de citas desde el m<br>la redirección cuano | ostrador en cualquier<br>lo la cita ya venga |
| Seleccione lo | os agentes que pertenecerá            | n al mostrador *          | redirigida.                               |                                                           |                                             |                                              |
| Susana Agent  | te × ADMINISTRADOR CENTRO ×           |                           |                                           |                                                           |                                             |                                              |
|               |                                       |                           |                                           |                                                           |                                             |                                              |
| 2. Config     | guración del mostra                   | dor                       |                                           |                                                           |                                             |                                              |
|               |                                       |                           |                                           |                                                           |                                             |                                              |
| Áreas Ho      | orarios Periodos de indis             | ponibilidad Ampli         | iación de turnos                          |                                                           |                                             |                                              |
| Servicio *    |                                       |                           |                                           |                                                           |                                             |                                              |
| Seleccio      | one el servicio                       |                           |                                           |                                                           |                                             | ~                                            |
| Área * (Tod   | das las áreas que seleccione deben te | ner los mismos minutos de | duración de servicio)                     |                                                           |                                             |                                              |
| Seleccio      | one el área                           |                           |                                           |                                                           |                                             | ~                                            |
|               |                                       |                           |                                           |                                                           |                                             |                                              |
|               |                                       |                           |                                           |                                                           |                                             |                                              |
| SERVICIOS     | 5                                     |                           |                                           |                                                           |                                             |                                              |
| Servicio de   | Prueba 1                              |                           |                                           |                                                           |                                             |                                              |
|               |                                       |                           |                                           |                                                           |                                             |                                              |
|               |                                       |                           |                                           |                                                           |                                             |                                              |
|               |                                       |                           |                                           |                                                           |                                             |                                              |

Ilustración 74: Consulta de un mostrador

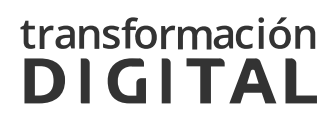

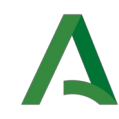

# 3.6 GESTIÓN DE TIPOS DE DOCUMENTOS

Para poder crear, editar o borrar tipos de documentos, se deberá pulsar el enlace correspondiente a *Gestión de tipos de documentos*, que puede verse en la siguiente ilustración:

#### Gestión de tipos de documentos

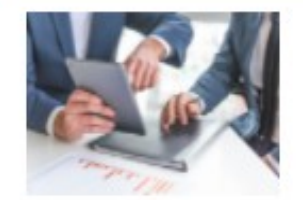

Gestión de tipos de documentos Creación y gestión de tipo de documento asociable por Área.

Ilus-

tración 75: Gestión de tipos de documentos

En primer lugar, aparecerá un buscador desde el que se podrá buscar un tipo de documento filtrando por nombre y descripción [*Ilustración 76*]. Debajo del campo, se observan dos botones:

**Buscar**, a través del cual se realizará la búsqueda de los tipos de documento que cumplan los requisitos descritos en el campo del buscador. **Limpiar**, con el cual se reiniciarán los campos del buscador, quedando estos vacíos de nuevo.

Al realizar la búsqueda se recargará el listado mostrado bajo el buscador paginado en páginas de 10 resultados.

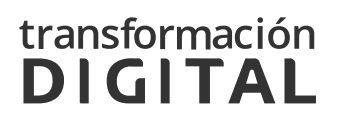

| Gestión de Centros<br>Agencia Tributaria de                                                                          | Andalucía                                                                                                    |                                                              | SSCC<br>Servicios Ce | CGPAW CHIE -<br>Último acceso:<br>22/05/23 13:41:13 |          |            |
|----------------------------------------------------------------------------------------------------|----------------------------------------------------------------------------------------------------|--------------------------------------------------------------|----------------------|-----------------------------------------------------|----------|------------|
| 1enú / Tipos Documentos<br>II Listado tipo de documer                                                                | ntos                                                                                                    |                                                              |                      |                                                     | + Nuevo  | documento  |
| Nombre                                                                                                    |                                                                                                    | Descripción                                                  |                      |                                                     |          |            |
|                                                                                                    |                                                                                                    |                                                              |                      |                                                     | Limplar  | Buscar     |
| Mostrar 10 v elementos por página                                                                                    |                                                                                                    |                                                              |                      |                                                     | csv      | PDF        |
| Nombre 🕴                                                                                                    | Descripción                                                                                                    |                                                              | ĴĴ                   | Confecc                                             | ionado 🏦 | Acciones   |
| Bienes urbanos, rústicos, saldos en<br>entidades financieras, vehículos                                              | Se deberá aportar copia del tí<br>catastral de los inmuebles, el<br>fecha de fallecimiento y el ma<br>ficha técnica más permiso de | No                                                           |                      | <b>≧</b> ×                                          |          |            |
| Certificado defunción del fallecido                                                                                  |                                                                                                    |                                                              |                      | No                                                  |          | li ×       |
| Certificado registro últimas voluntades:<br>puede obtenerlo en www.mjusticia.gob.es<br>con el modelo 790             |                                                                                                    |                                                              |                      | No                                                  |          | <b>⊾</b> × |
| Cetificado de la entidad aseguradora<br>incluyendo número de póliza, capital<br>garantizado y beneficiarios          |                                                                                                    |                                                              |                      | No                                                  |          | <b>≧×</b>  |
| Copia de escritura publica, documento<br>privado o documento<br>judicial/administrativo que se desea<br>autoliquidar |                                                                                                    |                                                              |                      | No                                                  |          | <b>⊪</b> × |
| Copia de la factura de compra del<br>vehículo o del contrato de compraventa y<br>su traducción al español.           |                                                                                                    |                                                              |                      | No                                                  |          | <b>*</b>   |
| Copia de la ficha técnica.                                                                                           |                                                                                                    |                                                              |                      | No                                                  |          | li ×       |
| Copia de la hoja de asiento en el registro<br>de buques.                                                             |                                                                                                    |                                                              |                      | No                                                  |          | <b>X</b>   |
| Copia de la tarjeta de la ITV.                                                                                       | dfgdf gdf gdf gdf                                                                                                    |                                                              |                      | No                                                  |          | li ×       |
| Copia del certificado de permiso de                                                                                  | En el caso de embarcaciones i<br>es obligatorio el permiso de n                                                                    | gual o inferior a 12 metros de<br>avegación .RD 1435/2010 de | eslora, no<br>5      | No                                                  |          | li ×       |

Ilustración 76: Listado de tipos de documento

A la derecha se muestran dos botones, **CSV** y **PDF** desde los cuales se podrá crear un fichero (csv o pdf dependiendo del botón pulsado) en el que se exportarán todos los resultados del listado.

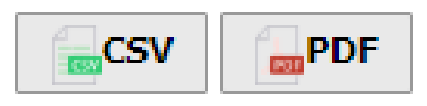

Ilustración 77: Exportar el listado

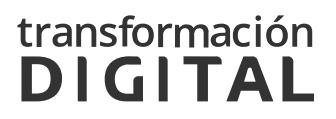

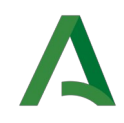

En la cabecera del listado se podrá ver el título del campo al que corresponde cada columna. A excepción de la columna **ACCIONES**, se muestran a la derecha del nombre unas flechas, sobre las cuales se podrá pulsar para que el listado se ordene por esta columna.

| Nombre                                                                  | Descripción                                                                                                    | .↓↑ | Confeccionado 🎼 | Acciones   |
|-------------------------------------------------------------------------|----------------------------------------------------------------------------------------------------|-----|-----------------|------------|
| Bienes urbanos, rústicos, saldos en<br>entidades financieras, vehículos | Se deberá aportar copia del título de adquisición y la referencia<br>catastral de los inmuebles, el certificado del saldo de las cuentas a<br>fecha de fallecimiento y el mayor saldo durante el año anterior y la<br>ficha técnica más permiso de circulación de los vehículos |     | No              | <b>≧</b> × |

Ilustración 78: Cabecera del listado

La columna ACCIONES mostrará dos iconos:

- Icono *Documento*: permitirá la edición de los datos del tipo de documento seleccionado. Se mostrará el formulario de la [*Ilustración 80*], cumplimentado con los datos del tipo de documento a editar.
- Icono Eliminar: se eliminará el tipo de documento seleccionado tras aceptar el mensaje de aviso.

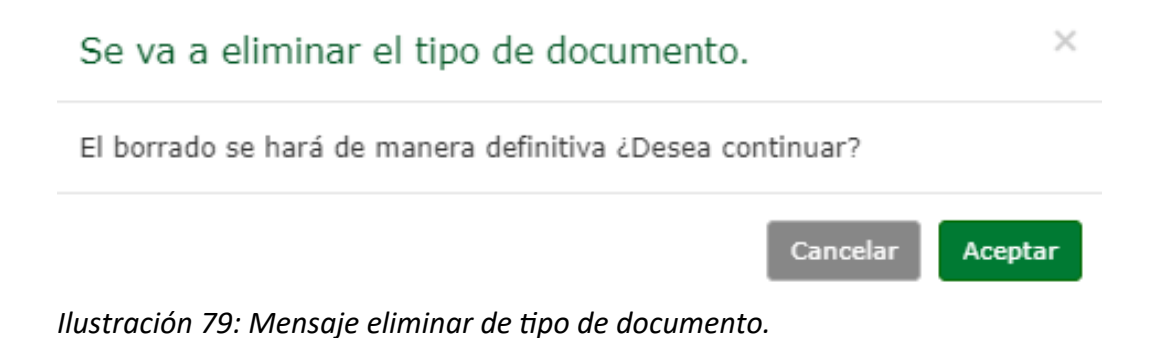

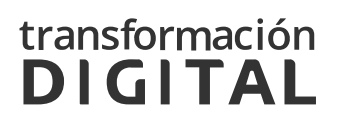

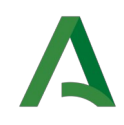

En la esquina superior derecha, se podrá observar el botón **+ Nuevo tipo de documento**, a través del cual se podrá acceder a la creación de un nuevo tipo de documento. Para ello, se mostrará el formulario de la ilustración siguiente [*Ilustración 80*], en el que se deberán rellenar los datos del nuevo tipo de documento.

| Gestión de Centros<br>Agencia Tributaria de Andalucía | Servicios Centrales V<br>Servicios 22/05/23 13:41:13 |
|-------------------------------------------------------|------------------------------------------------------|
| Menú / Tipos de Documento / Alta                      |                                                      |
| III Añadir tipo de documento                          |                                                      |
| Nombre *                                              |                                                      |
| Descripción                                           |                                                      |
| Documento confeccionado                               |                                                      |
|                                                       | Volver Guardar                                       |

Ilustración 80: Añadir tipo de documento

En este formulario [*Ilustración 80*], aparecen los siguientes campos:

- **Nombre:** Nombre del tipo de documento.
- **Descripción:** Descripción o datos adicionales sobre el tipo de documento.
- Documento confeccionado: Indica si el documento es de tipo confeccionado o no

Una vez guardado correctamente el nuevo tipo de documento se mostrará nuevamente el listado de tipos de tipos de documento existentes.

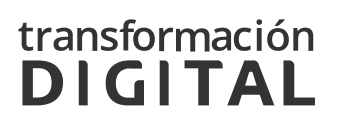

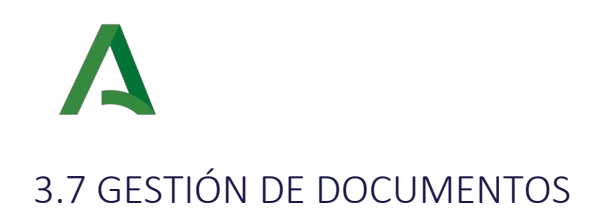

Esta sección permite la búsqueda, consulta y edición de citas. Para ello, se deberá pulsar en el enlace correspondiente a *Gestión de Documentos*, que puede verse en la siguiente imagen:

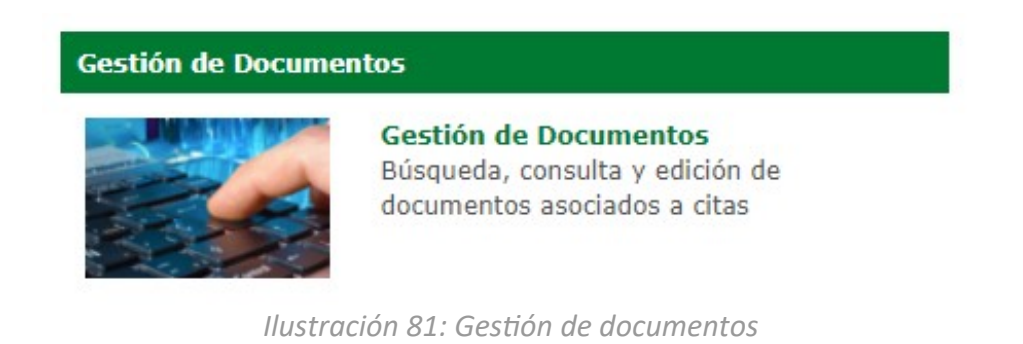

Dentro de esta sección, aparece un buscador que tiene dos opciones: **Búsqueda por identificador de cancelación de cita** y **Búsqueda avanzada de documentos**.

🚻 Listado de Documentos

| Búsqueda por identificador de cancelación de cita |                |
|---------------------------------------------------|----------------|
|                                                   |                |
| Búsqueda avanzada de documentos                   |                |
|                                                   | Limpiar Buscar |
|                                                   |                |

*lustración 82: Búsqueda de documentos* 

# 3.7.1 BÚSQUEDA POR IDENTIFICADOR DE CANCELACIÓN DE CITA

En la **Búsqueda por identificador de cancelación de cita** se debe introducir el identificador de cancelación de la cita en la que se ha asociado el documento.

Debajo se observan dos botones:

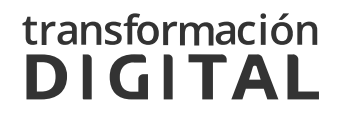

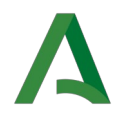

**Buscar**, a través del cual se realizará la búsqueda de los documentos asociados a la cita.

**Limpiar,** con el que se reiniciará el campo del buscador, quedando este vacío de nuevo.

| Rúcas      | unda nor identificad | or do cancolación                                            | do cita                     |                           |                     |                                          |               |                     |                     |          |        |
|------------|----------------------|--------------------------------------------------------------|-----------------------------|---------------------------|---------------------|------------------------------------------|---------------|---------------------|---------------------|----------|--------|
| Busqu      |                      |                                                              | de cita                     |                           |                     |                                          |               |                     |                     |          |        |
| Búsqu      | eda avanzada de doci | umentos                                                      |                             |                           |                     |                                          |               |                     |                     |          |        |
|            | Limpiar Buscar       |                                                              |                             |                           |                     |                                          |               |                     |                     |          |        |
|            |                      |                                                              |                             |                           |                     |                                          |               |                     |                     |          |        |
| Mostrar    | 10 v elementos       | por página                                                   |                             |                           |                     |                                          | CSV           | PDF                 |                     |          |        |
| D<br>ITA 🎚 | ID<br>CANCELACIÓN ↓↑ | DOCUMENTO 1                                                  | SERVICIO 1                  | ÁREA II                   | DNI<br>CIUDADANO 11 | NOMBRE Y<br>APELLIDOS                    | ESTADO 1      | FECHA<br>CITA II    | FECHA<br>CREACION 1 | OPERA    | CIONES |
| BA246      | 982013               | Copia del<br>DNI/NIF/NIE del<br>comprador y del<br>vendedor. | Confección de<br>modelos de | Donaciones:<br>modelo 651 | Y85452467           | ARIAS<br>BENITEZ<br>ALBERTO<br>ALEJANDRO | PROGRAMADA    | 16/07/2021<br>13:40 | 15/07/2021<br>08:53 | $\oplus$ | ŧ      |
| BA246      | 982013               | Copia de la ficha<br>técnica.                                | Confección de<br>modelos de | Donaciones:<br>modelo 651 | 158-45246T          | ARIAS<br>BENITEZ<br>ALBERTO<br>ALEJANDRO | PROGRAMADA    | 16/07/2021<br>13:40 | 15/07/2021<br>08:53 | $\oplus$ | +      |
| BA246      | 982013               | Copia del<br>permiso de<br>circulación.                      | Confección de<br>modelos de | Donaciones:<br>modelo 651 | Y68452467           | ARIAS<br>BENITEZ<br>ALBERTO<br>ALEJANDRO | PROGRAMADA    | 16/07/2021<br>13:40 | 15/07/2021<br>08:53 | $\oplus$ | ŧ      |
| BA246      | 981708               | Copia del<br>contrato de<br>compraventa.                     | Certificados                | Firma<br>digital          | Y68452467           | ARIAS<br>BENITEZ<br>ALBERTO<br>ALEJANDRO | LLAMADA       | 16/06/2021<br>11:13 | 16/06/2021<br>11:09 | ŧ        | +      |
| BA246      | 982477               | Copia del<br>contrato de<br>compraventa.                     | Certificados                | Firma<br>digital          | YERIOAET            | ARIAS<br>BENITEZ<br>ALBERTO<br>ALEJANDRO | PROGRAMADA    | 16/09/2021<br>12:09 | 08/09/2021<br>10:24 | $\oplus$ | ŧ      |
| ABA246     | 981710               | Copia del<br>contrato de<br>compraventa.                     | Certificados                | Firma<br>digital          | 95845248T           | ARIAS<br>BENITEZ<br>ALBERTO<br>ALEJANDRO | LLAMADA       | 17/06/2021<br>10:31 | 17/06/2021<br>10:13 | $\oplus$ | ŧ      |
| BA246      | 981955               | Copia del<br>contrato de<br>compraventa.                     | Certificados                | Firma<br>digital          | 768452467           | ARIAS<br>BENITEZ<br>ALBERTO<br>ALEJANDRO | PROGRAMADA    | 16/07/2021<br>08:25 | 09/07/2021<br>13:23 | $\oplus$ | +      |
| BAJ203     | 982475               | Copia del<br>contrato de<br>compraventa.                     | Certificados                | Firma<br>digital          | 4103022039          | BARBA<br>AGUILAR JUAN<br>ALBERTO         | INCONSISTENTE | 15/09/2021<br>08:25 | 08/09/2021<br>08:56 | $\oplus$ | ŧ      |
| 3AJ203     | 982233               | Copia del<br>contrato de<br>compraventa.                     | Certificados                | Firma<br>digital          | 453402005           | BARBA<br>AGUILAR JUAN<br>ALBERTO         | INCONSISTENTE | 18/08/2021<br>08:25 | 10/08/2021<br>13:38 | $\oplus$ | ŧ      |
| BAJ203     | 982474               | Copia del<br>contrato de                                     | Certificados                | Firma<br>digital          | 453802005           | BARBA<br>AGUILAR JUAN                    | NO_PRESENTADO | 08/09/2021<br>11:25 | 08/09/2021<br>08:55 | $\oplus$ | ŧ      |

llu

stración 83: Búsqueda por identificador de cancelación de cita.

## 3.7.2 BÚSQUEDA AVANZADA DE DOCUMENTOS

En la **Búsqueda avanzada de documentos** se desplegará un nuevo formulario para poder realizar búsquedas más complejas, en el cual se incorporarán varios campos. Se podrán rellenar uno o varios de estos campos para realizar la búsqueda.

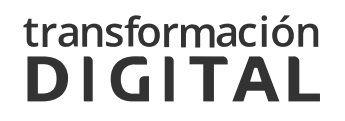

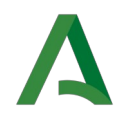

Se debe tener en cuenta que para poder seleccionar el campo **Área**, inicialmente deshabilitado, antes se deberá seleccionar algún valor en el desplegable **Servicio**, y después aparecerán cargados en el desplegable los valores que correspondan a esa elección.

Para realizar la búsqueda se deberá presionar en el botón **Búsqueda** avanzada.

| Búsqueda por identi          | ficador de cancelación de cita |                   |
|------------------------------|--------------------------------|-------------------|
|                              |                                |                   |
| Búsqueda avanzada de         | documentos                     |                   |
|                              |                                | Limpiar Buscar    |
| Identificador de<br>Cita:    |                                |                   |
| Servicio:                    | Selecciona servicio            | ~                 |
| Área:                        | Selecciona área                | *                 |
| Tipo Documento:              | Selecciona documento           | *                 |
| Estado cita:                 | Selecciona estado cita         | ~                 |
| Nif solicitante:             |                                |                   |
| Nombre y/o<br>Apellidos:     |                                |                   |
| Fecha solicitud de<br>cita : |                                |                   |
| Fecha cita:                  |                                |                   |
|                              |                                | Búsqueda avanzada |

🗰 Listado de Documentos

Ilustración 84: Búsqueda avanzada de documentos.

Justo debajo de la caja del buscador, se mostrará el listado de documentos, inicialmente con todos las documentos existentes paginados en páginas de 10 resultados. Una vez se realice alguna búsqueda, este listado se recargará mostrando solo los documentos correspondientes a la búsqueda realizada.

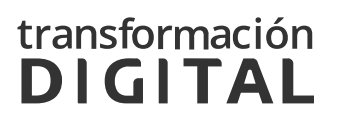

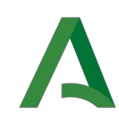

## 3.7.3 FUNCIONALIDADES DEL LISTADO RESULTANTE

Al realizar la búsqueda de documentos tanto por identificador de cancelación de cita como por búsqueda avanzada, aparecerá un listado con los resultados de la búsqueda.

En la cabecera del listado se puede ver el título del campo al que corresponde cada columna. A la derecha del nombre se muestran unas flechas, en las cuales se podrá pulsar para que el listado se ordene por esta columna.

| ID<br>CITA ↓1 | ID<br>CANCELACIÓN J† | DOCUMENTO 1                                                  | SERVICIO 1                  | ÁREA ↓↑                   | DNI<br>CIUDADANO 11 | NOMBRE Y<br>APELLIDOS 1                  | ESTADO     | FECHA<br>CITA ↓↑    | FECHA<br>CREACION 1 | OPERACIONES |
|---------------|----------------------|--------------------------------------------------------------|-----------------------------|---------------------------|---------------------|------------------------------------------|------------|---------------------|---------------------|-------------|
| ABA246        | 982013               | Copia del<br>DNI/NIF/NIE del<br>comprador y del<br>vendedor. | Confección de<br>modelos de | Donaciones:<br>modelo 651 | Y88452467           | ARIAS<br>BENITEZ<br>ALBERTO<br>ALEJANDRO | PROGRAMADA | 16/07/2021<br>13:40 | 15/07/2021<br>08:53 | ⊕ ↓         |

Ilustración 85: Cabecera del listado

La columna **OPERACIONES** muestra dos iconos.

Al pulsar el primero de ellos, se permite sustituir el documento ya adjuntado previamente. Solo se permitirá modificar documentos asociados a citas que todavía no se hayan producido.

El segundo icono permite descargar el documento.

Para preservar la privacidad de los solicitantes, se realiza una auditoria que consiste en registrar las acciones sobre documentos que no esten asociados a citas gestionadas por dicho agente. Para ello, cada vez que un usuario intente realizar una acción sobre un documento que no se supone que debería gestionar (no es agente del mostrador al que se asocia la cita), aparecerá una ventana que solicite la razón por la que accede al documento:

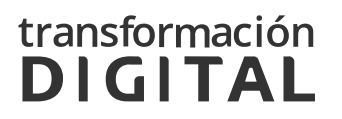

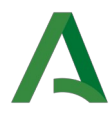

| a <b>de Ce</b><br>Tribut | Gestión de Acceso                                                                                                    | entrales * |
|--------------------------|----------------------------------------------------------------------------------------------------|------------|
| 5                        | Está realizando una acción sobre un documento asociado a una cita<br>que no tiene asignada. Por favor, indique a continuación el motivo: |            |
| cumer                    | Este comentario será almacenado por si fuera necesario realizar alguna comprobación sobre este acceso.                                   |            |
| icador c                 | No acceder Enviar                                                                                                    |            |
| docume                   |                                                                                                    |            |

Ilustración 86: Gestión de acceso

Si se desea continuar modificando o descargando el documento, se debe introducir un comentario y pulsar "Enviar". Este acceso se almacenará en la base de datos de la aplicación por si fuera necesario consultarlo en alguna ocasión.

A la derecha se muestran dos botones, **CSV** y **PDF** desde los cuales se puede crear un fichero (csv o pdf dependiendo el botón pulsado) en el que se exportan todos los resultados del listado.

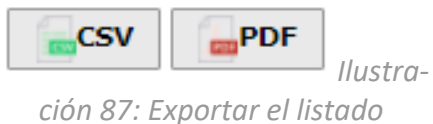

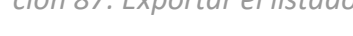

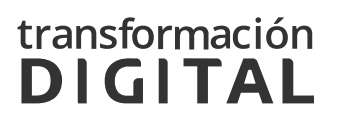

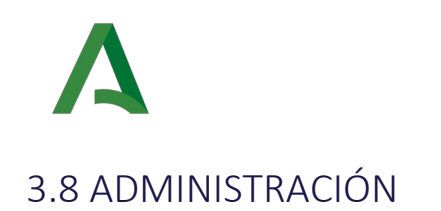

Se deberá pulsar en el enlace correspondiente a *Administración*, que puede verse en la siguiente ilustración:

| Administración        |                                                                   |
|-----------------------|-------------------------------------------------------------------|
|                       | Administración<br>Ejecución del proceso de migración de<br>citas. |
| 11                    | ustración 88: Administración                                      |
| Dentro de esta secció | n aparecerá la siguiente pantalla:                                |

|                  | Gestión de Centros<br>Organismo de Referencia |                           | Sevilla                    | ~    | L CGPAW CHIE -                   |  |
|------------------|-----------------------------------------------|---------------------------|----------------------------|------|----------------------------------|--|
|                  |                                               |                           | Centro Principal           |      | Último acceso: 23/11/21 15:23:30 |  |
|                  |                                               |                           |                            |      |                                  |  |
| Admini           | stracion                                      |                           |                            |      |                                  |  |
| Identificador    | del centro *                                  |                           | Identificador del mostrado | or * |                                  |  |
|                  |                                               |                           |                            |      |                                  |  |
| Fecha Inicio F   | Referencia *                                  |                           | Hora Inicio Referencia *   |      |                                  |  |
|                  |                                               |                           |                            |      |                                  |  |
| Ejecutar migraci | ón Refrescar Panel Turnos                     | Refrescar Puesto Atención |                            |      |                                  |  |

Ilustración 89: Formulario de administración

Esta función fue utilizada para el proceso de migración de citas desde el sistema antiguo al actual. Actualmente, no tiene funcionalidad.

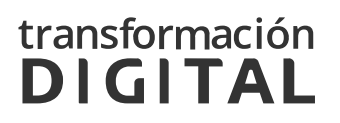

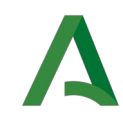

# 3.9 GESTIÓN DE DATOS PARAMÉTRICOS

Los diferentes parámetros configurables utilizados en aplicación son recogidos en "Datos Paramétricos". Éstos serán comunes para las aplicaciones de Gestión de Centros, Cita Previa y Panel de Turnos.

Para poder administrar los datos paramétricos, se deberá pulsar el enlace correspondiente a *Gestión de parámetros*, que puede verse en la siguiente ilustración:

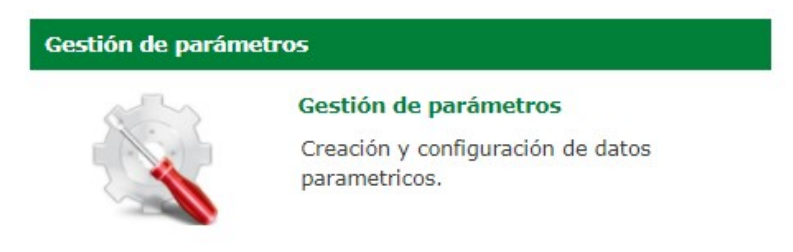

Ilustración 90: Sección Gestión Datos Paramétricos

Esta sección solo será visible para los usuarios con rol Súper Administrador.

En primer lugar, aparecerá un buscador desde el que se podrá buscar un dato paramétrico filtrando por nombre, valor y provincia.

Debajo del campo, se observan dos botones:

- Buscar, a través del cual se realizará la búsqueda de los datos paramétricos que cumplan los requisitos descritos en los campos del buscador.
- Limpiar, con el cual se reiniciarán los campos del buscador, quedando estos vacíos de nuevo y recargando la tabla con los valores iniciales.

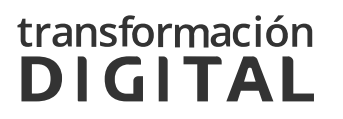

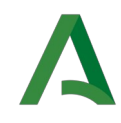

Al realizar la búsqueda se recargará el listado mostrado bajo el buscador paginado en páginas de 10 resultados.

| Organismo de                                                                                                    | entros<br>9 Referencia                                                                                                    | SSCC                       | ✓<br>cios Centrales ✓ U                                              | L CGPAW CHIE →<br>Último acceso: 23/11/                                                                                                    |
|----------------------------------------------------------------------------------------------------|----------------------------------------------------------------------------------------------------|----------------------------|----------------------------------------------------------------------|----------------------------------------------------------------------------------------------------|
| Parámetros de la a                                                                                                    | plicación                                                                                                    | ${\cal G}$ Rec             | argar parámetros                                                     | + Nuevo parámetro                                                                                                    |
| Nombre                                                                                                    |                                                                                                    |                            |                                                                      |                                                                                                    |
| Valor                                                                                                    |                                                                                                    |                            |                                                                      |                                                                                                    |
| Descripción                                                                                                    |                                                                                                    |                            |                                                                      |                                                                                                    |
|                                                                                                    |                                                                                                    |                            |                                                                      |                                                                                                    |
|                                                                                                    |                                                                                                    |                            |                                                                      | Limpiar Buscar                                                                                                    |
| Mostrar 10 🗸 elementos por p                                                                                                    | página                                                                                                    |                            | [                                                                    | CSV _PDF                                                                                                    |
| NOMBRE                                                                                                    | VALOR                                                                                                    | 1                          | DESCRIPCION                                                          | ACCIONES                                                                                                    |
| acortador_url                                                                                                    | https://tuturno.lajunta.es/yourls-api.php?                                                                                                    |                            | ne                                                                   |                                                                                                    |
|                                                                                                    |                                                                                                    |                            | 113                                                                  | <b>₩</b> ×                                                                                                    |
| activar_control_sur                                                                                                    | true                                                                                                    |                            | ns                                                                   | li ×                                                                                                    |
| activar_control_sur<br>afirma_authorization_ks_type                                                                                                    | true<br>PKCS12                                                                                                    |                            | ns                                                                   |                                                                                                    |
| activar_control_sur<br>afirma_authorization_ks_type<br>afirma_host                                                                                                    | true PKCS12 ws233.juntadeandalucia.es                                                                                                    |                            | ns<br>ns<br>ns                                                       |                                                                                                    |
| activar_control_sur<br>afirma_authorization_ks_type<br>afirma_host<br>afirma_idapp                                                                                                    | true<br>PKC512<br>ws233.juntadeandalucia.es<br>CHAP.CIYAT                                                                                                    |                            | ns<br>ns<br>ns<br>ns                                                 | h×<br>h×<br>h×<br>h×                                                                                                    |
| activar_control_sur<br>afirma_authorization_ks_type<br>afirma_host<br>afirma_idapp<br>afirma_password                                                                                                    | true<br>PKCS12<br>ws233.juntadeandalucia.es<br>CHAP.CIYAT<br>c18974y4t                                                                                                    |                            | ns<br>ns<br>ns<br>ns<br>ns                                           | h×<br>h×<br>h×<br>h×<br>h×<br>h×                                                                                                    |
| activar_control_sur<br>afirma_authorization_ks_type<br>afirma_host<br>afirma_idapp<br>afirma_password<br>afirma_tickets_auth_host                                                                              | true<br>PKCS12<br>ws233.juntadeandalucia.es<br>CHAP.CIYAT<br>c18974y4t<br>ws159.juntadeandalucia.es                                                                                       |                            | ns<br>ns<br>ns<br>ns<br>ns<br>ns<br>ns<br>ns                         | h×           h×           h×           h×           h×           h×           h×           h×           h×           h×           h×           h×           h×           h×           h×                                                     |
| activar_control_sur<br>afirma_authorization_ks_type<br>afirma_host<br>afirma_idapp<br>afirma_password<br>afirma_tickets_auth_host<br>afirma_tickets_url_app                                                    | true PKCS12 ws233.juntadeandalucia.es CHAP.CIYAT c18974y4t ws159.juntadeandalucia.es https://localhost:8080/citaPrevia/gestionAcco                                                        | esos                       | ns<br>ns<br>ns<br>ns<br>ns<br>ns<br>ns<br>ns<br>ns<br>ns             | h×           h×           h×           h×           h×           h×           h×           h×           h×           h×           h×                                                                                                    |
| activar_control_sur<br>afirma_authorization_ks_type<br>afirma_host<br>afirma_idapp<br>afirma_idapp<br>afirma_tickets_auth_host<br>afirma_tickets_url_app<br>afirma_tickets_url_servlet                         | true PKCS12 ws233.juntadeandalucia.es CHAP.CIYAT c18974y4t ws159.juntadeandalucia.es https://localhost:8080/citaPrevia/gestionAcco https://localhost:8080/citaPrevia/ReturnAuth           | esos<br>nenticationServlet | ns<br>ns<br>ns<br>ns<br>ns<br>ns<br>ns<br>ns<br>ns<br>ns<br>ns<br>ns | h×           h×           h×           h×           h×           h×           h×           h×           h×           h×           h×           h×           h×           h×           h×           h×           h×           h×           h× |
| activar_control_sur<br>afirma_authorization_ks_type<br>afirma_host<br>afirma_idapp<br>afirma_password<br>afirma_tickets_auth_host<br>afirma_tickets_url_app<br>afirma_tickets_url_servlet<br>afirma_truststore | true PKCS12 Ws233.juntadeandalucia.es CHAP.CIYAT c18974y4t ws159.juntadeandalucia.es https://localhost:8080/citaPrevia/gestionAcco https://localhost:8080/citaPrevia/ReturnAuth trust.jks | esos<br>nenticationServlet | ns ns ns ns ns ns ns ns ns ns ns ns ns n                             | h × h × h × h × h × h × h × h × h × h × h × h × h × h × h × h × h × h × h ×                                                                                                    |

Ilustración 91: listado de Datos Paramétricos

A la derecha se muestran dos botones, **CSV** y **PDF** desde los cuales se podrá crear un fichero (csv o pdf dependiendo del botón pulsado) en el que se exportarán todos los resultados del listado.

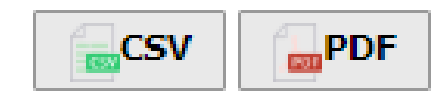

Ilustración 92: Exportar el listado

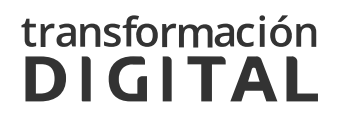

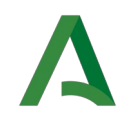

En la cabecera del listado se podrá ver el título del campo al que corresponde cada columna. A excepción de la columna **ACCIONES**, se muestran a la derecha del nombre unas flechas, sobre las cuales se podrá pulsar para que el listado se ordene por esta columna.

| NOMBRE        | VALOR                                      | DESCRIPCION 1        | ACCIONES |
|---------------|--------------------------------------------|----------------------|----------|
| acortador_url | https://tuturno.lajunta.es/yourls-api.php? | Enlace del acortador |          |

Ilustración 93: Cabecera del listado Datos Paramétricos

La columna ACCIONES mostrará dos iconos:

- Icono *Documento*: permitirá la edición de los datos del parámetro seleccionado.
- Icono *Eliminar*: se eliminará el parámetro seleccionado tras aceptar el mensaje de aviso.

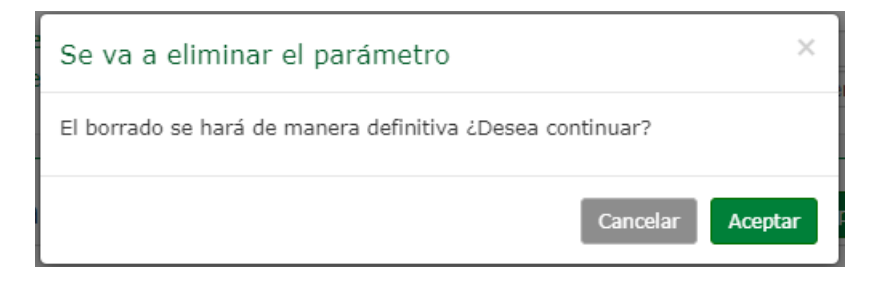

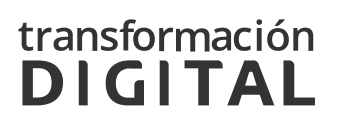

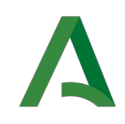

En la esquina superior derecha, se podrá observar el botón **+ Nuevo parámetro**, a través del cual se podrá acceder a la creación de un nuevo dato paramétrico. Para ello, se mostrará el formulario de la ilustración siguiente, en el que se deberán rellenar los datos del nuevo parámetro.

| Añadir parámetro |
|------------------|
|                  |
| Nombre *         |
|                  |
| Valor *          |
|                  |
| Descripción *    |
|                  |
|                  |
| Volver Guardar   |
|                  |

Ilustración 94: Añadir dato paramétrico

En este formulario, será imprescindible rellenar los campos marcados con "\*". Los campos que aparecen son los siguientes:

- **Nombre:** Nombre del del parámetro. Debe de ser único en la aplicación. En caso de haber un parámetro con el mismo nombre ya registrado se notificará con un mensaje de error.
- Valor: Valor del parámetro.
- **Descripción:** Descripción breve de la utilidad del parámetro.

En caso de existir algún error en los datos que se han introducido, la aplicación mostrará un mensaje informando sobre el error, para que se realicen las correcciones oportunas.

Ya existe un parámetro con ese nombre

 $\times$ 

llustración 95: Error al crear dato paramétrico

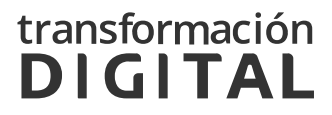

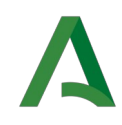

Una vez guardado correctamente el nuevo dato paramétrico se mostrará nuevamente el listado de centros existentes.

En la esquina superior derecha de la pantalla de Listado de parámetros también podemos encontrar otro botón: + **Recargar parámetros**.

| Gestión de C<br>Organismo de | <b>entros</b><br>Preferencia               | SSCO  | c<br>icios Centrales  Últin | CGPAW CHIE -<br>no acceso: 23/11/21 15 |
|------------------------------|--------------------------------------------|-------|-----------------------------|----------------------------------------|
| Parámetros de la a           | blicación                                  | 🗯 Rec | cargar parámetros 🕇         | Nuevo parámetro                        |
| Nombre                       |                                            |       |                             |                                        |
| Valor                        |                                            |       |                             |                                        |
| Descripción                  |                                            |       |                             |                                        |
|                              |                                            |       | Lin                         | npiar Buscar                           |
| Mostrar 10 v elementos por p | página                                     |       |                             | CSV                                    |
| NOMBRE                       | VALOR                                      | 11    | DESCRIPCION                 | ACCIONES                               |
| acortador_url                | https://tuturno.lajunta.es/yourls-api.php? |       | Enlace del acortador        |                                        |
| activar_control_sur          | true                                       |       | ns                          | ∎×                                     |
|                              |                                            |       |                             |                                        |

Ilustración 96: Botón recargar parámetros

Los datos paramétricos están almacenados en base de datos y son cargados en las respectivas aplicaciones de gestión de centros, cita previa y panel de turnos al iniciar la aplicación. Cuando un dato paramétrico es creado/modificado/eliminado desde Gestión de Centros se actualiza automáticamente en las demás aplicaciones.

**Cuando se añade/modifica alguno desde base de datos** es necesario pulsar este botón para que se actualice en las tres aplicaciones.

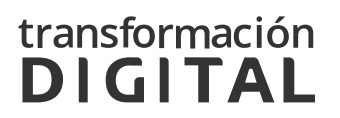

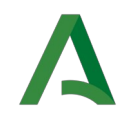

# 3.10 GESTIÓN DE ORGANISMO

Para poder administrar los datos de organismo, se deberá pulsar el enlace correspondiente a Gestión de Organismo, que puede verse en la siguiente ilustración:

## Gestión de Organismo

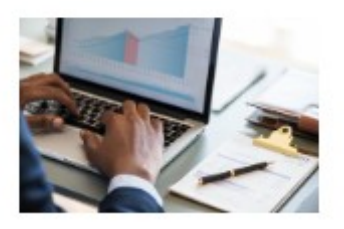

Gestión de Organismo Gestión de los datos administrables del organismo

Ilustración 97: Selección Gestión de Organismo

Esta sección solo será visible para los **usuarios** con **rol Administrador de Servicios Centrales.** 

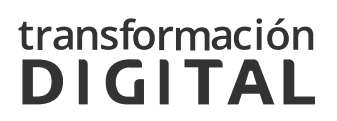

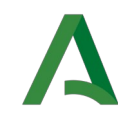

#### 3.10.1 DATOS DE ORGANISMO

En primer lugar, aparecerá una tabla titulada "Datos del Organismo" en la que se representan dos datos administrables del organismo.

| 🛿 Datos del Organismo       |                                                                                           |                                                                                                    |          |  |  |  |
|-----------------------------|-------------------------------------------------------------------------------------------|----------------------------------------------------------------------------------------------------|----------|--|--|--|
| Propiedad                   | Detalles                                                                                  | Valor                                                                                                    | ACCIONES |  |  |  |
| encuestaAtencion            | Indicador de si se debe<br>permitir el envio de la<br>encuesta de atención                | true                                                                                                    |          |  |  |  |
| pedirCitaQuiosco            | Indicador de si está visible el<br>botón de pedir cita en Quiosco                         | true                                                                                                    | li -     |  |  |  |
| aviso_cita_no_presentada    | Indicador de si se debe enviar<br>el aviso cuando no se<br>presentan a una cita.          | true                                                                                                    |          |  |  |  |
| textoAvisoTlf               | Texto que se mostrará en el<br>aviso cuando una cita es de<br>tipo llamada o videollamada | LA ATENCIÓN A SU CITA SERÁ POR VÍA TELEFÓNICA. LE<br>LLAMAREMOS EN EL DÍA Y HORA ELEGIDO AL NÚMERO<br>QUE NOS HA FACILITADO. LA HORA DE ATENCIÓN<br>ELEGIDA SERÁ APROXIMADA. DEBIDO A PROBLEMAS DE<br>CONEXIÓN EN ALGUNAS CITAS NUESTRA LLAMADA<br>PODRÁ DEMORARSE. GRACIAS |          |  |  |  |
| visibleCitaPrevia           | Indicador de si es visible<br>organismo en cita previa                                    | false                                                                                                    |          |  |  |  |
| visibleGestionCentros       | Indicador de si es visible<br>organismo en gestion de<br>centros                          | true                                                                                                    |          |  |  |  |
| accesibleCitaPreviaUsuario  | Indicador si es accesible por usuario                                                     | false                                                                                                    | <b>L</b> |  |  |  |
| accesibleCitaPreviaOperador | Indicador si es accesible por<br>operador                                                 | true                                                                                                    | li -     |  |  |  |
|                             |                                                                                           | -                                                                                                    | -        |  |  |  |

Ilustración 98: Listado de datos del organismo

## 3.10.2 PLANTILLAS DE TEXTO

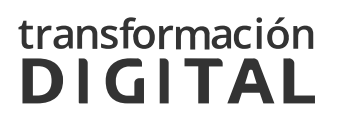
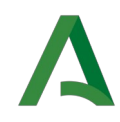

En la siguiente tabla se muestran las plantillas configurables para las notificaciones que se envían a los ciudadanos.

| Тіро  | Tipo notificación    | Asunto                                    | Cuerpo                                                                                                    | Acciones |
|-------|----------------------|-------------------------------------------|----------------------------------------------------------------------------------------------------|----------|
| Email | CANCELACION          | Cancelación de cita<br>identificador_cita | Su cita del día fecha_cita a las hora_cita ha sido cancelada.                                                                                                    | <b>L</b> |
| Email | CONFIRMACION_LLAMADA | Confirmación de cita fecha_cita           | Le confirmamos su cita en "nombre_organismo"<br>con los siguientes datos:<br>Fecha de la cita: fecha_cita hora_cita<br>Identificador de cita: identificador_cita<br>Identificador de cancelación:<br>identificador_cancelacion<br>Servicio: nombre_servicio<br>Área: nombre_area<br>Centro: centro_nombre(nombre_provincia)<br>Correo Centro: correo_centro<br>Para más información: enlace_detalle_cita<br>iAVISO IMPORTANTE!<br>La atención a su cita será telefónica. Le<br>llamaremos por teléfono alrededor de la hora de su<br>cita, al número telefono_cita.<br>Por favor, tenga preparada la documentación que<br>necesite consultar durante la llamada.<br>La hora de atención elegida será aproximada.<br>Debido a problemas de conexión en algunas citas<br>nuestra llamada podría demorarse. |          |

#### Plantillas de texto

Ilustración 99: Listado de plantillas de texto

Existen dos tipos de plantillas dependiendo del canal que se utilice para comunicarse con el ciudadano (definido en la tabla como "Tipo"): Email o SMS. A su vez, cada plantilla posee un Tipo de Notificación que representa el uso que el sistema da a la plantilla:

- CONFIRMACION\_PRESENCIAL: Plantilla utilizada en los emails para informar al usuario del detalle de su cita tras su creación (cuando el tipo de atención de la cita es presencial).
- CONFIRMACION\_LLAMADA: Plantilla utilizada en los emails para informar al usuario del detalle de su cita tras su creación (cuando el tipo de atención de la cita es llamada).

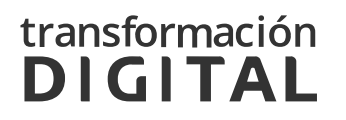

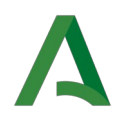

- CONFIRMACION\_VIDEOLLAMADA: Plantilla utilizada en los emails para para informar al usuario del detalle de su cita tras su creación (cuando el tipo de atención de la cita es videollamada).
- CONFIRMACION: Plantilla utilizada en los SMS para informar al usuario del detalle de su cita tras su creación.
- RECORDATORIO\_PRESENCIAL: Plantilla utilizada en los emails para recordar al usuario el detalle de su cita ( cuando el tipo de atención de la cita es presencial).
- RECORDATORIO\_LLAMADA: Plantilla utilizada en los emails para recordar al usuario el detalle de su cita ( cuando el tipo de atención de la cita es llamada).
- RECORDATORIO\_VIDEOLLAMADA: Plantilla utilizada en los emails para recordar al usuario el detalle de su cita (cuando el tipo de atención de la cita es videollamada).
- RECORDATORIO: Plantilla utilizada en los SMS para recordar al usuario el detalle de su cita.
- ENCUESTA\_ATENCION: Plantilla utilizada en los emails en el envío de la Encuesta de Atención.
- REGENERA\_OTP (SMS): Plantilla utilizada en los SMS en el envío de la Encuesta de Atención.
- REGENERA\_OTP (Email): Plantilla utilizada en los emails para comunicar el nuevo código OTP al ciudadano.
- ENCUESTA\_ATENCION: Plantilla utilizada en los SMS para comunicar el nuevo código OTP al ciudadano.
- JOB\_NOPRESENTADO: Plantilla utilizada en los emails para informar al usuario el no haber acudido a una cita.

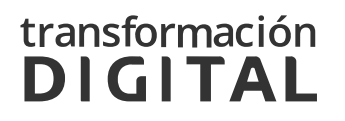

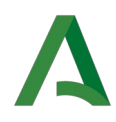

- JOB\_NOPRESENTADO: Plantilla utilizada en los SMS para informar al usuario el no haber acudido a una cita.
- CANCELACION: Plantilla utilizada en los emails para informar al usuario de la cancelación de su cita.
- INICIO\_VIDEOLLAMADA: Plantilla utilizada en los emails para informar al usuario de que el agente ya se ha conectado a la vidollamada de su cita.
- SUBIDA\_DOCUMENTO (Email): Plantilla utilizada en los emails para informar al usuario de que el agente ha subido documentos asociados a su cita.
- SUBIDA\_DOCUMENTO (SMS): Plantilla utilizada en los SMS para informar al usuario de que el agente ha subido documentos asociados a su cita.

#### 3.10.2.1 EDICIÓN DE UNA PLANTILLA

Si pulsamos en el botón de "Editar propiedad" de la columna de Acciones, accedemos a la pantalla de edición de la plantilla.

| Plar  | Plantillas de texto  |                                           |                                                                                                    |                         |  |  |  |  |
|-------|----------------------|-------------------------------------------|----------------------------------------------------------------------------------------------------|-------------------------|--|--|--|--|
| Тіро  | Tipo notificación    | Asunto                                    | Cuerpo                                                                                                    | Acciones                |  |  |  |  |
| Email | CANCELACION          | Cancelación de cita<br>identificador_cita | Su cita del día fecha_cita a las hora_cita ha sido cancelada.                                                                                                    | Botón: Editar propiedad |  |  |  |  |
| Email | CONFIRMACION_LLAMADA | Confirmación de cita fecha_cita           | Le confirmamos su cita en "nombre_organismo"<br>con los siguientes datos:<br>Fecha de la cita: fecha_cita hora_cita<br>Identificador de cita: identificador_cita<br>Identificador cancelación:<br>identificador_cancelación<br>Servicio: nombre_servicio<br>Área: nombre_area<br>Centro: centro_nombre(nombre_provincia)<br>Correo Centro: correo_centro<br>Para más información: enlace_detalle_cita<br>IAVISO IMPORTANTE!<br>La atención a su cita será telefónica. Le<br>Ilamaremos por teléfono alrededor de la hora de su<br>cita, al número telefono_cita.<br>Por favor, tenga preparada la documentación que<br>necesite consultar durante la Ilamada.<br>La hora de atención elegida será aproximada.<br>Debido a problemas de conexión en algunas citas | h                       |  |  |  |  |

Ilustración 100: Botón editar plantilla de texto

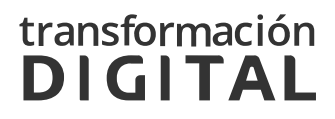

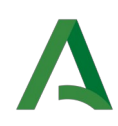

Dependiendo del tipo de la notificación que deseemos editar, visualizaremos distintos campos:

- Asunto: Campo editable para las notificaciones de tipo Email. Muestra el asunto que se utilizará para enviar un correo electrónico al ciudadano.
- Plantilla de texto estándar: Muestra el cuerpo que se utilizará para enviar un correo electrónico al ciudadano.
- Plantilla de texto para las citas sin documentación: Campo editable para las notificaciones que permitan enviar un texto distinto en aquellas citas que contengan documentación asociada.

En la barra de herramientas, se poseerá un botón "Variables". Al pulsar en este botón se visualizará un listado con todas las variables que se disponen para el mensaje. Estas variables se sustituirán por los valores reales de la cita antes de su envío.

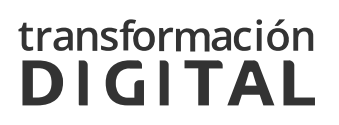

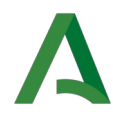

| Tipo: Ema<br>Tipo notif<br>Asunto: *                                                                                                    | ill<br>f <b>icación:</b>                                                                                                    | CONFI                                                                                                    | IRMAC                                                                                                 | ION_                                                                                     | LLAMADA                                                                                                  |                  |                  |                          |                        |                               |                           |                         |                                                                                  |
|----------------------------------------------------------------------------------------------------|----------------------------------------------------------------------------------------------------|----------------------------------------------------------------------------------------------------|----------------------------------------------------------------------------------------------------|------------------------------------------------------------------------------------------|----------------------------------------------------------------------------------------------------|------------------|------------------|--------------------------|------------------------|-------------------------------|---------------------------|-------------------------|----------------------------------------------------------------------------------|
| <                                                                                                    | B I                                                                                                    | ж                                                                                                    | Г                                                                                                    | ĉ                                                                                        | Párrafo                                                                                                  | ~                | ≡                | Ξ                        | Ę                      | ≣                             | ₫                         | Æ                       | Variables                                                                        |
| Confirma                                                                                                    | ación de ci                                                                                                    | ita fech                                                                                                    | na_cita                                                                                               |                                                                                          |                                                                                                    |                  |                  |                          |                        |                               |                           |                         |                                                                                  |
| Plantilla d                                                                                                    | le texto                                                                                                    | están                                                                                                    | dar: *                                                                                                | c.                                                                                       |                                                                                                    |                  |                  |                          |                        |                               |                           |                         |                                                                                  |
| ⇔ ک                                                                                                    | B I                                                                                                    | ж                                                                                                    | Ū                                                                                                    | Ĉ                                                                                        | Div                                                                                                    | ~                | ≡                | Ξ                        | ⊒                      | ≣                             | ₫                         | Σ                       | Variables                                                                        |
| Fecha de<br>Identifica<br>Servicio:<br>Área: no<br>Centro: c<br>Correo C<br>Para más<br>;AVISO II<br>La atenci<br>Por favoi<br>La hora d              | Fecha de la cita: fecha_cita hora_cita<br>Identificador de cita: identificador_cita<br>Identificador de cancelación: identificador_cancelacion<br>Servicio: nombre_servicio<br>Área: nombre_area<br>Centro: centro_nombre(nombre_provincia)<br>Correo Centro: correo_centro<br>Para más información: enlace_detalle_cita<br>¡AVISO IMPORTANTE!<br>La atención a su cita será telefónica. Le llamaremos por teléfono alrededor de la hora de su cita, al número telefono_cita.<br>Por favor, tenga preparada la documentación que necesite consultar durante la llamada.<br>La hora de atención elegida será aproximada. Debido a problemas de conexión en algunas citas nuestra llamada podría demorarse. |                                                                                                    |                                                                                                    |                                                                                          |                                                                                                    |                  |                  |                          |                        |                               |                           |                         |                                                                                  |
| DIV<br>Plantilla d                                                                                                    | le texto                                                                                                    | para l                                                                                                    | as cit                                                                                                | as co                                                                                    | n document                                                                                               | ació             | n: *             |                          |                        |                               |                           |                         |                                                                                  |
| <b>€</b> ∂                                                                                                    | B I                                                                                                    | ж                                                                                                    | D                                                                                                    | Ĉ                                                                                        | Div                                                                                                    | ~                | ₽                | Ξ                        | Ξ                      | ≣                             | ₫                         | 洹                       | Variables                                                                        |
| Le confir<br>Fecha de<br>Identifica<br>Servicio:<br>Área: no<br>Centro: c<br>Correo C<br>Para más<br>;AVISO II<br>La atenci<br>Por favoi<br>La hora d | mamos su<br>e la cita: fe<br>ador de cit<br>ador de ca<br>nombre_se<br>centro_nor<br>centro: cor<br>s informac<br>MPORTAN<br>ión a su ci<br>r, tenga pr<br>de atenció                                                                                                    | i cita er<br>cha_cit<br>ta: iden<br>ncelaci<br>ervicio<br>mbre(n<br>reo_ce<br>ión: en<br>TE!<br>ta será<br>eparad<br>n elegi | n "nom<br>a hora<br>itificad<br>ión: ide<br>ombre<br>ntro<br>lace_d<br>telefói<br>la la do<br>da sera | bre_o<br>_cita<br>or_cita<br>entifica<br>_provi<br>etalle_<br>nica. L<br>ocume<br>á apro | rganismo" con<br>a<br>dor_cancelaci<br>ncia)<br>cita<br>e llamaremos µ<br>ntación que n<br>ximada. Debid | por te<br>ecesit | eléfon<br>robler | o alre<br>sulta<br>mas c | eded<br>r dur<br>de co | :<br>or de<br>ante l<br>nexió | la ho<br>a llan<br>n en a | ra de<br>nada.<br>algun | su cita, al número telefono_cita.<br>nas citas nuestra llamada podría demorarse. |
| עומ                                                                                                    |                                                                                                    |                                                                                                    |                                                                                                    |                                                                                          |                                                                                                    |                  |                  |                          |                        |                               |                           |                         | Previsualizar Volver Guardar                                                     |

Ilustración 101: Campos editables en una plantilla de texto con documentación

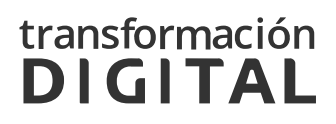

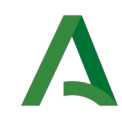

En la parte inferior derecha de la pantalla de edición, visualizamos el botón "Previsualizar". Al pulsar en este botón se abrirá una vista previa con la notificación rellena con valores:

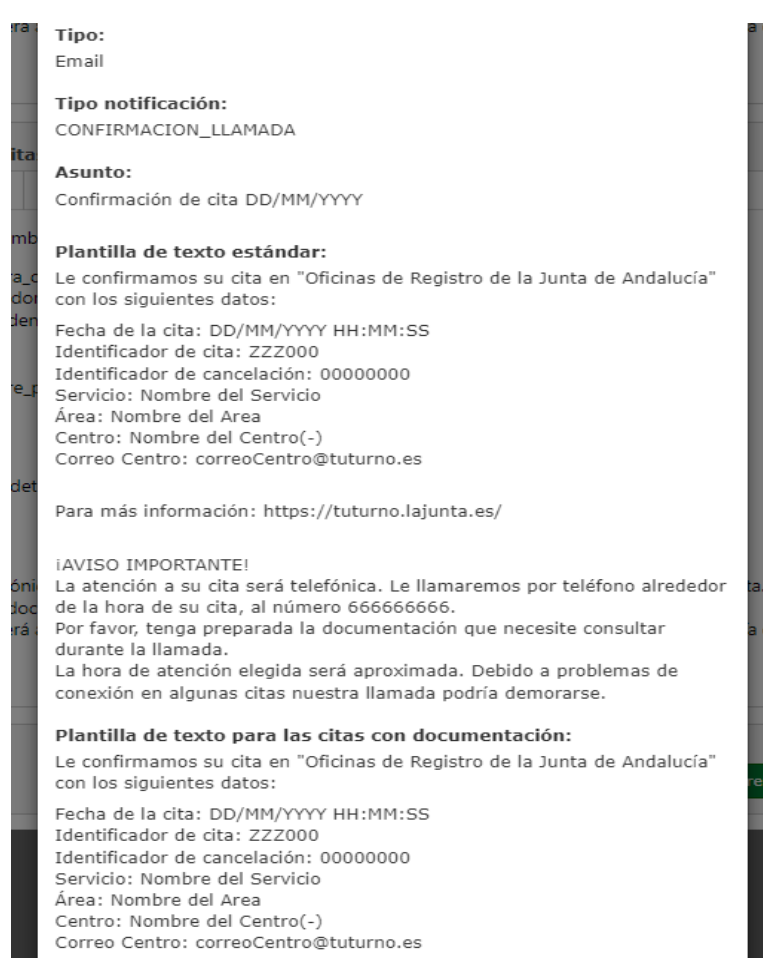

Ilustración 102: Previsualización de plantilla de texto

#### 3.10.3 MENSAJES DE AVISO

En la siguiente tabla se muestran los mensajes que el usuario visualiza al utilizar las aplicaciones de Tu Turno

## transformación **DIGITAL**

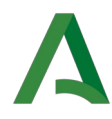

#### Mensajes de aviso

| Nombre           | Contenido                                                                 | Activo                                                                                                    | Acciones |    |  |
|------------------|---------------------------------------------------------------------------|----------------------------------------------------------------------------------------------------|----------|----|--|
| aviso_portada    | INFORMACIÓ                                                                | 1                                                                                                    |          |    |  |
|                  | Directorio                                                                |                                                                                                    |          |    |  |
|                  | Cartera de servicios                                                      |                                                                                                    |          |    |  |
|                  | • Ayu                                                                     | da Cita Previa (pdf)                                                                                                    |          |    |  |
|                  | • Pre                                                                     | guntas frecuentes (pdf)                                                                                                    |          |    |  |
|                  | • Guí                                                                     | a para solicitar Cita Previa en las Oficinas de asistencia en materia de registros (Video)                                                                                                    |          |    |  |
| proteccion_datos |                                                                           | 1                                                                                                    | È        |    |  |
|                  | Responsable                                                               | Agencia Tributaria de Andalucía                                                                                                    |          |    |  |
|                  | Finalidad                                                                 | Gestión interna en la Agencia Tributaria de Andalucía y en las Oficinas de Información y<br>Asistencia a cargo de los Registradores de la Propiedad.                                                                                               |          |    |  |
|                  |                                                                           | El tratamiento es necesario para el cumplimiento de una obligación legal aplicable al                                                                                                    |          |    |  |
|                  | Legitimación                                                              | responsable del tratamiento. O para el cumplimiento de una misión realizada en interés público de acuerdo con el Reglamento General de Protección de Datos (Artículo 6.1 c); y                                                                     |          |    |  |
|                  |                                                                           | e) respectivamente).                                                                                                    |          |    |  |
|                  | Destinatarios                                                             | No se cederán datos a terceros, salvo obligación legal.                                                                                                    |          |    |  |
|                  | Derechos                                                                  | De acceso, rectificacion, supresion, la limitacion u oposicion a su tratamiento y a no ser<br>objeto de decisiones individuales automatizadas con las excepciones o limitaciones<br>establecidas en la citada normativa para el ámbito tributario. |          |    |  |
|                  | Información                                                               | Puede obtener información adicional accediendo a la sección Protección de Datos de la                                                                                                    |          |    |  |
|                  | adicional                                                                 | Agencia Tributaria.                                                                                                    |          |    |  |
| soporte_tecnico  |                                                                           | INFORMACIÓN SOBRE SOPORTE TÉCNICO                                                                                                    | 1        | L. |  |
|                  | Si necesita son<br>Información y<br><b>15:00 horas,</b><br>enero el horar |                                                                                                    |          |    |  |

Ilustración 103: Listado de mensajes de aviso editables

#### 3.10.3.1 EDICIÓN DE UN MENSAJE DE AVISO

Si pulsamos en el botón de "Editar propiedad" de la columna de Acciones, accedemos a la pantalla de edición.

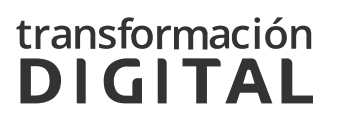

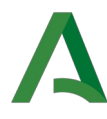

#### 🗰 Editar mensaje

| Nombre       | Nombre: aviso_portada   |          |                |               |                         |        |                |          |       |      |         |       |            |                     |               |        |         |
|--------------|-------------------------|----------|----------------|---------------|-------------------------|--------|----------------|----------|-------|------|---------|-------|------------|---------------------|---------------|--------|---------|
| Activo:      | Activo:                 |          |                |               |                         |        |                |          |       |      |         |       |            |                     |               |        |         |
| Contenio     | o: *                    |          |                |               |                         |        |                |          |       |      |         |       |            |                     |               |        |         |
| < <          | B I                     | ж        | D              | Ĝ             | Negrita                 | $\sim$ | ₽              | Ξ        | ∃     | ≡    | ⊴       | 2     | ≣          | $\langle \rangle$   |               |        |         |
| INFOR        | MACIÓN                  |          |                |               |                         |        |                |          |       |      |         |       |            |                     |               |        |         |
|              |                         |          |                |               |                         |        |                |          |       |      |         |       |            |                     |               |        |         |
| • <u>D</u>   | rectorio d              | e oficin | as de a        | asisten       | <u>cia en materia</u>   | de re  | <u>egistro</u> | <u>s</u> |       |      |         |       |            |                     |               |        |         |
| • <u>C</u>   | artera de s             | ervicios | l              |               |                         |        |                |          |       |      |         |       |            |                     |               |        |         |
| • A <u>y</u> | /uda:<br>• <u>Ayuda</u> | Cita Pr  | evia (p        | df)           |                         |        |                |          |       |      |         |       |            |                     |               |        |         |
|              | • <u>Pregu</u>          | ntas fre | cuente         | <u>s (pdf</u> | l                       |        |                |          |       |      |         |       |            |                     |               |        |         |
|              | • <u>Guía p</u>         | ara soli | <u>citar C</u> | ita Pre       | <u>via en las Ofici</u> | nas c  | <u>le asis</u> | tenci    | ia en | mate | eria de | e reg | <u>gis</u> | <u>tros (Video)</u> |               |        |         |
|              |                         |          |                |               |                         |        |                |          |       |      |         |       |            |                     |               |        |         |
| P » STRONG   | 1                       |          |                |               |                         |        |                |          |       |      |         |       |            |                     |               |        |         |
|              |                         |          |                |               |                         |        |                |          |       |      |         |       |            |                     |               |        |         |
|              |                         |          |                |               |                         |        |                |          |       |      |         |       |            |                     | Previsualizar | Volver | Guardar |
|              |                         |          |                |               |                         |        |                |          |       |      |         |       |            |                     |               |        | Guardar |

Ilustración 104: Botón editar un menaje

En la parte superior de la pantalla de edición, visualizamos el nombre, una propiedad que indica si está activo y el contenido del mensaje.

En la parte inferior derecha visualizamos tres botones:

- Previsualizar: botón que muestra una ventana con una vista previa del mensaje, permitiendo revisar su apariencia antes de confirmar su envío o publicación.

 Volver: Tras pulsar este botón seremos redirigidos a la página de Gestión de organismo.

- Guardar: Botón utilizado para confirmar que deseamos preservar los cambios realizados.

## transformación

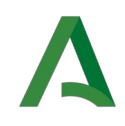

#### 3.10.3.2 MENSAJES DE INFORMACIÓN ADICIONAL

Esta sección nos permite añadir un mensaje con información adicional a traves de los mensajes editables de informacion\_adicional\_texto\_enlace e informacion\_adicional\_texto\_pagina.

- informacion\_adicional\_texto\_enlace: Especifica el enlace a mostrar al usuario en citaprevia en el paso de subida de documentos de la solicitud de cita y en la consulta/cancelación de cita.
- informacion\_adicional\_texto\_pagina: Crea una nueva pagina con la información que se mostrará a usuario al hacer click en el enlace de informacion\_adicional\_texto\_enlace.

#### 3.11 GESTIÓN DE QUIOSCOS

#### 3.11.1 QUIOSCOS COMPARTIDOS

La aplicación permite la posibilidad de compartir quioscos y/o paneles de turnos entre varios centros que compartan acceso y/o sala de espera. Los quioscos son aplicaciones que funcionan de manera autónoma.

Para que dos centros compartan quiosco, se debe desasignar a uno de los centros el quiosco que ya tenía asignado previamente, y después se podrá añadir al otro quiosco.

En el siguiente apartado se explicará como configurar el quiosco para permitir que sea compartido por varios centros

#### 3.11.2 CONFIGURACIÓN DE QUIOSCOS

Para poder crear, editar o borrar Quioscos, se deberá pulsar el enlace correspondiente a *Gestión de Quioscos*, que puede verse en la siguiente ilustración:

### transformación DIGITAL

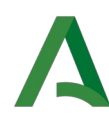

#### Gestión de quioscos

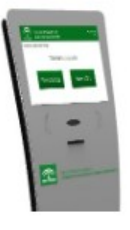

**Gestión de quioscos** Creación y gestión de quioscos asociables a organismos y centros

Ilustración 105: Gestión de quioscos

En primer lugar, aparecerá un buscador desde el que se podrá buscar un quiosco filtrando por búsqueda textual, organismo o por centro [*llustración 106*].

Debajo del campo, se observan dos botones:

- **Buscar**, a través del cual se realizará la búsqueda de los quioscos que cumplan los requisitos descritos en el campo del buscador.
- Limpiar, con el cual se reiniciarán los campos del buscador, quedando estos vacíos de nuevo.

Al realizar la búsqueda se mostrará el listado bajo el buscador con todos los resultados.

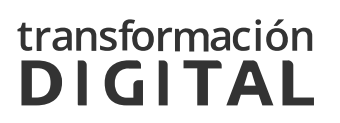

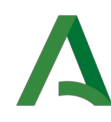

| Gestión de quioscos                                                                                                    | + Nuevo quiosco |
|----------------------------------------------------------------------------------------------------|-----------------|
| Búsqueda textual                                                                                                    |                 |
| Organismo:                                                                                                    |                 |
| Agencia de Gestión Agraria y Pesquera                                                                                                    | ~               |
| Centro:                                                                                                    |                 |
| Seleccione un centro                                                                                                    | ~               |
|                                                                                                    | Limpiar Buscar  |
| Expandir todo   Contraer todo                                                                                                    |                 |
| 🔻 Quiosco OCA DEL VALLE DEL GUADIATO (Peñarroya-Pueblonuevo) (1) 🕦 🌼                                                                                                    |                 |
| <ul> <li>Agencia de Gestión Agraria y Pesquera (1)</li> </ul>                                                                                                    |                 |
| OCA DEL VALLE DEL GUADIATO (Peñarroya-Pueblonuevo)                                                                                                    |                 |
| QUISCO CENTRO_FRUEBA_AGENDA_UNICA (1)<br>QUISCO CENTRO_FRUEBA_AGENDA_UNICA (1)<br>QUISCO CENTRO FRUEBA AGENDA_UNICA (1)<br>QUISCO CENTRO FRUEBA AGENDA AGENDA |                 |
| Agencia de Gestion Agraria y Pesquera (1)     CENTRO RELEBA AGENDA LINICA                                                                                                    |                 |
| denning_ningebil@indening_dinten                                                                                                    |                 |
| Ouiosco Centro ADGM (1)                                                                                                    |                 |
| Quiosco Centro ADGM (1) (1) (2) (2)     Agencia de Gestión Agraría y Pesquera (1)     Centro ADGM                                                                                                    |                 |
| <ul> <li>Quiosco Centro ADGM (1) (1) (2) (2) (2) (2) (2) (2) (2) (2) (2) (2</li></ul>                                                                                                    |                 |
| <ul> <li>Quiosco Centro ADGM (1) (1) (2) (2)</li> <li>Agencia de Gestión Agraria y Pesquera (1)<br/>Centro ADGM</li> <li>Quiosco Gerencia Provincial de Sevila/OCA DEL BAJO GUADALQUIVIR (Utrera) (2) (1) (2) (2)</li> <li>Agencia Tributaria de Andalucía (1)</li> </ul>                                                                                                    |                 |
| <ul> <li>Quiosco Centro ADGM (1) (1) (2) (2) (2) (2) (2) (2) (2) (2) (2) (2</li></ul>                                                                                                    |                 |
| <ul> <li>Quiosco Centro ADGM (1) (1) (2) (2)</li> <li>Agencia de Gestión Agraria y Pesquera (1)<br/>Centro ADGM</li> <li>Quiosco Gerencia Provincial de Sevilla/OCA DEL BAJO GUADALQUIVIR (Utrera) (2) (1) (2)</li> <li>Agencia Tributaria de Andalucía (1)<br/>Gerencia Provincial de Sevilla</li> <li>Agencia de Cestión Agraria y Pesquera (1)</li> </ul>                                                                                                    |                 |

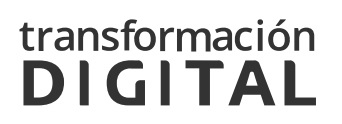

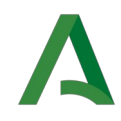

En la esquina superior derecha, se podrá observar el botón **+ Nuevo quiosco**, a través del cual se podrá acceder a la creación de un nuevo quiosco. Para ello, se mostrará el formulario de la ilustración siguiente [*llustración* 107], en el que se deberán rellenar los datos del nuevo quiosco.

| Nombre *                  |                  |                |                         |
|---------------------------|------------------|----------------|-------------------------|
| ntros asociables al quios | co               |                |                         |
| Organismo:                |                  |                |                         |
| Seleccione el organism    | 0                |                | Ŷ                       |
| Centro:                   |                  |                |                         |
| Seleccione el centro      |                  |                | ~                       |
|                           |                  |                | Limpiar 📘 🕇 Añade centr |
| ID ORGANISMO              | NOMBRE ORGANISMO | NOMBRE CENTRO  | ACCIONES                |
|                           | No hay date      | os disponibles |                         |
|                           |                  |                |                         |
|                           |                  |                |                         |

Ilustración 107: Añadir quiosco

Es obligatorio ponerle un nombre que no esté siendo utilizado por otro quiosco y añadir, al menos, un centro. Podemos usar el filtro para buscar un centro que no esté ocupado y pulsar el botón añadir para que aparezca en el listado. Si pulsamos en Limpiar se eliminaran los filtros.

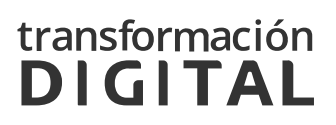

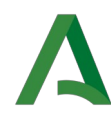

| Añadir quiosco |  | Añadir | quiosco |
|----------------|--|--------|---------|
|----------------|--|--------|---------|

| Quiosco de la oficina de pru | ueba                    |                   |                        |
|------------------------------|-------------------------|-------------------|------------------------|
| ntros asociables al quio     | ISCO                    |                   |                        |
| Organismo:                   |                         |                   |                        |
| Organismo de Referencia      | a                       |                   | ~                      |
| Centro:                      |                         |                   |                        |
| Oficina de prueba            |                         |                   | ~                      |
| ID ORGANISMO                 | NOMBRE ORGANISMO        | NOMBRE CENTRO     | Limpiar + Añade centre |
|                              | Organismo de Referencia | Oficina de prueba | •                      |

Ilustración 108: Añadir quiosco con un centro

Al lado de cada centro en el apartado Acciones habrá una X con la que se podrá eliminar la asociación con el centro.

En caso de existir algún error a la hora de guardar el quiosco en los datos que se han introducido, la aplicación mostrará un mensaje sobre fondo rojo informando sobre el error, para realizar las correcciones oportunas.

| III Añadir quiosco                                                              |   |
|---------------------------------------------------------------------------------|---|
| Tiene que seleccionar al menos un centro<br>Ya existe un Quiosco con ese nombre | × |
| Ilustración 109: Error en la creación de un quiosco                             |   |

#### 3.11.2 GESTIÓN DE QUIOSCOS(ÁRBOL)

Por cada quiosco del árbol se incluirá un icono de ajustes que permitirá realizar desde el propio árbol la funcionalidad de añadir centro y eliminar quiosco y acceder a la pagina de edición del quiosco y un icono de infor-

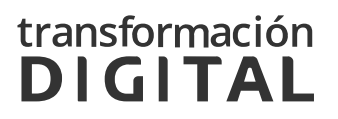

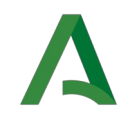

mación que permitirá visualizar una ventana modal con información del quiosco.

| 🔻 Quiosco Consejería de Igualdad, Políticas Sociales y Conciliación (1) 🕕 🎰                       |
|---------------------------------------------------------------------------------------------------|
| 000 - Oficinas de Registro de la Junta de Andalucía (2)                                           |
| Consejería de Cultura y Patrimonio Histórico                                                      |
| Consejería de Igualdad, Políticas Sociales y Conciliación                                         |
| 🔻 Quiosco Consejería de Salud y Familias (2) 🕦 🎡                                                  |
| 000 - Oficinas de Registro de la Junta de Andalucía (1)                                           |
| Consejería de Salud y Familias                                                                    |
| 011 - Oficinas de Registro de la Junta de Andalucía (1)                                           |
| Agencia de Gestión Agraria y Pesquera de Andalucía                                                |
| 🔻 Quiosco Consejería de Transformación Económica, Industria, Conocimiento y Universidades (1) 👔 🎡 |
| 000 - Oficinas de Registro de la Junta de Andalucía (1)                                           |
| Consejería de Transformación Económica, Industria, Conocimiento y Universidades                   |
| 🔻 Quiosco Consejería de Turismo, Regeneración, Justicia y Administración Local (1) 🕕 🎰            |
|                                                                                                   |

Ilustración 110: Árbol de quioscos

Por cada elemento se incluirá un icono de información y un icono de ajustes.

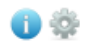

Ilustración 111: Icono información y ajustes.

#### 3.11.2.1 MENÚ DE INFORMACIÓN

El icono de información **1** permitirá al usuario visualizar una ventana modal con información resumida del elemento seleccionado.

• Menú detalle quiosco:

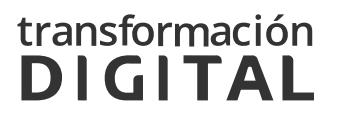

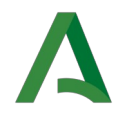

#### Detalle quiosco

| Nombre: | Quiosco OCA DEL VALLE DEL GUADIATO (Peñarroya-<br>Pueblonuevo)                           |
|---------|------------------------------------------------------------------------------------------|
| URL:    | https://tuturnopxp.juntadeandalucia.es/quiosco/autenticaci<br>onQuiosco/MjYxLWJxLCZALzQm |

Ilustración 112: Menú Detalle quiosco

#### 3.11.2.2 MENÚ AJUSTES

El icono de ajustes 🔹 permitirá realizar desde el propio árbol la misma funcionalidad de alta, edición y eliminación de elementos.

• Menú quiosco: Mostrará el siguiente menú de ajustes:

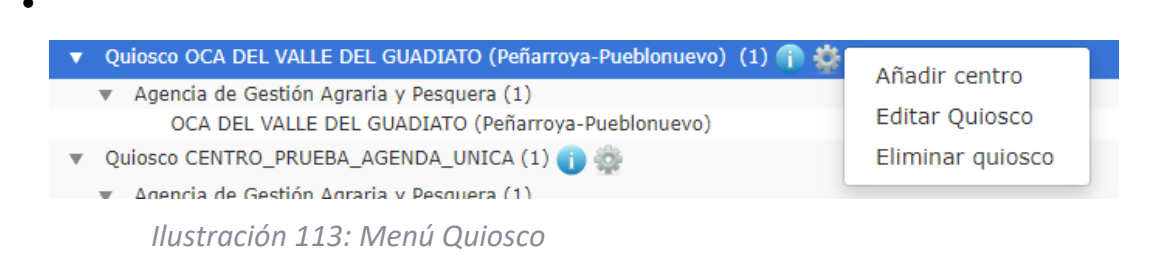

• Añadir Centro: Se mostrará una ventana con un filtro con todos los centros disponibles que se puedan asociar a este quiosco.

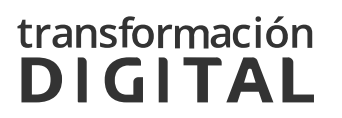

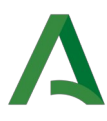

| Ce | entros disponibles                                    |   |
|----|-------------------------------------------------------|---|
|    | 000 - Oficinas de Registro de la Junta de Andalucía   | ~ |
|    | Consejería de Educación y Deporte<br>Cancelar Aceptar | ~ |
|    |                                                       |   |

Ilustración 114: Añadir Centro

#### • Editar quiosco:

•

Editar quiosco

| QUIOSCO OCA DEL      | VALLE DEL GUADIATO (Peñarroya-Pueblonuevo     | )                                                  |                |
|----------------------|-----------------------------------------------|----------------------------------------------------|----------------|
| 1                    |                                               |                                                    |                |
| https://tuturnopxp.j | juntadeandalucia.es/quiosco/autenticacionQuio | osco/MjYxLWJxLCZALzQm                              |                |
| tros asociables a    | al quiosco                                    |                                                    |                |
| Organismo:           |                                               |                                                    |                |
| Seleccione el o      | rganismo                                      |                                                    | ~              |
| Centro:              |                                               |                                                    |                |
| Seleccione el c      | entro                                         |                                                    | ~              |
|                      |                                               |                                                    |                |
|                      |                                               | Limpiar                                            | 🕂 Añade centre |
| D ORGANISMO          | NOMBRE ORGANISMO                              | NOMBRE CENTRO                                      | ACCIONES       |
| 03                   | Agencia de Gestión Agraria y Pesquera         | OCA DEL VALLE DEL GUADIATO (Peñarroya-Pueblonuevo) | ×              |
|                      |                                               |                                                    |                |

Ilustración 115: Editar Quiosco

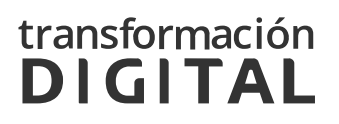

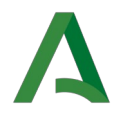

 Eliminar Quiosco: Mediante esta opción se podrá eliminar un quiosco del árbol. Se mostrará un mensaje de confirmación [Ilustración 116]

| Se va a eliminar el Quiosco                               | ×   |
|-----------------------------------------------------------|-----|
| El borrado se hará de manera definitiva ¿Desea continuar? |     |
| Cancelar Acep                                             | tar |

Ilustración 116: Eliminar quiosco

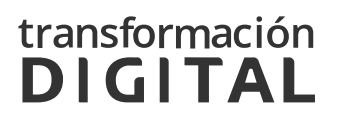

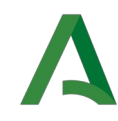

#### 3.12 GESTIÓN DE PANELES

#### 3.12.1 PANELES COMPARTIDOS

Como se ha mencionado en el apartado anterior, la aplicación permite compartir paneles de turnos entre varios centros que compartan acceso y/o sala de espera. Los paneles son aplicaciones que funcionan de manera autónoma.

Para que dos centros compartan paneles, se debe desasignar a uno de los centros el panel que ya tenía asignado previamente, y después se podrá añadir al otro panel.

En el siguiente apartado se explicará como configurar el panel para permitir que sea compartido por varios centros.

#### 3.12.2 CONFIGURACIÓN DE PANELES

Para poder crear, editar o borrar Paneles, se deberá pulsar el enlace correspondiente a *Gestión de Paneles*, que puede verse en la siguiente ilustración:

#### Gestión de paneles de turnos

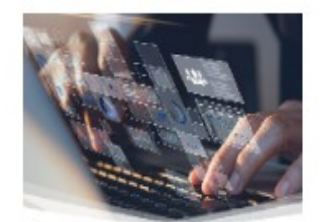

**Gestión de paneles de turnos** Creación y gestión de paneles de turnos asociables a organismos y centros

Ilustración 117: Gestión de Panel

En primer lugar, aparecerá un buscador desde el que se podrá buscar un panel filtrando por búsqueda textual, organismo o por centro [*llustración 120*].

Debajo del campo, se observan dos botones:

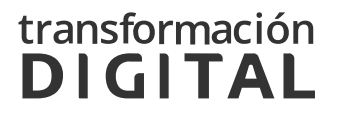

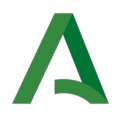

- **Buscar**, a través del cual se realizará la búsqueda de los paneles que cumplan los requisitos descritos en el campo del buscador.
- Limpiar, con el cual se reiniciarán los campos del buscador, quedando estos vacíos de nuevo.

Al realizar la búsqueda se recargará el listado mostrado bajo el buscador con todos los resultados.

| Gestión de paneles                                                                                                    | + Nuevo panel  |
|----------------------------------------------------------------------------------------------------|----------------|
| Búsqueda textual                                                                                                    |                |
| Organismo:                                                                                                    |                |
| Agencia de Gestión Agraria y Pesquera                                                                                                   | ~              |
| Centro:                                                                                                    |                |
| Seleccione un centro                                                                                                    | ~              |
|                                                                                                    | Limpiar Buscar |
| Expandir todo   Contraer todo                                                                                                    |                |
| <ul> <li>Panel OCA DEL VALLE DEL GUADIATO (Peñarroya-Pueblonuevo) (1) (1)</li> <li>Agencia de Gestión Agraria y Pesquera (1)</li> </ul> |                |
| OCA DEL VALLE DEL GUADIATO (Peñarroya-Pueblonuevo)                                                                                      |                |

Ilustración 118: Listado de paneles

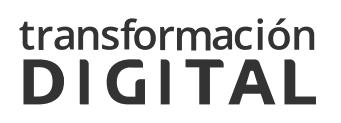

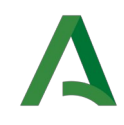

En la esquina superior derecha, se podrá observar el botón **+ Nuevo panel**, a través del cual se podrá acceder a la creación de un nuevo panel. Para ello, se mostrará el formulario de la ilustración siguiente [*llustración 119*], en el que se deberán rellenar los datos del nuevo panel.

#### Añadir panel

| egunda línea de cabecera del panel tros asociados al panel Organismo: Seleccione el organismo Centro: Seleccione el centro | tros asociados al panel Drganismo: Seleccione el organismo Centro: Seleccione el centro |       | ~ |
|----------------------------------------------------------------------------------------------------|-----------------------------------------------------------------------------------------|-------|---|
| egunda línea de cabecera del panel tros asociados al panel Organismo: Seleccione el organismo Centro:                      | tros asociados al panel<br>Organismo:<br>Seleccione el organismo<br>Centro:             |       | ~ |
| egunda línea de cabecera del panel tros asociados al panel Organismo: Seleccione el organismo                              | tros asociados al panel<br>Drganismo:<br>Seleccione el organismo                        |       | ~ |
| egunda línea de cabecera del panel<br>tros asociados al panel<br>Drganismo:                                                | tros asociados al panel<br>Droanismo:                                                   |       |   |
| egunda línea de cabecera del panel                                                                                         | gunua imea de cabecera dei                                                              |       |   |
| egunda línea de cabecera del panel                                                                                         | gunua nnea de cabecera der                                                              |       |   |
|                                                                                                    | aunda línea de cabecera del                                                             | panel |   |
|                                                                                                    |                                                                                         |       |   |

Ilustración 119: Añadir panel

Es obligatorio ponerle un nombre que no esté ocupado por otro panel, añadir al menos un centro y definir una primera línea de cabecera. En los campos llamados primera y segunda línea se debe indicar la información que deseemos que aparezca en la cabecera del panel:

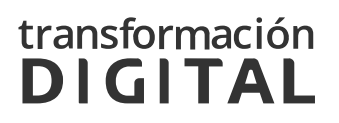

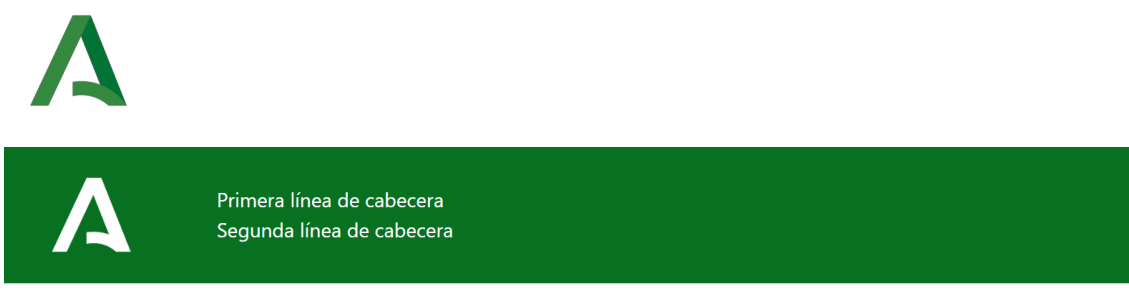

Martes 31/1/2023 15:32:46

#### Ilustración 120 Cabecera del panel

Podemos usar el filtro para buscar un centro que no esté ocupado y pulsar el botón añadir para que aparezca en el listado, si pulsamos en Limpiar se eliminaran los filtros.

| ombre *                               |                         |                   |                      |  |  |  |
|---------------------------------------|-------------------------|-------------------|----------------------|--|--|--|
| Panel de turnos Oficina Ge            | neral                   |                   |                      |  |  |  |
| Primera línea de cabecera del panel * |                         |                   |                      |  |  |  |
| Panel de turnos Oficina Ge            | neral                   |                   |                      |  |  |  |
| egunda línea de cabeco                | era del panel           |                   |                      |  |  |  |
| Junta de Andalucía                    |                         |                   |                      |  |  |  |
| ntros asociados al pane               | el                      |                   |                      |  |  |  |
| Organismo:                            |                         |                   |                      |  |  |  |
| Organismo de Referenci                | a                       |                   |                      |  |  |  |
| Centro:                               |                         |                   |                      |  |  |  |
| CENTRO DE PRUEBAS                     |                         |                   |                      |  |  |  |
|                                       |                         |                   | Limpiar 🕂 Añade cent |  |  |  |
|                                       |                         |                   |                      |  |  |  |
| ID ORGANISMO                          | NOMBRE ORGANISMO        | NOMBRE CENTRO     | ACCIONES             |  |  |  |
| 999                                   | Organismo de Referencia | CENTRO DE PRUEBAS | ×                    |  |  |  |

Ilustración 121: Añadir panel con un centro

Al lado de cada centro en el apartado Acciones existe una X con la que se permite eliminar la asociación con el centro.

En caso de existir algún error a la hora de guardar el panel en los datos que se han introducido, la aplicación mostrará un mensaje sobre fondo rojo informando sobre el error, para realizar las correcciones oportunas.

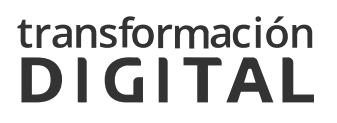

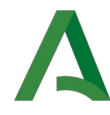

#### Añadir panel

El nombre no puede estar vacío Tiene que seleccionar al menos un centro

×

Ilustración 122: Error en la creación de un panel

#### 3.12.3 GESTIÓN DE PANELES(ÁRBOL)

Por cada panel del árbol se incluirá un icono de ajustes que permitirá realizar desde el propio árbol la funcionalidad de añadir centro, eliminar panel y acceder a la pagina de edición del panel. Además, un icono de información permitirá visualizar una ventana modal con información del panel.

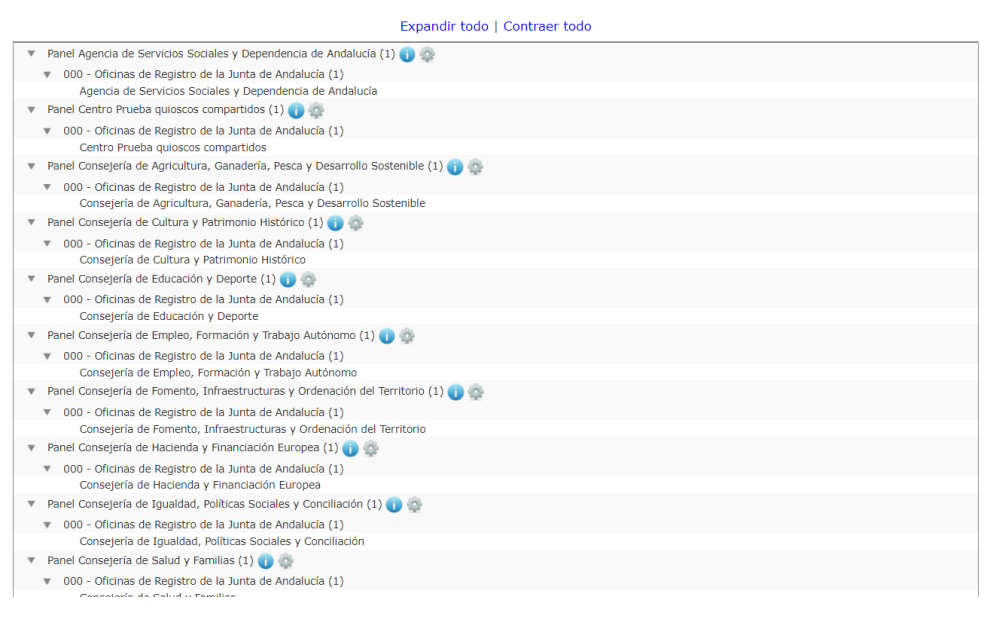

Ilustración 123: Árbol de paneles

Por cada elemento se incluirá un icono de información y un icono de ajustes.

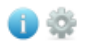

Ilustración 124: Icono información y ajustes.

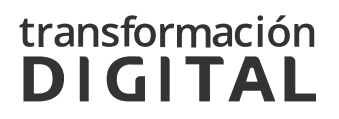

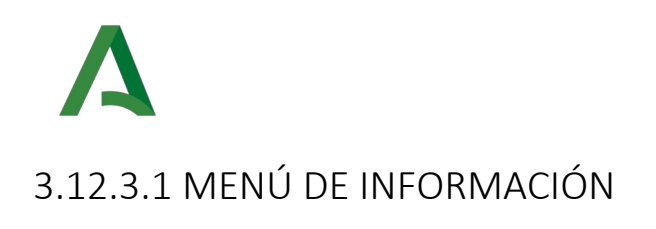

El icono de información **1** permitirá al usuario visualizar una ventana modal con información resumida del elemento seleccionado.

• Menú detalle panel:

#### Detalle panel

 $\times$ 

| Nombre: | Panel OCA DEL VALLE DEL GUADIATO (Peñarroya-<br>Pueblonuevo)                                        |
|---------|----------------------------------------------------------------------------------------------------|
| URL:    | https://paneldeturnos.junta-<br>andalucia.es/panelturnospxp/autenticacionPanel/MjYxLWQh<br>M0lsPGRd |

Ilustración 125: Menú Detalle panel

### 3.12.3.2 MENÚ AJUSTES

Por cada elemento del árbol se incluirá un icono de ajustes 🐡 que permitirá realizar desde el propio árbol la misma funcionalidad de alta, edición y eliminación de elementos del elemento seleccionado.

• Menú panel: Mostrará el siguiente menú de ajustes:

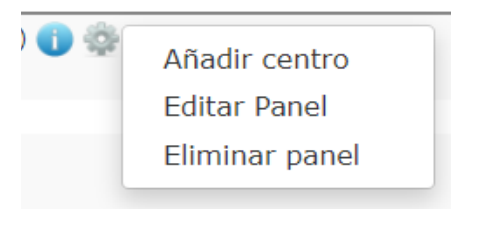

Ilustración 126: Menú Panel

• Añadir Centro: Se mostrará una ventana con un filtro con todos los centros disponibles que se puedan asociar a este panel.

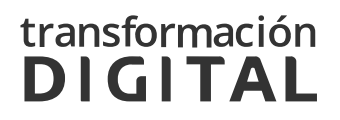

| Centros disponibles                                 |        |
|-----------------------------------------------------|--------|
| 011 - Oficinas de Registro de la Junta de Andalucía | ~      |
| Agencia de Gestión Agraria y Pesquera de Andalucía  | ✓      |
| Cancelai                                            | Асерга |

Ilustración 127: Añadir Centro

- Editar panel:
  - Editar panel

| Panel OCA DEL VA    | LLE DEL GUADIATO (Peñarroya-Pueblonuevo    | o)                                                 |              |
|---------------------|--------------------------------------------|----------------------------------------------------|--------------|
| rimera línea de c   | abecera del panel *                        |                                                    |              |
| Panel de turnos     | •                                          |                                                    |              |
| egunda línea de o   | cabecera del panel                         |                                                    |              |
|                     |                                            |                                                    |              |
| rl                  |                                            |                                                    |              |
| https://paneldeturn | os.junta-andalucia.es/panelturnospxp/auter | nticacionPanel/MjYxLWQhM0lsPGRd                    |              |
| ntros asociados a   | l panel                                    |                                                    |              |
| Organismo:          |                                            |                                                    |              |
| Agencia de Gestio   | ón Agraria y Pesquera                      |                                                    | ~            |
| Centro:             |                                            |                                                    |              |
| Seleccione el c     | entro                                      |                                                    | ~            |
|                     |                                            |                                                    |              |
|                     |                                            | Limpiar                                            | Añade centro |
| ID ORGANISMO        | NOMBRE ORGANISMO                           | NOMBRE CENTRO                                      | ACCIONES     |
| 003                 | Agencia de Gestión Agraria y Pesquera      | OCA DEL VALLE DEL GUADIATO (Peñarroya-Pueblonuevo) | ×            |
|                     |                                            |                                                    |              |

Ilustración 128: Editar Panel

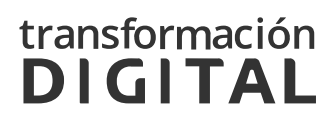

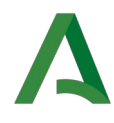

 Eliminar Panel: Mediante esta opción se podrá eliminar un panel del árbol. Se mostrará un mensaje de confirmación [llustración 129]

| Se va a eliminar el Panel                                 | ×    |
|-----------------------------------------------------------|------|
| El borrado se hará de manera definitiva ¿Desea continuar? |      |
| Cancelar                                                  | otar |

Ilustración 129: Eliminar panel

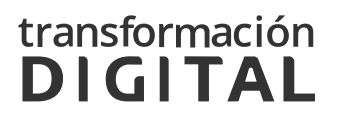

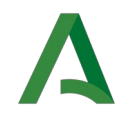

### **4 TIPOS DE CITA**

En esta aplicación las citas están clasificadas en diferentes tipos según la plataforma por donde es solicitada y/o la persona que la solicita:

- **WEB** : Este tipo de citas son solicitadas por cualquier usuario desde la pagina web de Cita Previa.
- WEB\_REPROGRAMADA: Son las citas asociadas a un mostrador que tras la modificación de la configuración de éste, queda inválida la fecha programada para su atención y se le asigna/reprograma una fecha próxima disponible.

Las citas pueden ser reprogramadas desde las el panel de "Citas afectadas por un mostrador" que aparece tras modificar un mostrador afectando a alguna cita.

| Cit                                | as afectada                                                                                     | as por el M                        | lostrador '                         | 'Mostrado                      | or IVR 1"                                                    |                                                                       |                                   |                                   |           |                        |                                  |                                        |                                          |                                                  |      |             |
|------------------------------------|-------------------------------------------------------------------------------------------------|------------------------------------|-------------------------------------|--------------------------------|--------------------------------------------------------------|-----------------------------------------------------------------------|-----------------------------------|-----------------------------------|-----------|------------------------|----------------------------------|----------------------------------------|------------------------------------------|--------------------------------------------------|------|-------------|
| El most<br>Pueden                  | rador se ha mo<br>existir más cita                                                              | dificado correc<br>as afectas en u | tamente. Si ex<br>n plazo mayor     | risten, debe r<br>a 24H, serar | eactivar las cita<br>1 reactivadas au                        | s afectadas en el día de hoy de fo<br>tomaticamente al acabar el dia. | rma manual.                       | ×                                 |           |                        |                                  |                                        |                                          |                                                  |      |             |
| Búsqu                              | ueda por identif                                                                                | icador de cita                     |                                     |                                |                                                              |                                                                       |                                   |                                   |           |                        |                                  |                                        |                                          |                                                  |      |             |
|                                    |                                                                                                 |                                    |                                     |                                |                                                              |                                                                       | Inches Desc                       |                                   |           |                        |                                  |                                        |                                          |                                                  |      |             |
|                                    |                                                                                                 |                                    |                                     |                                |                                                              |                                                                       |                                   |                                   |           |                        |                                  |                                        |                                          |                                                  |      |             |
|                                    |                                                                                                 |                                    |                                     |                                |                                                              |                                                                       | Limpiar Busc                      | car                               |           |                        |                                  |                                        |                                          |                                                  |      |             |
| Mostrar                            | 10 V elemen                                                                                     | ntos por página                    |                                     |                                |                                                              | [                                                                     | CSV PD                            | DF                                |           |                        |                                  |                                        |                                          |                                                  |      |             |
| Mostrar<br>ID<br>CITA Jà           | 10 v elemen                                                                                     | ntos por página                    | ÁREA JÌ                             | DNI<br>CLIENTE I               | NOMBRE Y<br>APELLIDOS J↑                                     | CORREO                                                                | CIMPAT BUSC                       | DF<br>ID<br>CANCELACIÓN           | ESTADO    | TIPO<br>CITA           | TIPO<br>ATENCIÓN 🎼               | FECHA<br>CITA                          | FECHA<br>CREACION                        | MOTIVO<br>CONSULTA []                            | OPER | ACIO        |
| Mostrar<br>ID<br>CITA IL<br>BAJ203 | 10 v elemen<br>CENTRO II<br>Agencia<br>Estatal De La<br>Administracion<br>Tributaria<br>Sevilla | SERVICIO<br>Prueba-IVR             | ÁREA II<br>Area-IVR-<br>AgendaUnica | DNI<br>CLIENTE I<br>45380203F  | NOMBRE Y<br>APELLIDOS IT<br>BARBA<br>AGUILAR JUAN<br>ALBERTO | CORREO II<br>juanalbertobarba1997@gmail.com                           | CSV PD<br>TELEFONO I<br>693646730 | DF<br>ID<br>CANCELACIÓN   <br>261 | ESTADO II | TIPO<br>CITA II<br>WEB | TIPO<br>ATENCIÓN I<br>Presencial | FECHA<br>CITA 1<br>20/07/2021<br>11:14 | FECHA<br>CREACION<br>20/07/2021<br>09:14 | MOTIVO<br>CONSULTA   <br>Prueba<br>inconsistente | OPER | ACIO<br>(8) |

Ilustración 130: Panel citas afectadas por un mostrador

También se puede reprogramar posteriormente desde la pantalla de "Búsqueda de citas" las que queden sin reprogramar en estado "INCONSISTENTE". Esto será posible, igual que en el panel de citas

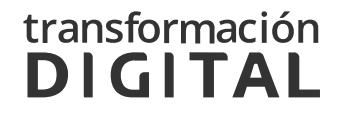

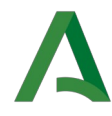

afectadas por un mostrador, pulsando en el botón "Reasignar" en la columna de "OPERACIONES" de la tabla que muestra el listado de citas.

|        | OPER  | ACIO  | DNES |        |
|--------|-------|-------|------|--------|
|        | 0     | 8     | 8    |        |
|        |       |       |      |        |
| llustr | ación | 131:  | Botó | n rea- |
|        | sig   | nar c | ita  |        |

- IVR: Estas citas se solicitan a través del servicio de telefonía IVR.
- **CARPETA\_CIUDADANA:** Citas solicitadas a través de la aplicación de Carpeta Ciudadana.

| Carpeta<br>Ciudadana                                                                                      |          | Bienvenid@<br>JUAN ALBERTO BARBA AGUILAR<br>Ultmo access: 28 de Mayo de 2021 a las 14:41<br>♣ Mi Perfil マ<br>器 QR para acceso en app      |
|----------------------------------------------------------------------------------------------------|----------|----------------------------------------------------------------------------------------------------|
| Inicio Mi Información Mis Trámites                                                                        | Servicio | s Acceso directo a                                                                                                    |
| < ᄇ Nueva cita                                                                                            |          |                                                                                                    |
| Sistemas de citas integrados<br>Seleccione el organismo que desee y pulse siguiente                       |          | Sistemas de citas externos                                                                                                    |
| Agencia Tributaria de Andalucía                                                                           | 0        | Próximas Actividades Guadalinfo C<br>Servicio Andaluz de Salud C<br>Servicio Andaluz de Empleo C<br>Centros de Valoración y Orientación C |
| Delegación Territorial de servicios de la<br>Consejería de Igualdad, Políticas Sociales y<br>Conciliación | 0        |                                                                                                    |
| Agencia de Gestión Agraria y Pesquera                                                                     | 0        |                                                                                                    |
| Oficinas de Registro de la Junta de Andalucía                                                             | 0        |                                                                                                    |
| Caja General de Depósitos de la Comunidad<br>Autónoma de Andalucía                                        | 0        |                                                                                                    |

Ilustración 132: Pedir cita desde Carpeta Ciudadana

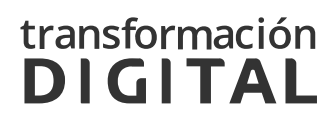

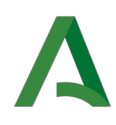

• **QUIOSCO**: Estas citas son proporcionadas a los usuarios al pedir la cita mas próxima disponible desde el quiosco.

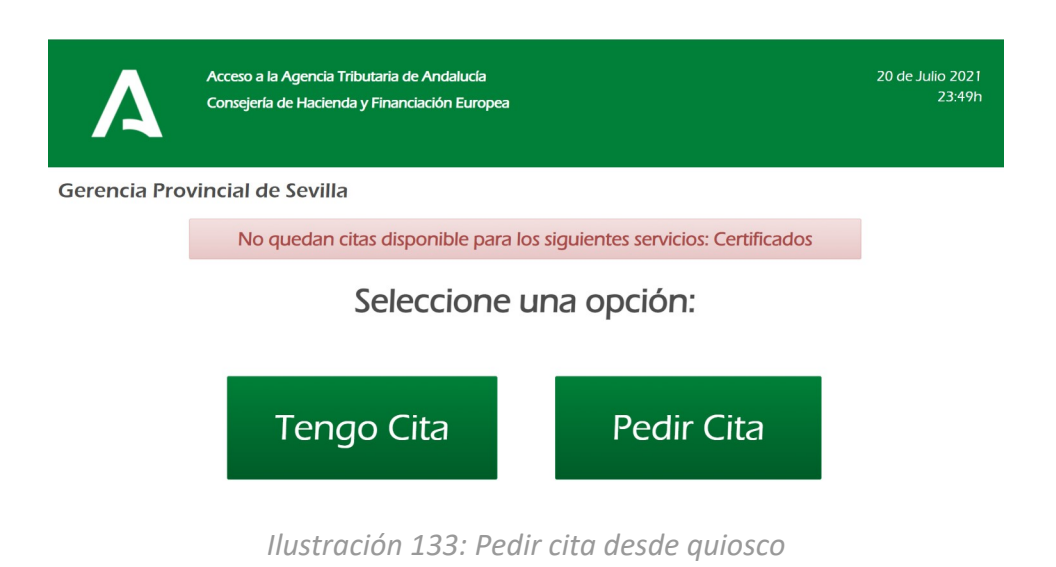

- AGENTE: Son citas instantáneas creadas un agente desde el botón "Solicitar cita" en el puesto de atención.
- **OPERADOR**: Estas citas son obtenidas por operadores en lugar de los ciudadanos a través del "Acceso de Operador" a cita previa.

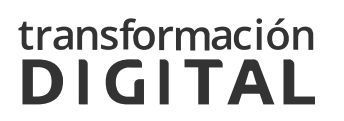

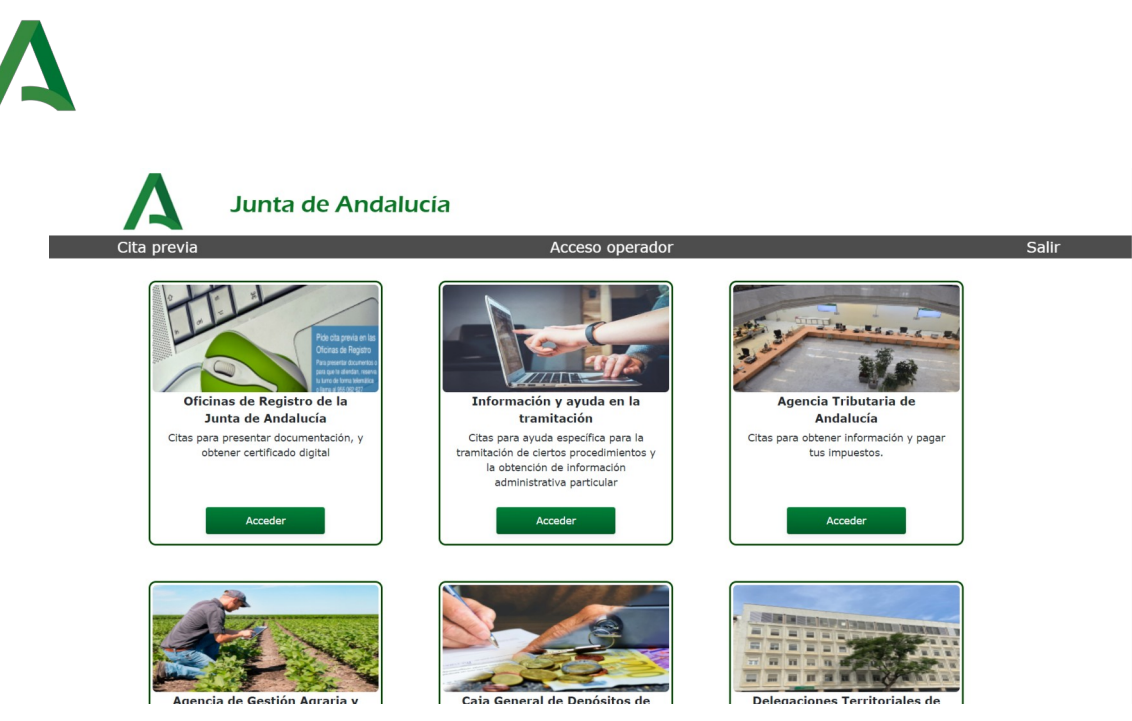

Ilustración 134: Acceso a operador Cita Previa

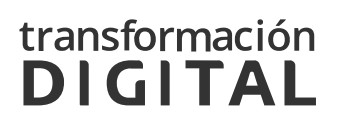

# **A** 5 AYÚDANOS A MEJORAR

Nos gustaría contar con tu opinión. Envíanos tus comentarios y sugerencias para mejorar este manual, o para mejorar el sistema corporativo de gestión de citas y turnos, escribiéndonos a través del <u>portal de autoservi-</u> <u>cio *CEIS*</u>, seleccionando la categoría "Otros servicios y sistemas – Realizar petición – Gestión de citas".

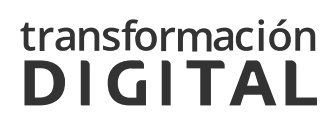